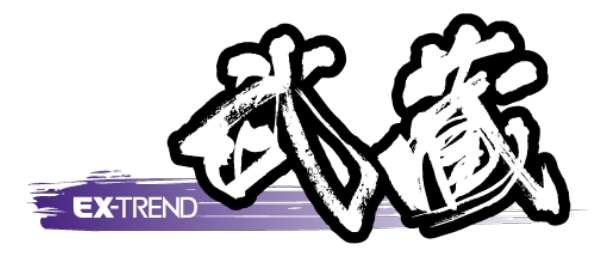

# トラバース計算

[トラバース]の解説例として、座標を入力してプロット図を 作成した後、新規トラバース点を作成し、トラバース 網図を作成するまでの一連の流れを簡単な サンプルを用いて解説します。

※解説内容がオプションプログラムの説明である 場合があります。ご了承ください。

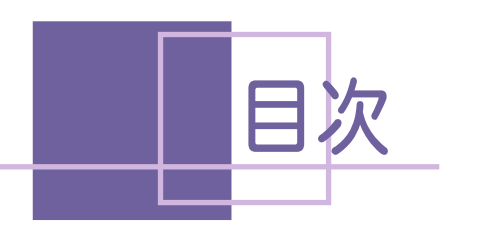

目次 トラバース計算

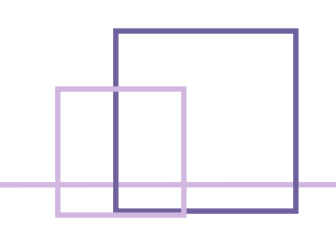

トラバース計算

| 1. 入力  | 例の説明             |    |
|--------|------------------|----|
| 1-1    | 入力例の流れ図          | 1  |
| 2. 座標( | の入力              | 2  |
| 2-1    | [建設CAD]を起動する     | 2  |
| 2-2    | 座標を入力する          | 4  |
| 3. 座標  | プロット図の作成         | 5  |
| 3-1    | [座標プロット]を起動する    | 5  |
| 3-2    | 座標データを入力する       | 5  |
| 3-3    | 座標プロット図を作成する     | 6  |
| 3-4    | ラスタデータを配置する      | 7  |
| 3-5    | ラスタデータを編集する      | 9  |
| 4. 測点  | (基準点)の検測         | 10 |
| 4-1    | [トラバース計算]を起動する   | 10 |
| 4-2    | 計算方法を設定する        | 11 |
| 4-3    | 初点、後視点、結合点を入力する  | 11 |
| 4-4    | 観測データを入力する       | 12 |
| 4-5    | 帳票を作成して、印刷する     | 14 |
| 5. 新規  | 、ラバース点の作成(結合の場合) | 15 |
| 5-1    | 新規データを作成する       | 15 |
| 5-2    | 計算方法を設定する        | 16 |
| 5-3    | 初点、後視点、結合点を入力する  | 16 |
| 5-4    | 観測データを入力する       | 17 |
| 5-5    | 帳票を作成して、印刷する     | 19 |
| 5-6    | 座標を登録する          | 20 |
| 6. トラバ | ース網図の作成(結合の場合)   | 21 |
| 6-1    | 形状図を配置する         | 21 |
| 6-2    | 不要なデータを非表示にする    | 22 |
| 6-3    | データを編集する         | 23 |

- 7. 新規トラバース点の作成(開放・放射の場合)\_\_25
  - 7-1 新規データを作成する \_\_\_\_\_\_25
  - 7-2
     計算方法を設定する\_\_\_\_\_\_26

     7-3
     初点、後視点を入力する \_\_\_\_\_\_26
  - 7-4 観測データを入力する \_\_\_\_\_\_27
  - 7-5
     帳票を作成して、印刷する\_\_\_\_\_29
  - 7-6 座標を登録する\_\_\_\_\_\_30

#### 8. トラバース網図の作成(開放・放射の場合)\_\_\_31

|      | 8-1 | 形状図を配置する      | 31 |
|------|-----|---------------|----|
|      | 8-2 | 不要なデータを非表示にする | 32 |
|      | 8-3 | データを編集する      | 33 |
|      | 8-4 | 図面を印刷する       | 34 |
| 9. 🗧 | データ | ゆの保存          | 35 |

9-1 データを保存する \_\_\_\_\_\_35
9-2 [建設CAD]を終了する \_\_\_\_\_\_35

サンプルデータ

| 1. 2次元放射          | 37 |
|-------------------|----|
| 2. 3次元放射          | 39 |
| 3. 3次元開放          | 41 |
| 4. 2次元閉合          | 43 |
| 5. 2次元結合          | 45 |
| 6. 2次元結合(後視・取付なし) | 47 |

# トラバース計算

| 1. 入力例の説明                          |
|------------------------------------|
| 2. 座標の入力                           |
| 3. 座標プロット図の作成5                     |
| 4. 測点の検測                           |
| 5. 新規トラバース点の作成<br>(結合の場合)・・・・・・ 15 |
| 6. トラバース網図の作成<br>(結合の場合)・・・・・・ 21  |
| 7. 新規トラバース点の作成<br>(開放・放射の場合)・・・ 25 |
| 8.トラバース網図の作成                       |
|                                    |
| 9. アーダの休仔35                        |

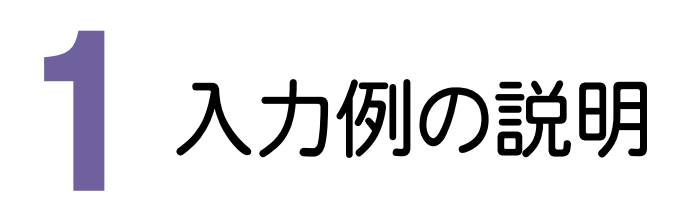

本書では、下図に示す流れに従い、座標を入力した後、プロット図を作成します。その後 [トラバース計算] で データを入力して、トラバース網図を作成するまでの一連の流れを簡単なサンプルを用いて解説します。 また、必要に応じて作成した図面を印刷する方法も解説しています。

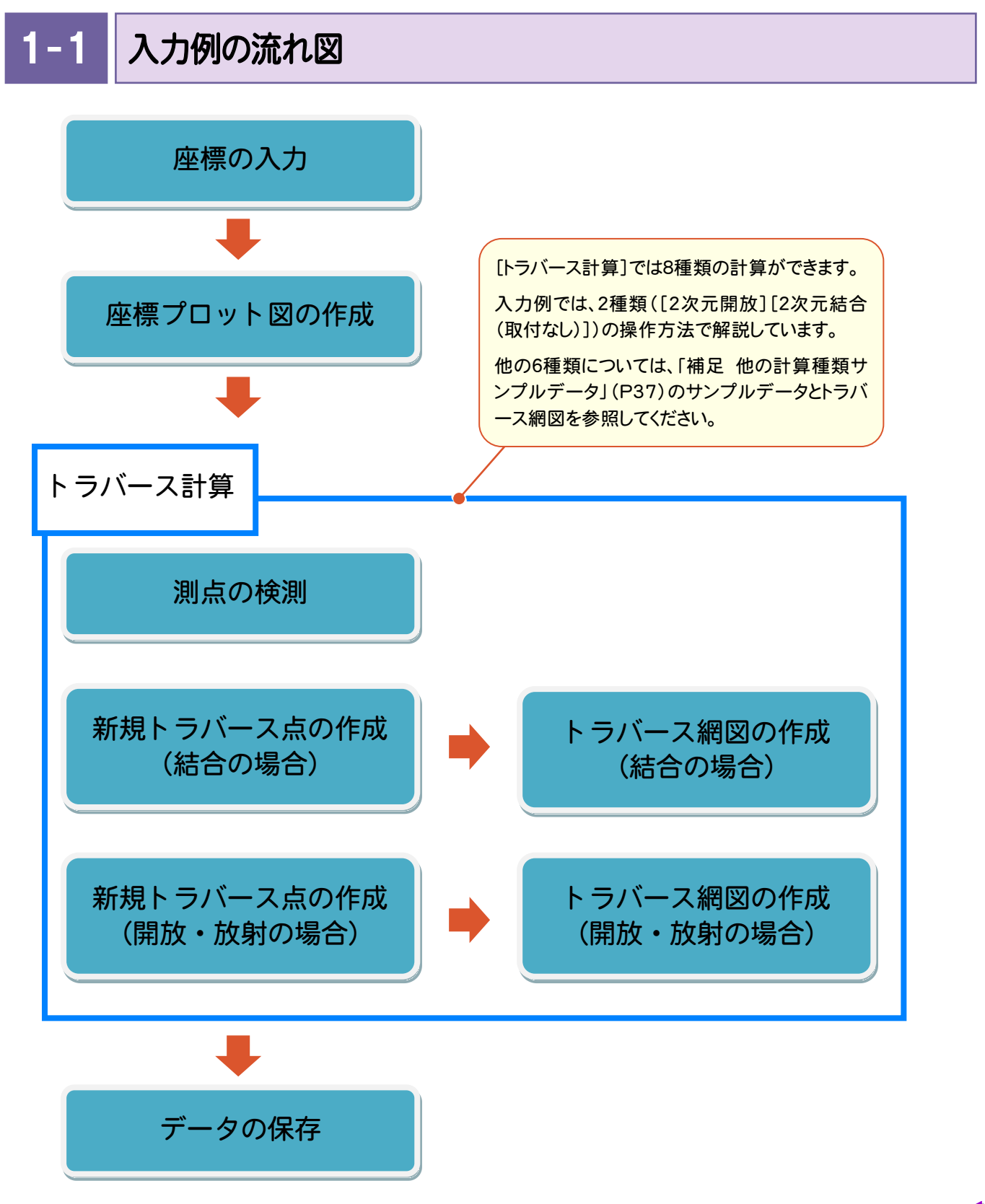

1

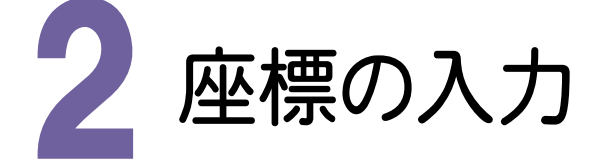

座標は、SIMAデータ、電子野帳データを読み込んで入力することもできますが、入力例では、帳票などを見て セルに直接入力する方法で解説します。

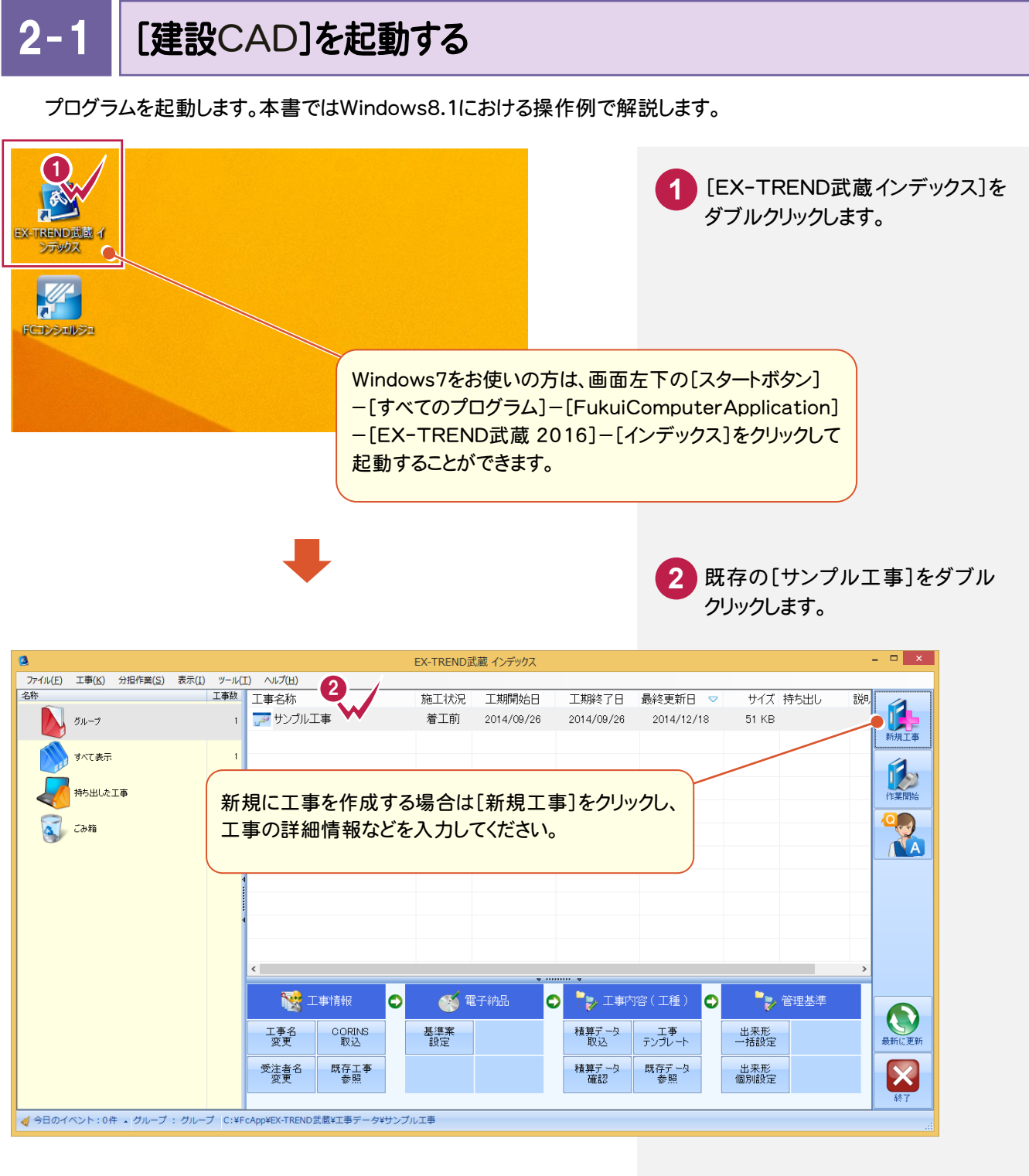

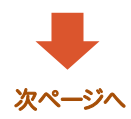

2. 座標の入力 --

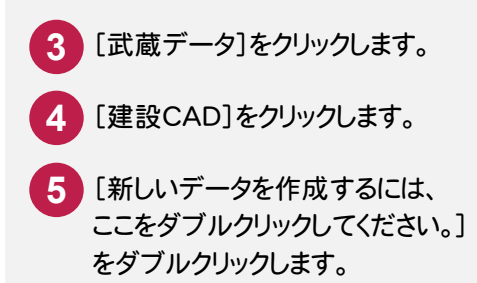

| 2                    | EX-TREND武蔵 インデックス - [ サンプル工事 ]                                                              | - • ×     |
|----------------------|---------------------------------------------------------------------------------------------|-----------|
| ファイル(E) 武蔵データ(M) :   | 工事成果(上) 日報(D) 表示(V) ヘルプ(H)<br>作業中の工事                                                        | *         |
| ー サンプル               | (丁事                                                                                         |           |
| 工期 2014/09/20        | ——→<br>6~2014/09/26 ( <b>第工前) 発注者名 *</b> 入力 電子納品基準案未選択                                      |           |
| 施工計画書                | ▲ データ名称 5<br>サイズ 更新日時                                                                       |           |
| 武                    | ↓ 新しいデータを作成する ∠い、ここをダブルグリックしてください。                                                          |           |
| <b>7 1 4</b>         | 4                                                                                           | 新規データ     |
| タ 建設CAD              |                                                                                             |           |
| 送 出来形管理              |                                                                                             |           |
| スシンが読み               | E FAOIAR                                                                                    | * abe,pg  |
| ジュ                   | > 測量計算データ<br>すべて表示                                                                          | 名前の変更     |
| ー<br>ル<br>アスファルト     | プログラム 🛆 名称 更新日時                                                                             | <b>X</b>  |
| ▲ 温度管理               |                                                                                             | ごみ箱に移動    |
| 品質管理                 |                                                                                             |           |
| 事 び 電子納品 以下ル         |                                                                                             | ごみ 箱を開く   |
| 果 原価<br>工程管理         |                                                                                             |           |
| CO2<br>排出最計算         |                                                                                             | 最新に更新     |
| ■ 書類                 |                                                                                             | $-\Theta$ |
| LIIII 116%支援         | ▼ 92441/P91A 日 ● ● ● ● ■ ■ ● ● ■ ■ ● ■ ● ■ ● ■ ● ■ ●                                        | 工事選択へ     |
|                      |                                                                                             |           |
|                      |                                                                                             |           |
|                      | 建設CAD - 新工事 - ロ ×                                                                           |           |
|                      |                                                                                             |           |
| 🔶 💷 🤉 Pen 1 [0.13] 💌 | □9Q作業レイヤ1 - 〒   □9 1                                                                        |           |
| ■ 9 用紙系 1/1          | ■ 14 現場系mm ■ 実際 ■                                                                           |           |
| : (19) - ナ   日 日 合 G | · (○]   國   [2] (○] 十 二 描 [* (○]   ~ 〜 (○)   &   %     ア 千 フ (※  <br>基準合を総定 ( [Chri)治加・解除 ) |           |
| 文字選択 自動 💽 選択         |                                                                                             |           |
|                      |                                                                                             |           |
|                      | <b>汎用</b> 寸法線                                                                               |           |
|                      |                                                                                             |           |
|                      |                                                                                             |           |
|                      |                                                                                             |           |
|                      |                                                                                             |           |
|                      |                                                                                             |           |
|                      |                                                                                             |           |
|                      |                                                                                             | D両面の背星角(  |
|                      | 10 知び恐ては、00                                                                                 |           |
|                      |                                                                                             | には辨説のため日は |
|                      | に設定しています。                                                                                   |           |
| 1 未設定                |                                                                                             |           |
|                      | [ 1] 未設定 A1(橫) [554.0/801.0] ******* **** 測量 座傳数:0 易痰点番:0 📈                                 |           |
| NT                   |                                                                                             |           |
| メモ 単派                | 虫記動について                                                                                     |           |
|                      |                                                                                             |           |
| -                    | EX-IREND 官公庁をお使いの万は[建設 CAD]からの単独起動となりま                                                      | 590       |
| 2                    | ■ EX-TREND 武蔵をお使いの方も、インストール時の設定で単独起動する                                                      | ことができます。  |
|                      | 単独起動については、「¥FcApp¥各種資料(土木)¥武蔵¥入門編」の中                                                        | Pの        |

単独起動については、「¥FcApp¥各種資料(土木)¥武蔵¥入門編」の中の 「013\_ナビちゃんのつぶやき(CAD).pdf」の「02 CAD を単独起動するには?」(P.2)を 参照してください。

建設CAD

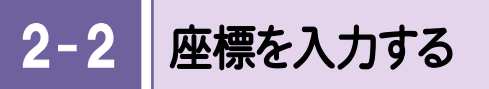

[座標入力]で座標を入力します。

| アイル(F) 編集(I)<br>○ Pen 1<br>○ Pen 1<br>○ Pen 1<br>○ Pen 1<br>○ Pen 2<br>○ Pen 2<br>○ Pen 3<br>○ Pen 2<br>○ Pen 3<br>○ Pen 3<br>○ Pen 3<br>○ Pen 3<br>○ Pen 3<br>○ Pen 3<br>○ Pen 3<br>○ Pen 3<br>○ Pen 3<br>○ Pen 4<br>○ Pen 3<br>○ Pen 4<br>○ Pen 4<br>○ P | <ul> <li>別量計算()、CAD(2) 入力(1)</li> <li>別量計算データ応動(E)</li> <li>測量計算データ「2 M)</li> <li>座標プロット(P)</li> <li>トラバース計算(L)</li> <li>杭打ち計算(K)</li> <li>線形計算(S)</li> <li>縦断線形(1)</li> <li>横断丁張(2)</li> <li>地球形展開図(X)</li> <li>切削オーバーレイ(L)</li> <li>3次元設計データ作成(P)</li> <li>線形XML(1)</li> </ul> | 土木(c) 建設(K) デーダ編集(M) 5スペク変換         回 ② ⑫ □ □ □ □ □ □ □ □ □ □ □ □ □ □ □ □ □ □ | 建設CAD - 新工<br>(B) 設定(S) 3D<br>Page 1<br>回 三 1<br>回 三 1<br>回 三 1<br>(III)<br>回 三 1<br>(III)<br>(III)<br>(IIII)<br>(III)<br>(IIII)<br>(IIII)<br>(IIII)<br>(IIIII)<br>(III | <ol> <li>2<br/>[測量計算]-[座標入方<br/>リックします。</li> <li>3<br/>下図のように[点名][X<br/>[Y座標]を入力します。</li> </ol> | り]をク<br>座標] |
|----------------------------------------------------------------------------------------------------|----------------------------------------------------------------------------------------------------|-------------------------------------------------------------------------------|----------------------------------------------------------------------------------------------------|-------------------------------------------------------------------------------------------------|-------------|
| 8                                                                                                    |                                                                                                    | 建設CAD - 新]                                                                    | [事*                                                                                                    |                                                                                                 | ×           |
| ファイル(E) 編集<br>() 選択:座橋<br>座標入力<br>+ 設定<br>↓                                                                                                    | (E) 座標入力(Z) 測量計算()       を指定       く       CAD登録       パロ・       No.       点名                                                                                                    | () ツール(I) ヘルプ(H)<br>読み上げ確認<br>E標 Y座標 Z座標 へ                                    | Q Q Q 🖶 🖾                                                                                                    | ♥   월                                                                                           | •           |

| 1      | NO. | 息名  | X座價      | て産償      | Z座傷               | ^   |    |                         |           |           |       |       |
|--------|-----|-----|----------|----------|-------------------|-----|----|-------------------------|-----------|-----------|-------|-------|
| + 取り込み | 1   | T-1 | 1000.000 | 1000.000 | 0.000             |     |    |                         |           |           |       |       |
|        | 2   | T-2 | 1000.000 | 1050.000 | 0.000             |     |    |                         |           |           |       |       |
| 座標変換   | 3   | T-3 | 1020.000 | 1100.000 | 0.000             |     |    |                         |           |           |       |       |
| 4      | 4   | T-4 | 1025.000 | 1150.000 | 0.000             |     |    |                         |           |           |       |       |
| 帳票作成   | 5   | T-5 | 1015.000 | 1200.000 | 0.000             |     |    |                         |           |           |       |       |
| ↓      | 6   | T-6 | 975.000  | 1175.000 | 0.000             |     |    |                         |           |           |       |       |
| + 書き出し | 7   | T-7 | 950.000  | 1125.000 | 0.000             |     |    |                         |           | ↔ T-3     | ⊙ T-4 |       |
| ↓      | 8   | T-8 | 950.000  | 1075.000 | 0.000             |     |    |                         |           | 0.11      |       | ⊙T-5  |
| 閉じる    | 9   | T-9 | 975.000  | 1025.000 | 0.000             |     | 01 | Γ-1                     | ⊙T-2      |           |       |       |
|        | 10  |     |          |          |                   |     |    |                         |           |           |       |       |
|        | 11  |     |          |          |                   |     |    | ⊙ T-9                   |           |           | ⊙1    | -6    |
|        | 12  |     |          |          |                   |     |    |                         |           |           |       |       |
|        | 13  |     |          |          |                   |     |    |                         | (         | ⊙T-8 ⊙T-1 | 7     |       |
|        | 14  |     |          |          |                   |     |    |                         |           |           |       |       |
|        | 15  |     |          |          |                   |     |    |                         |           |           |       |       |
|        | 16  |     |          |          |                   |     |    |                         |           |           |       |       |
|        | 17  |     |          |          |                   |     |    |                         |           |           |       |       |
|        | 18  |     |          |          |                   |     |    |                         |           |           |       |       |
|        | 19  |     |          |          |                   |     |    |                         |           |           |       |       |
|        | 20  |     |          |          |                   |     |    |                         |           |           |       |       |
|        |     | 1   | -        |          | ale ale ale ale a | ×   |    | de de de de de de de de | e ale ale |           |       |       |
| 坐標人    | Л   |     |          |          | ****              | *** | ** | *****                   |           | 坐標数:9     | 最終点番  | :9 // |

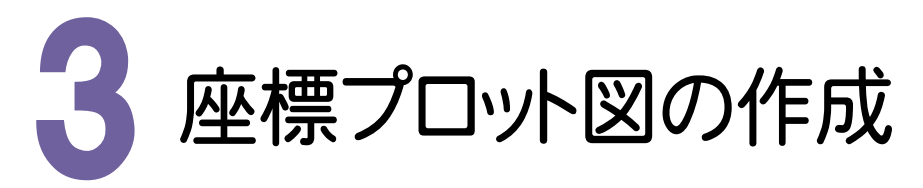

測点の座標より、座標プロット図を作成します。 入力例では、座標プロットを配置後、ラスタデータを配置します。

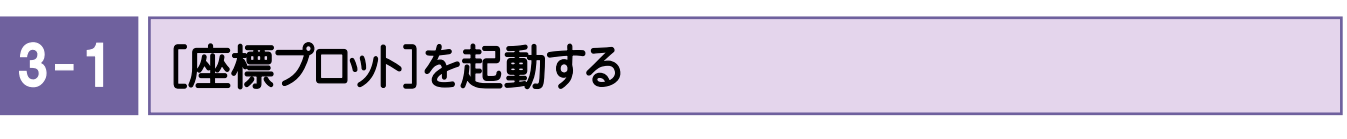

[座標プロット]を起動します。

|                                                             | 建設CAD - 新             |                    |
|-------------------------------------------------------------|-----------------------|--------------------|
| ファイル(E) 編集(E) 座標入力(Z 測量計算                                   | 草(Y) リール(I) ヘルプ(H)    |                    |
| <ul> <li>         ・ 一 一 一 一 一 一 一 一 一 一 一 一 一 一 一</li></ul> | 量計算データ起動(R)           |                    |
| 座標入力 🗹 🦉                                                    | 量計算データ管理( <u>M</u> )  | 「測量計質]「座煙プロット]をクリッ |
| + 設定 CAD登録 麻根                                               |                       |                    |
| → No. 点名 /庄復                                                |                       | クします。              |
| + 取り込み - T-2 座橋                                             | 標プロット(P)              |                    |
| 3 T-3                                                       | ハース計算(上) 0.000        |                    |
| /坐標変換 4 T-4 杭打                                              | 打ち計算(K) 0.000         |                    |
|                                                             | 形計算( <u>S</u> ) 0.000 |                    |
| 14771 F67                                                   |                       | 3 作業ナーダ名を入力します。    |
|                                                             | テータ名称 *               |                    |
|                                                             | ●  座標プロットサンプリ,データ     | ▲ 「設定]をクリックします。    |
|                                                             |                       |                    |
|                                                             |                       |                    |
|                                                             |                       |                    |

## 3-2 座標データを入力する

座標データを入力します。セルに直接データを入力することもできますが、入力例では座標を抽出する方法で 解説します。

| P 建設CAD_ A |             |                                    |                                         |           |              |
|------------|-------------|------------------------------------|-----------------------------------------|-----------|--------------|
|            |             |                                    |                                         |           |              |
|            |             |                                    |                                         |           |              |
|            |             |                                    |                                         |           |              |
|            |             | 「データ入う                             | カ]-[抽                                   | 出]をク      | トックレ ます。     |
|            |             |                                    | ,,,,,,,,,,,,,,,,,,,,,,,,,,,,,,,,,,,,,,, |           |              |
| 2          |             |                                    | ب <u>ہے</u> ۔                           |           |              |
| 3          |             | 一 抽出条件                             | を設定し                                    | より。こ      | こではしす        |
|            |             | べて]をクレ                             | りックします                                  | t。        |              |
| 5          |             |                                    |                                         | •         |              |
|            |             | 「抽出」をな                             | パックしき                                   | す。        |              |
| すべての坐標ナータ  | ימ 🝆        |                                    | ///00                                   | • 7 0     |              |
| 入力されます。    |             |                                    |                                         |           |              |
|            |             |                                    |                                         |           | 建設CAD - 新    |
|            | ファイル(E) 編集( | (E) 座標プロット(Z) 測                    | 量計算(⊻) ツ-                               | ·ル(エ) ヘルプ | ( <u>H</u> ) |
|            | ●選択:座標      | を指定                                |                                         |           |              |
|            | 座標ブロット      | </th <th></th> <th></th> <th></th> |                                         |           |              |
| P. 抽出 ? ×  | + 設定        | No. 点名                             | X座標                                     | Y座標       | Z座標 /        |
|            | ↓<br>↓      | 1 T-1                              | 1000.000                                | 1000.000  | 0.000        |
|            | - データ入力     | 2 1-2                              | 1000.000                                | 1050.000  | 0.000        |
|            | CAD四角形      | <b>3</b> 1-3                       | 1020.000                                | 1150.000  | 0.000        |
|            | CAD多角形      | • 1 <sup>-</sup> •                 | 1025.000                                | 1200.000  | 0.000        |
| 終了点番 取消    | 抽出          | 6 T-6                              | 975.000                                 | 1175.000  | 0.000        |
|            | 1           | 7 T-7                              | 950.000                                 | 1125.000  | 0.000        |
|            |             |                                    | 000.000                                 |           |              |
|            | 帳票作成        | 8 T-8                              | 950.000                                 | 1075.000  | 0.000        |
|            | 帳票作成<br>↓   | 8 T-8<br>9 T-9                     | 950.000<br>975.000                      | 1075.000  | 0.000        |

3-3 座標プロット図を作成する

座標プロット図を作成します。

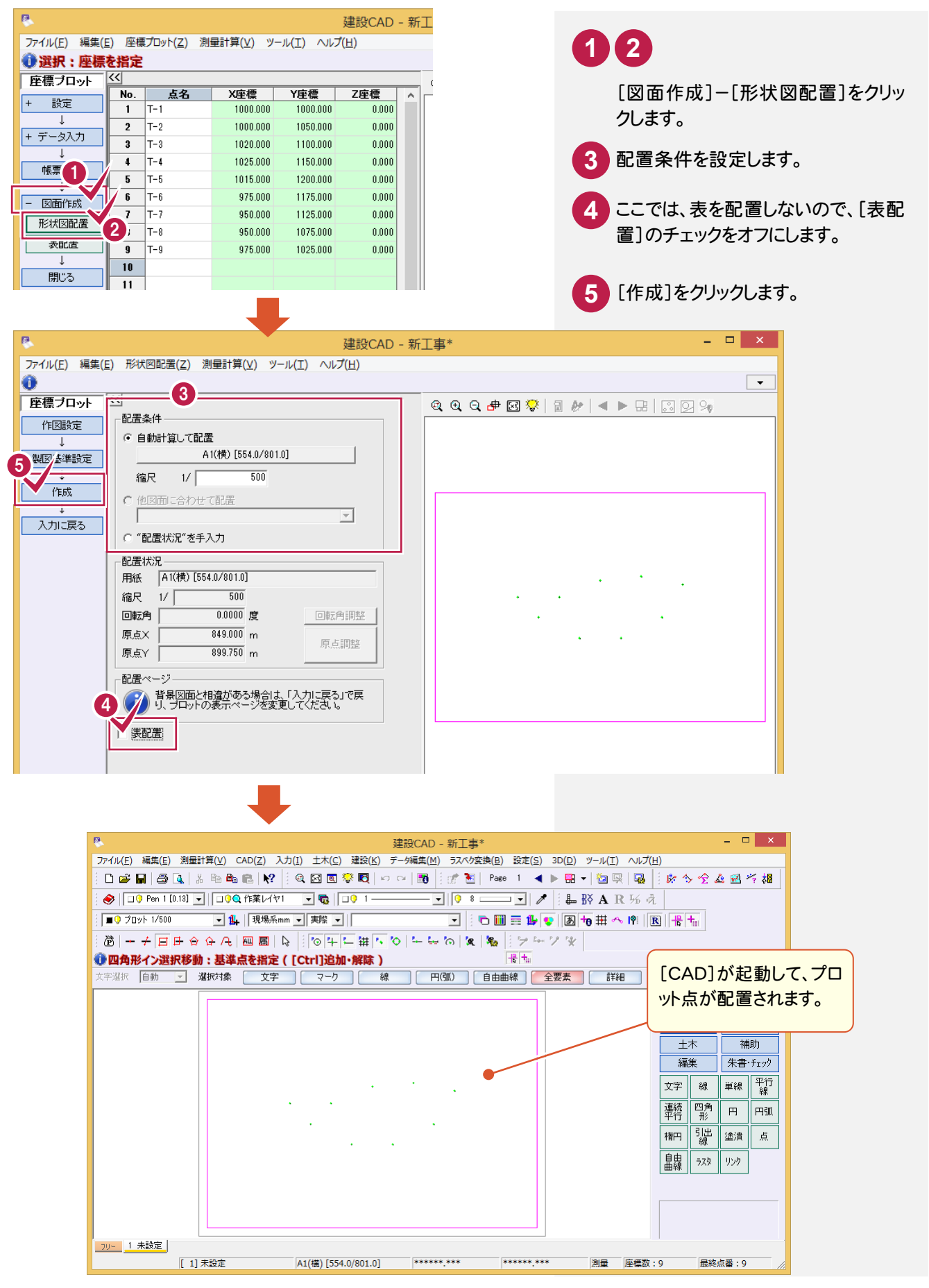

3-4 ラスタデータを配置する

ラスタデータを配置します。入力例では、ラスタデータ(TRA\_サンプル平面図.tif)を配置します。

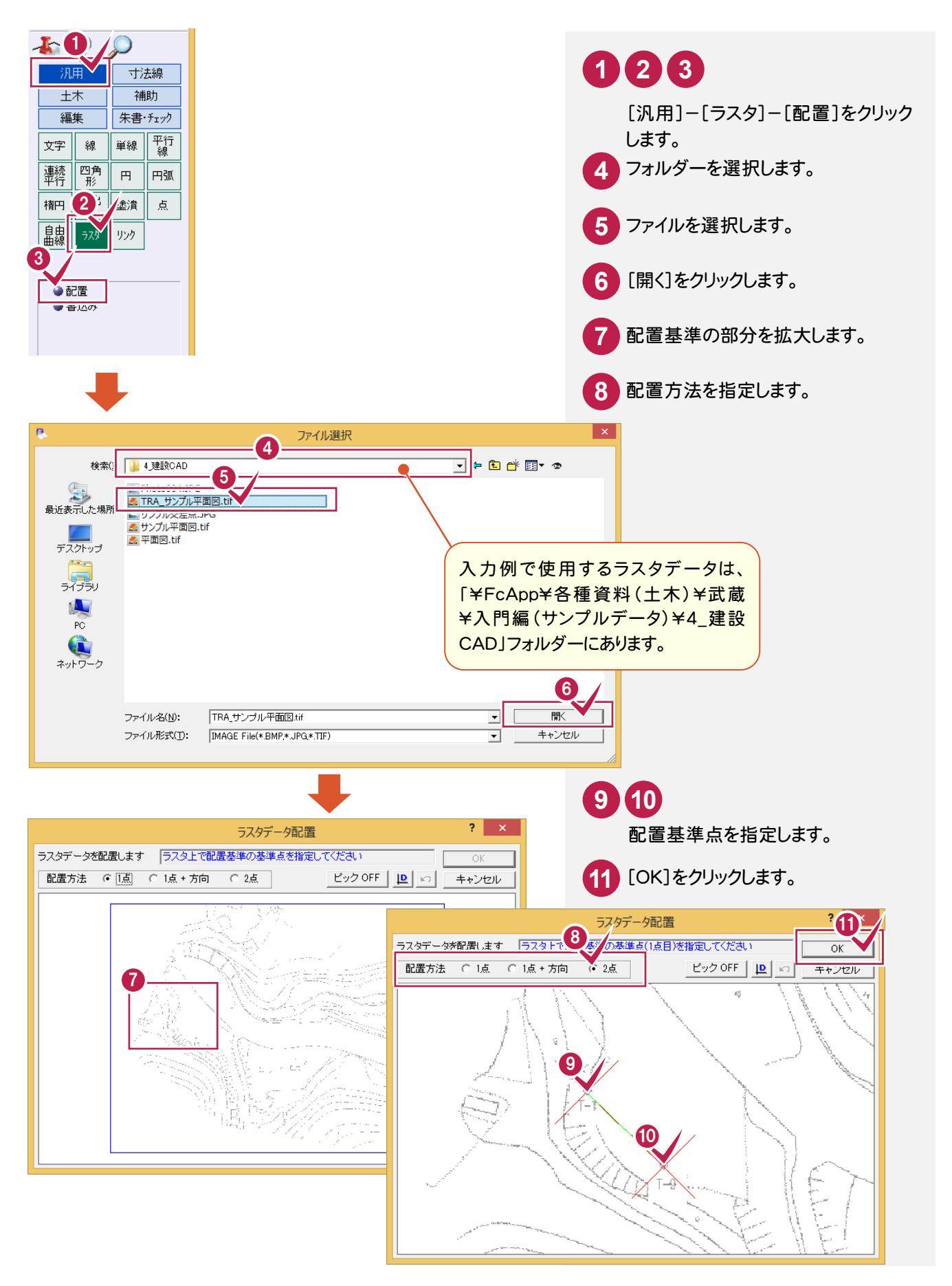

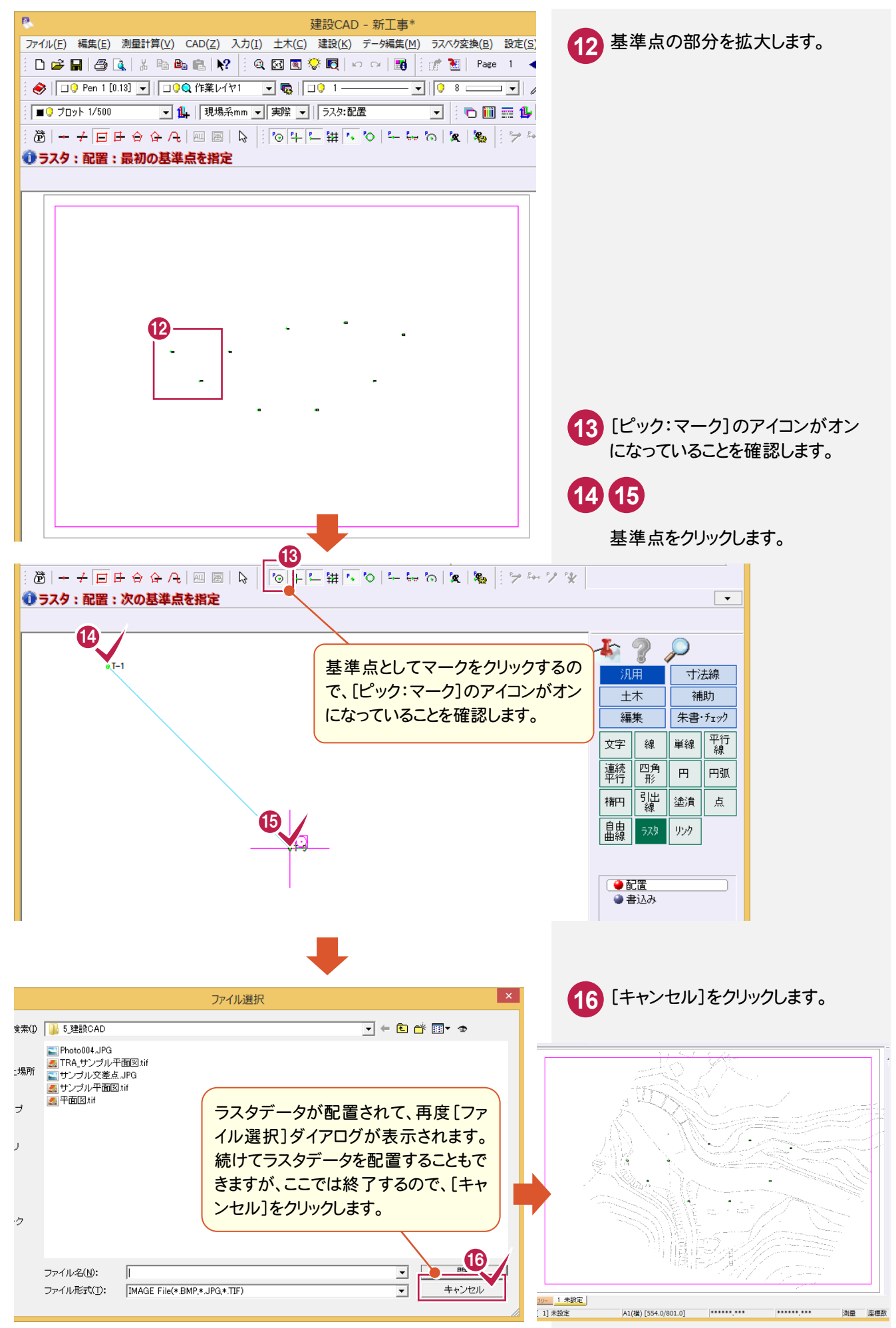

8

3-5 ラスタデータを編集する

ラスタデータを編集します。入力例では、作図範囲からはみ出している部分を削除します。

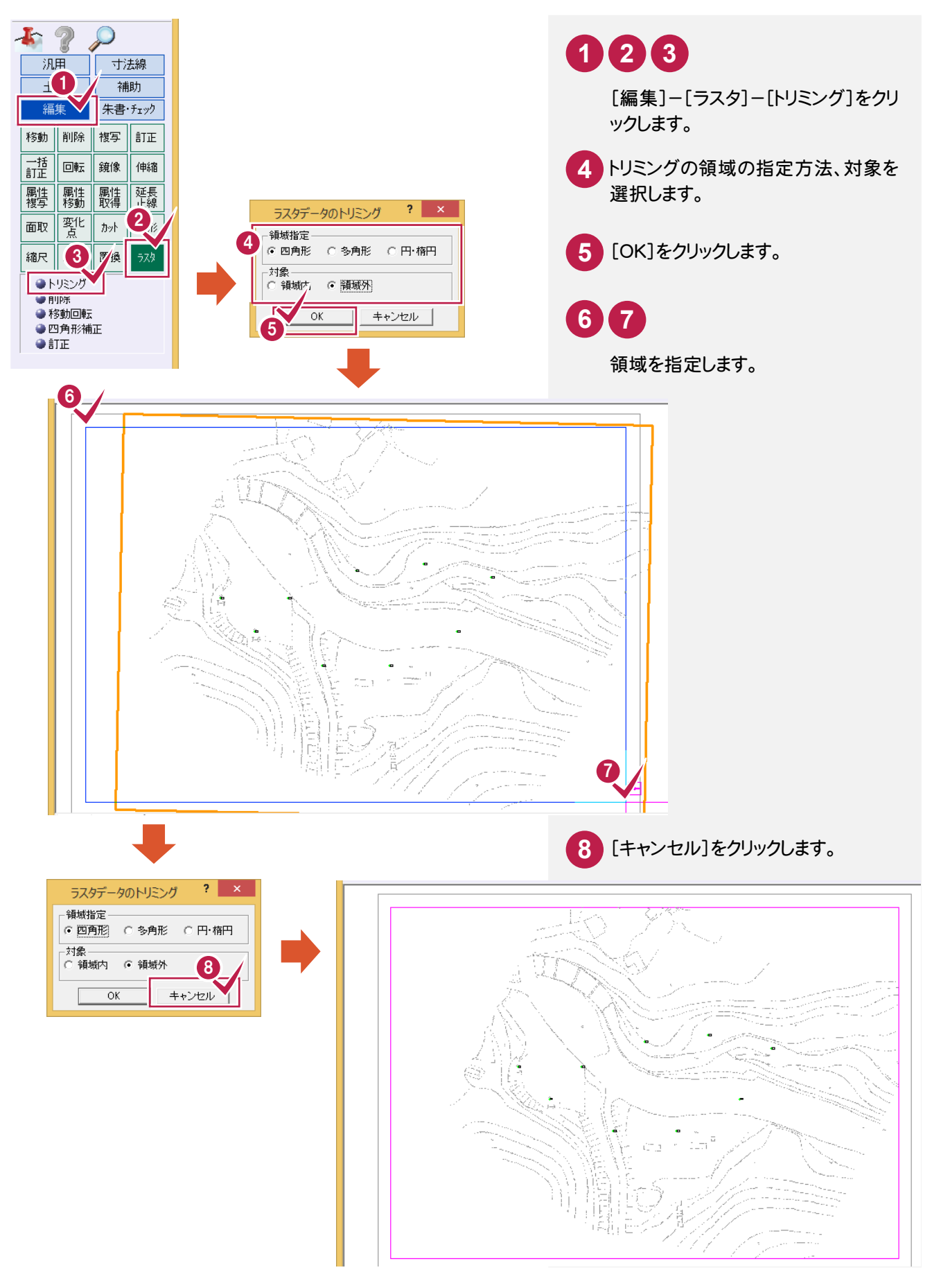

4. 測点(基準点)の検測

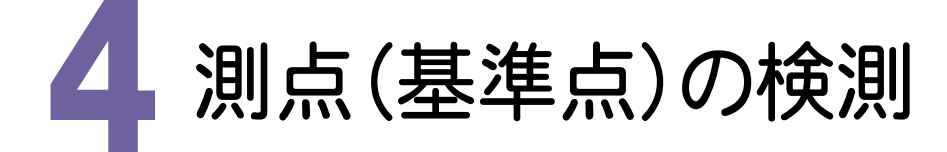

測点(基準点)を検測します。

入力例では、[トラバース計算]の[2次元結合(取付なし)]で、T-1~T-5を検測します。(下図参照)

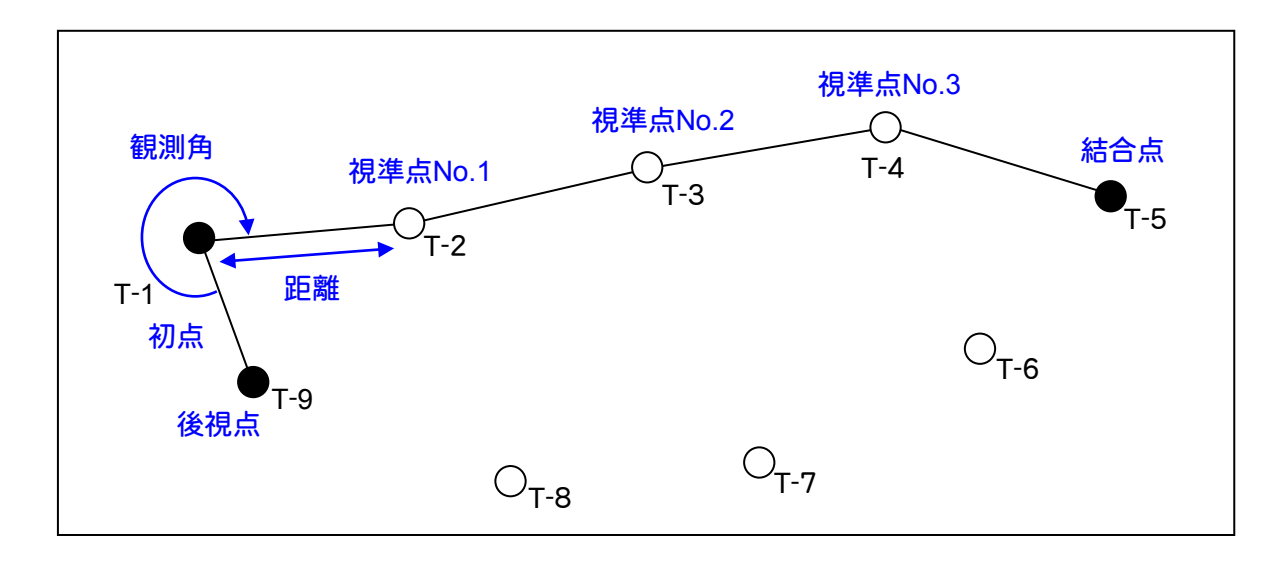

# 4-1 [トラバース計算]を起動する

[トラバース計算]を起動します。

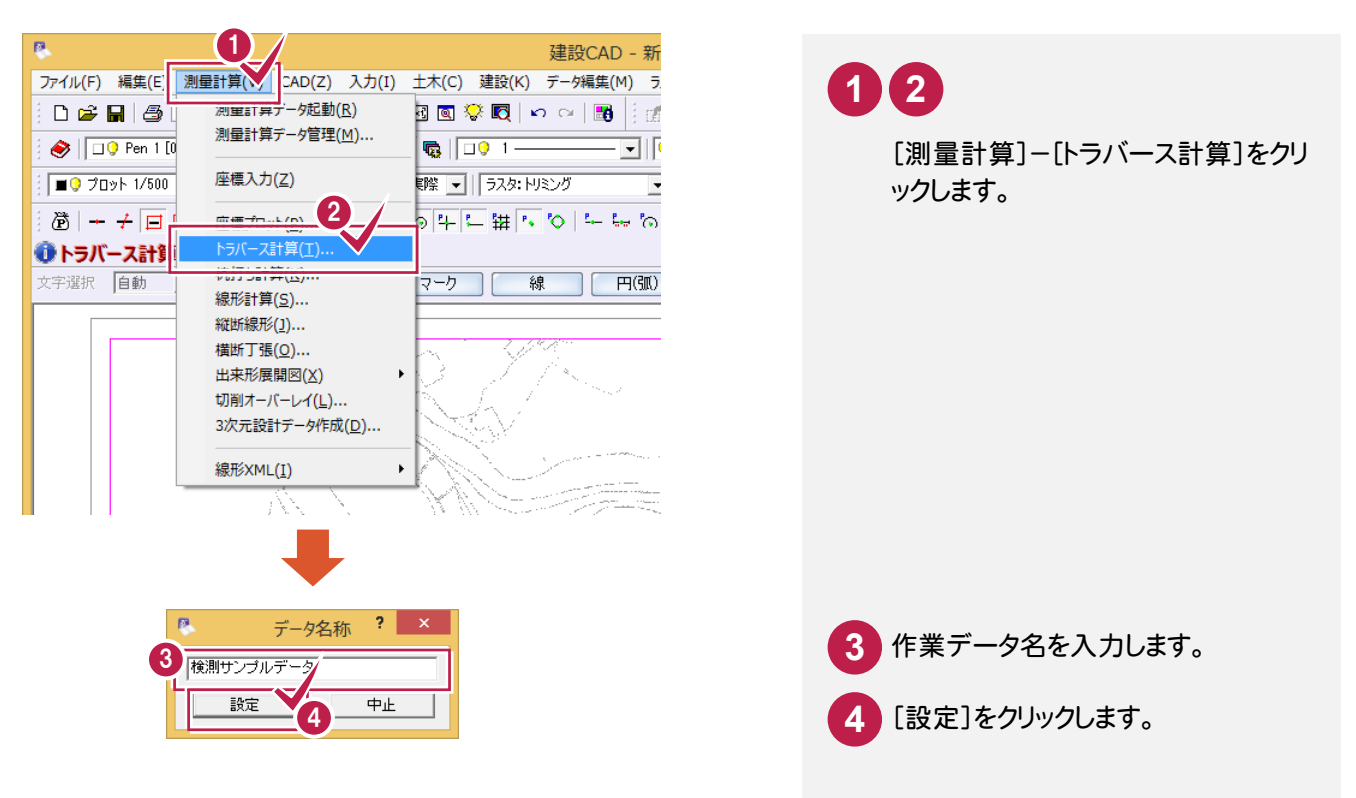

4-2 計算方法を設定する

計算方法を設定します。入力例では、[計算種類]で[2次元結合(取付なし)]を選択します。

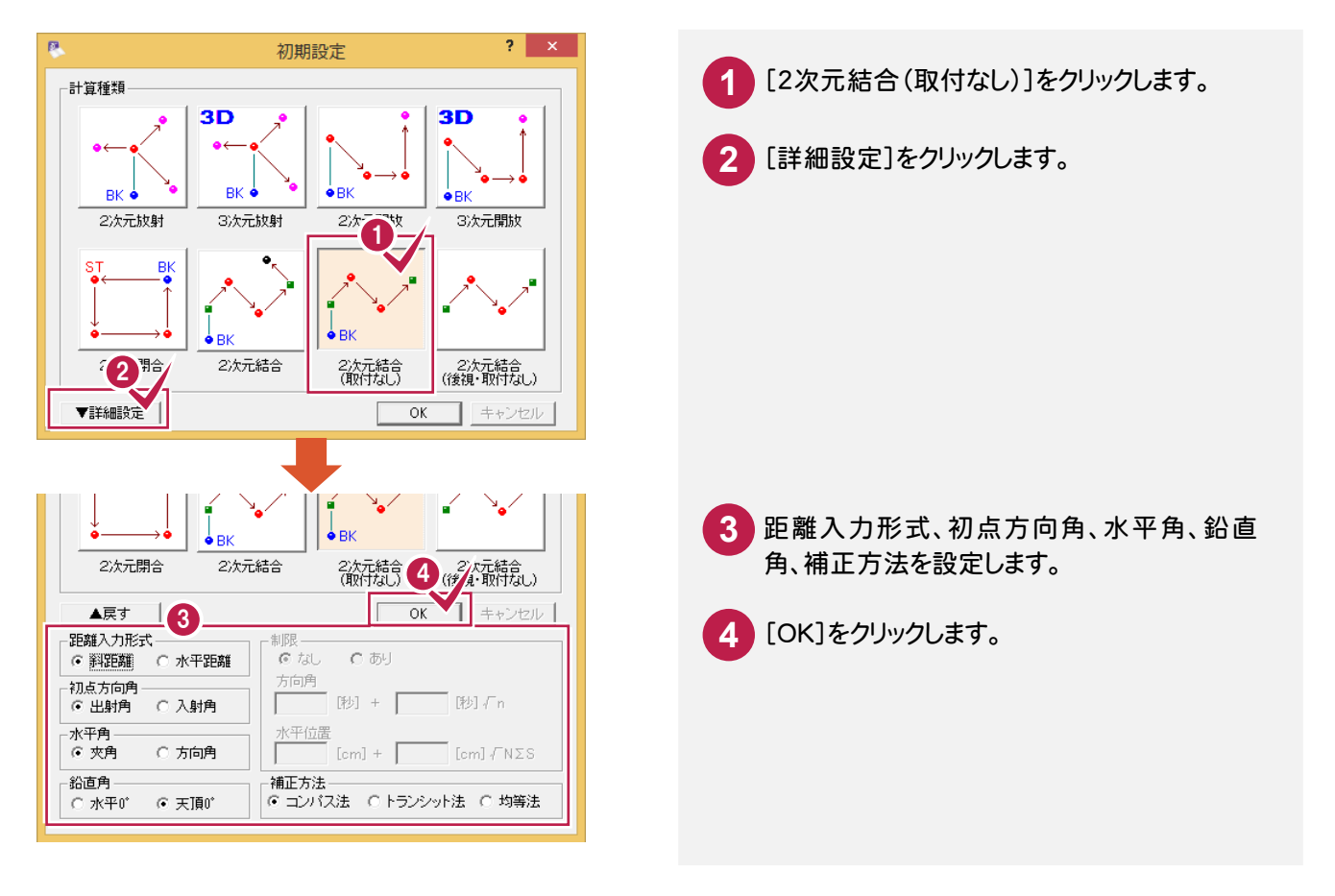

### 4-3 初点、後視点、結合点を入力する

初点、後視点、結合点を入力します。入力例では、プロット画面の座標点を指定して入力します。

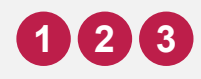

プロット画面のT-1、T-9、T-5をクリックします。

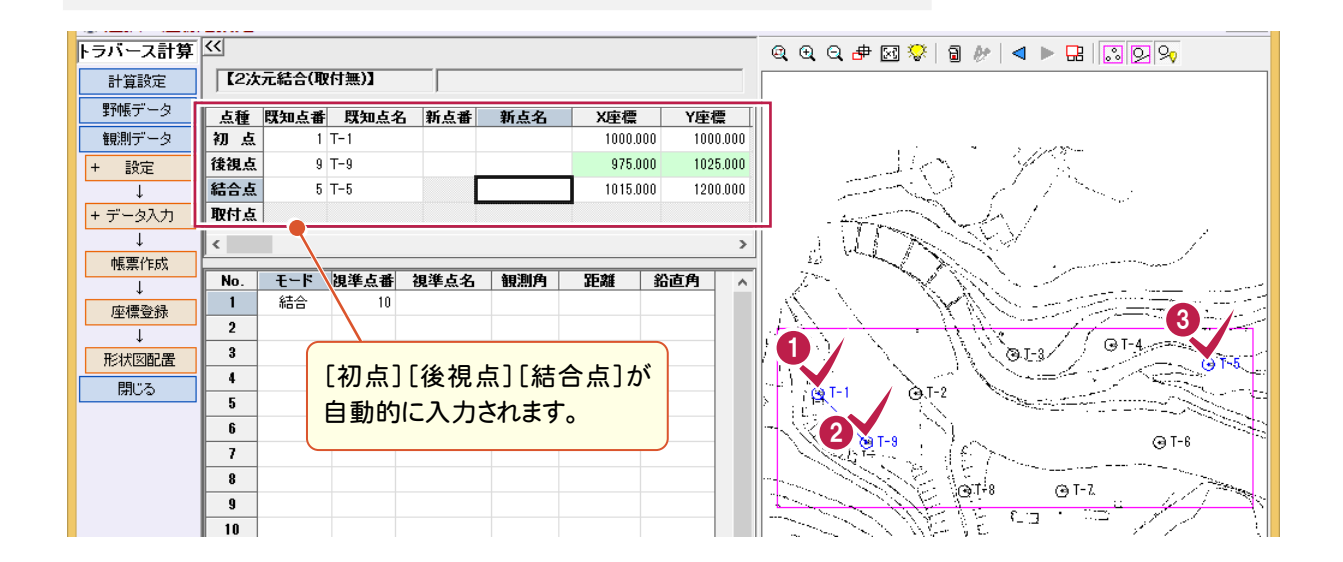

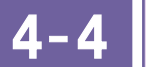

観測データを入力する

観測した測点の点名、観測角、距離、鉛直角を入力します。

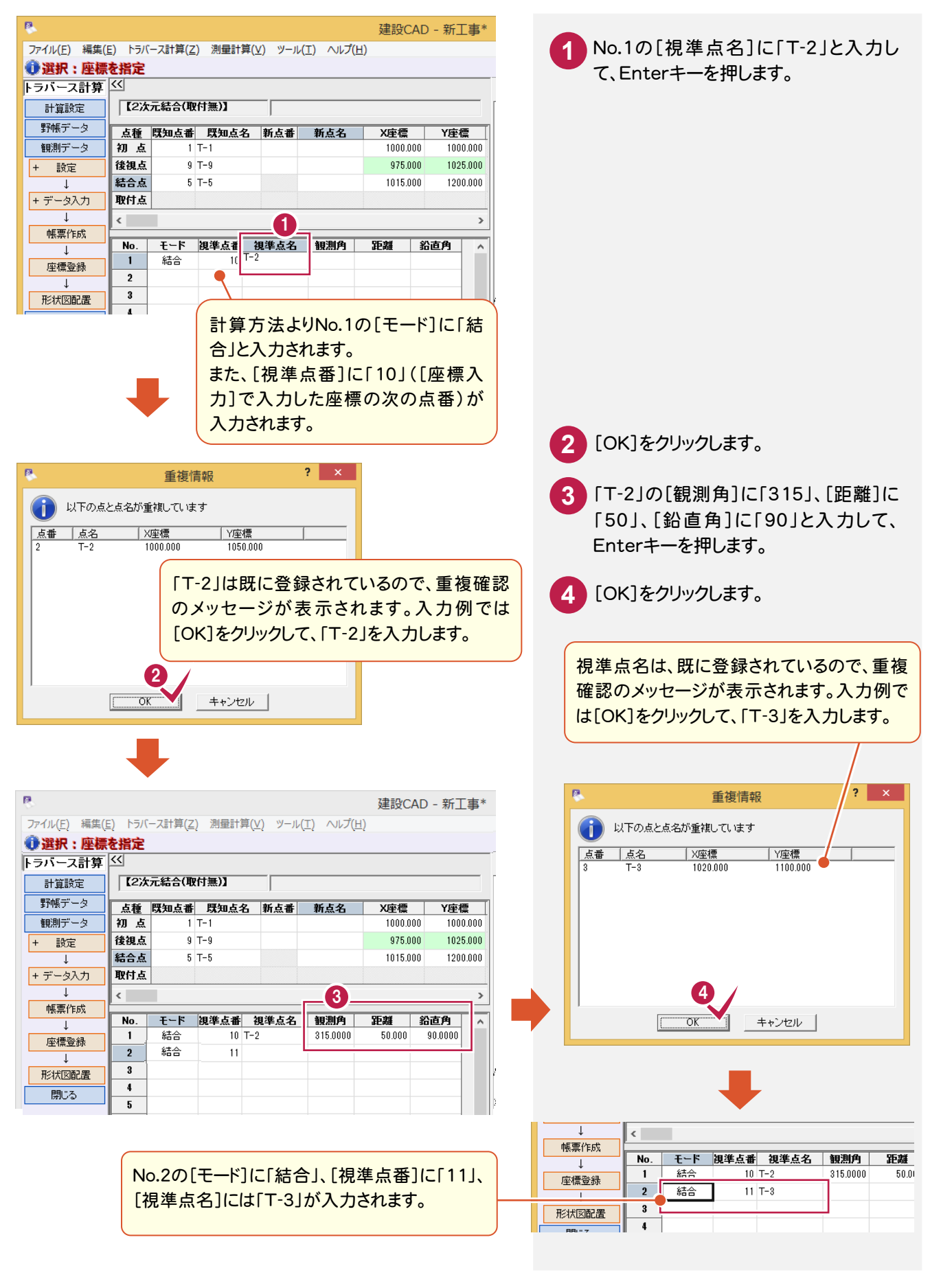

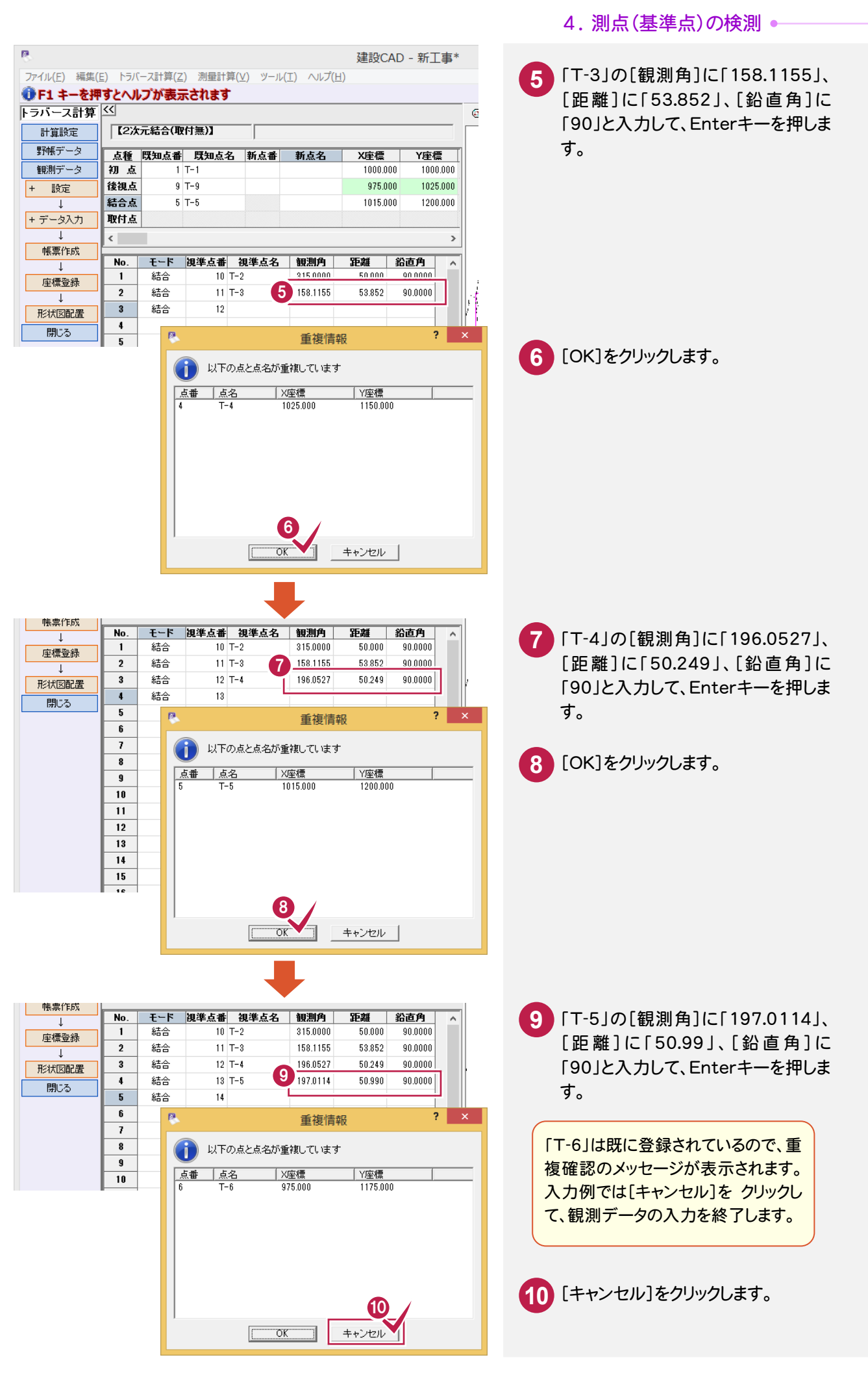

4-5

### 帳票を作成して、印刷する

帳票を作成して、座標値、精度を確認します。また、必要に応じて作成した帳票を印刷します。

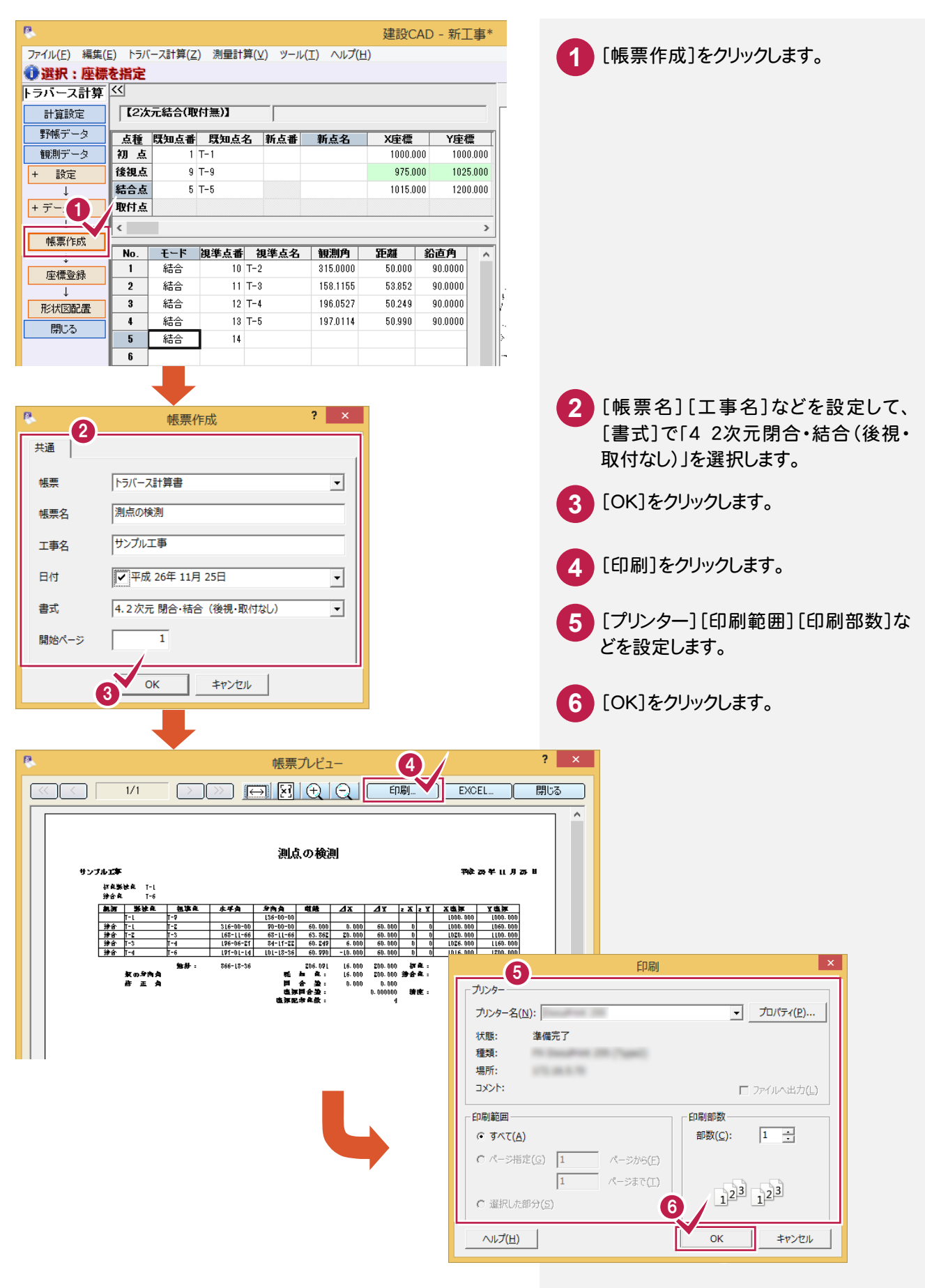

5. 新規トラバース点の作成(結合の場合)・

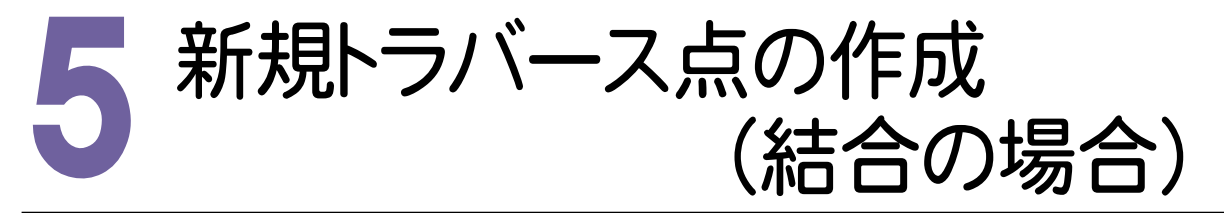

測点より、トラバース計算をおこない、新点を作成して登録します。 入力例では、「トラバース計算]の「2次元結合(取付なし)」で、T-3a、T-4aを作成します。 [2次元結合(取付なし)]の場合は、結合取付点がない結合トラバース、または、結合・開放・放射の混合トラバー スのデータを入力します。(下図参照)

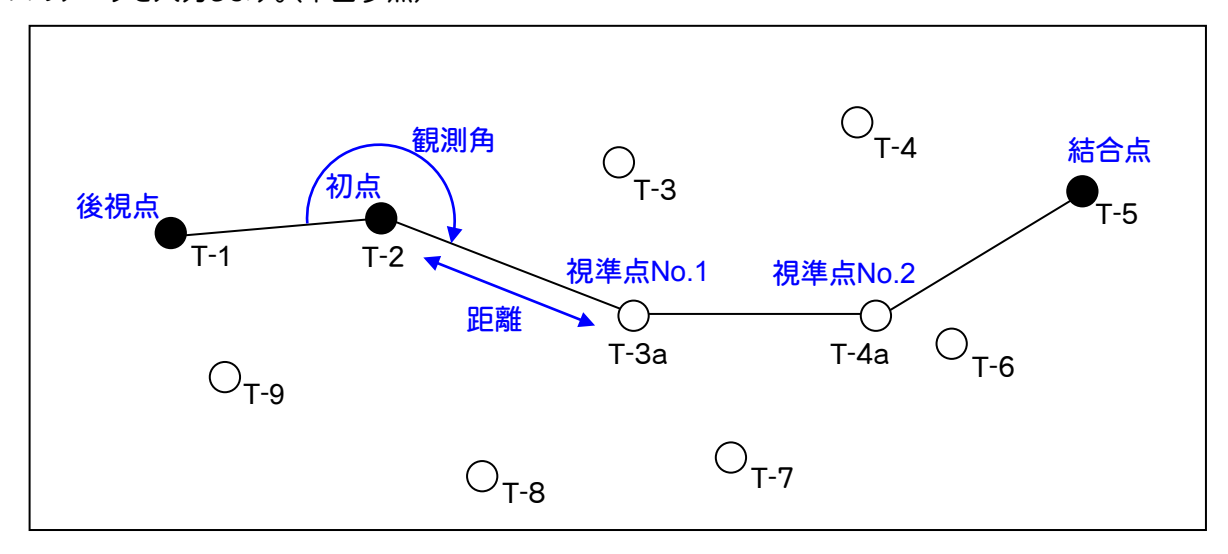

新規データを作成する

新規データを作成します。

|                                                      | 建設CAD - 新工事*      |                        |
|------------------------------------------------------|-------------------|------------------------|
| ファイル(E) 編集(E) トラバース計算(Z 測量計算(Y) ソール(I) ヘルプ(H)        |                   |                        |
| (1) トラバース計算 測量計算デーク起動(R)                             |                   |                        |
| トラバース計算 <                                            |                   | 「測具計質]_[トニバニフ計質]たクリック  |
| 計算設定 【2次元結合(取付                                       |                   |                        |
|                                                      |                   | します。                   |
|                                                      |                   |                        |
| + 設定 後視点 9 トラバース計算(T)                                | 975.000 1025.000  |                        |
| · · · · · · · · · · · · · · · · · · ·                | 1015.000 1200.000 |                        |
|                                                      |                   |                        |
|                                                      |                   |                        |
| ▶ デーク選択                                              | ? ×               |                        |
|                                                      |                   |                        |
|                                                      | · ·               | 3「<新規データ1F成ノ」をクリックします。 |
|                                                      | 0 11/10/12        | -                      |
|                                                      |                   |                        |
|                                                      |                   | 4 「名称]にデータ名を入力します。     |
|                                                      |                   |                        |
|                                                      |                   |                        |
|                                                      |                   |                        |
|                                                      |                   | し作成」をクリックします。          |
|                                                      |                   |                        |
|                                                      |                   |                        |
| 2<br>図面が配要されている提合け、図面发力し、クオスニシュトーで                   |                   |                        |
| この語がもに見られている場合になったが、 「語語をレッジング」のことにようて  選択することもできます。 |                   |                        |
| 4 名称 結合サンプルデータ                                       |                   |                        |
|                                                      |                   |                        |
|                                                      |                   |                        |
|                                                      |                   |                        |

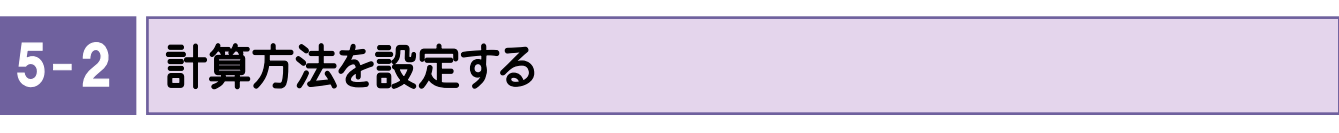

計算方法を設定します。入力例では、[計算種類]で[2次元結合(取付なし)]を選択します。

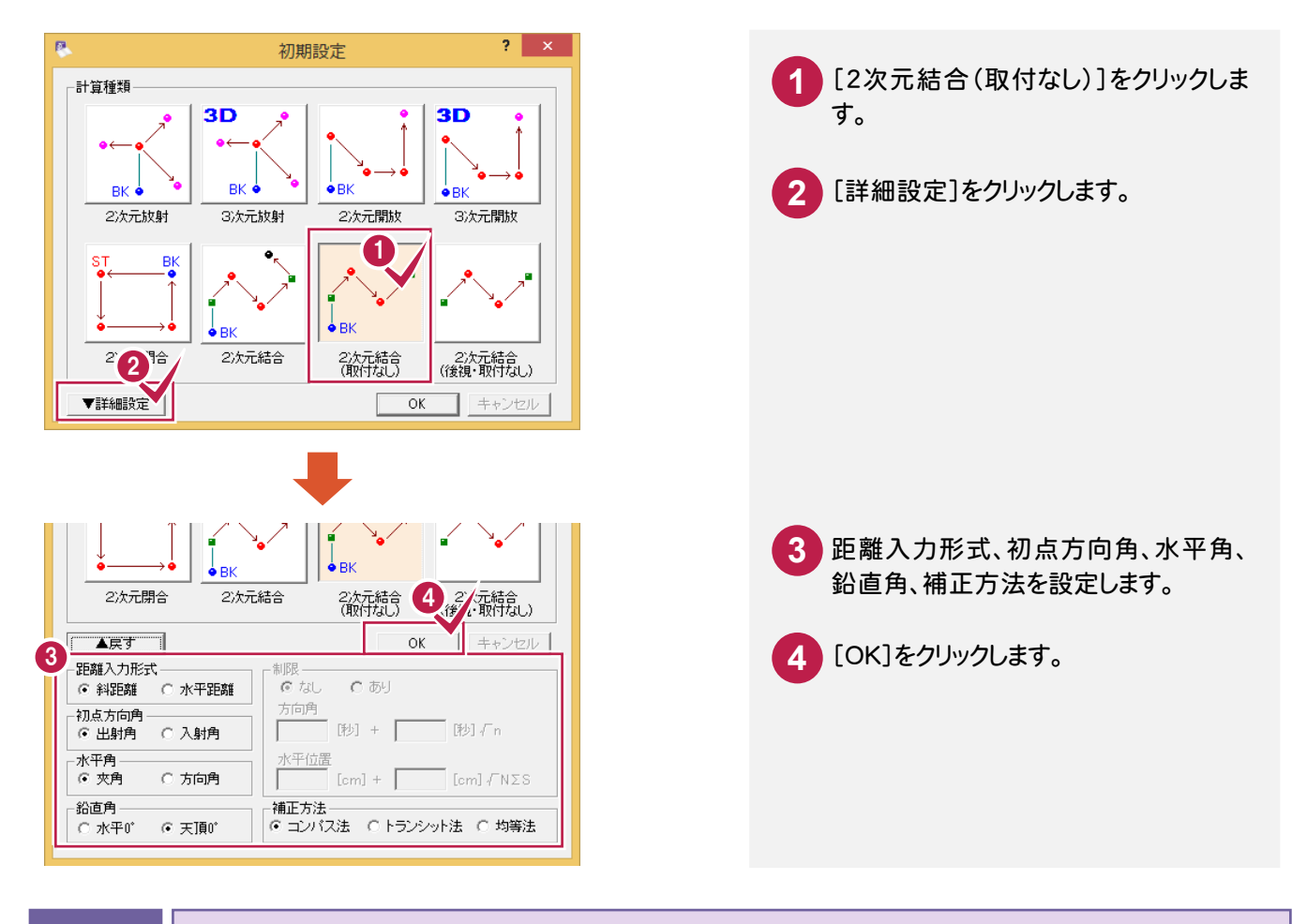

### 5-3 初点、後視点、結合点を入力する

初点、後視点、結合点を入力します。入力例では、プロット画面の座標点を指定して入力します。

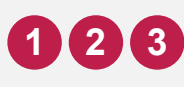

プロット画面のT-2、T-1、T-5をクリックします。

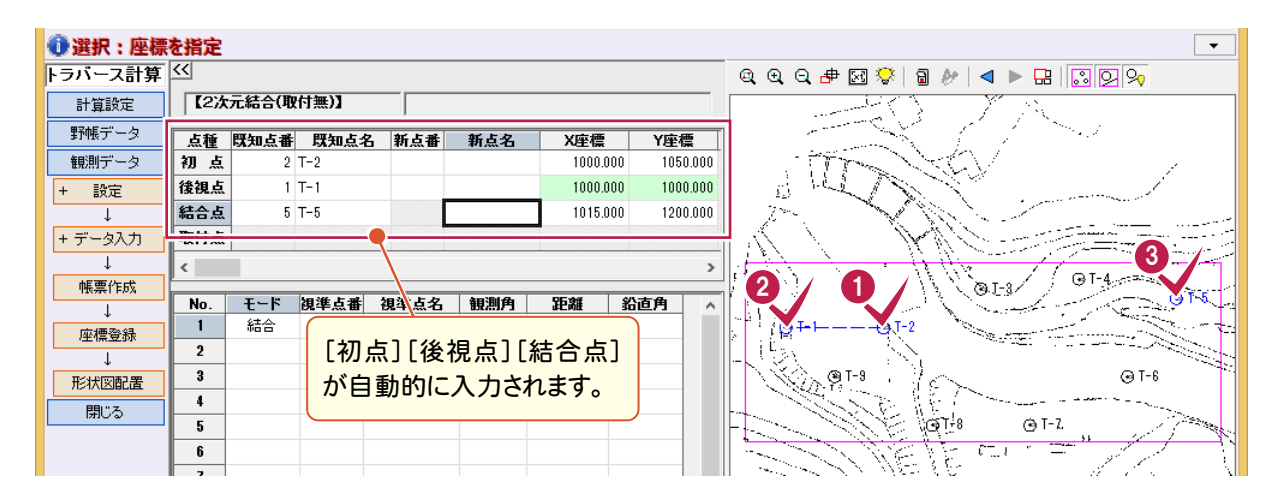

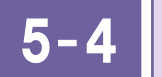

観測した測点の点名、観測角、距離、鉛直角を入力します。

観測データを入力する

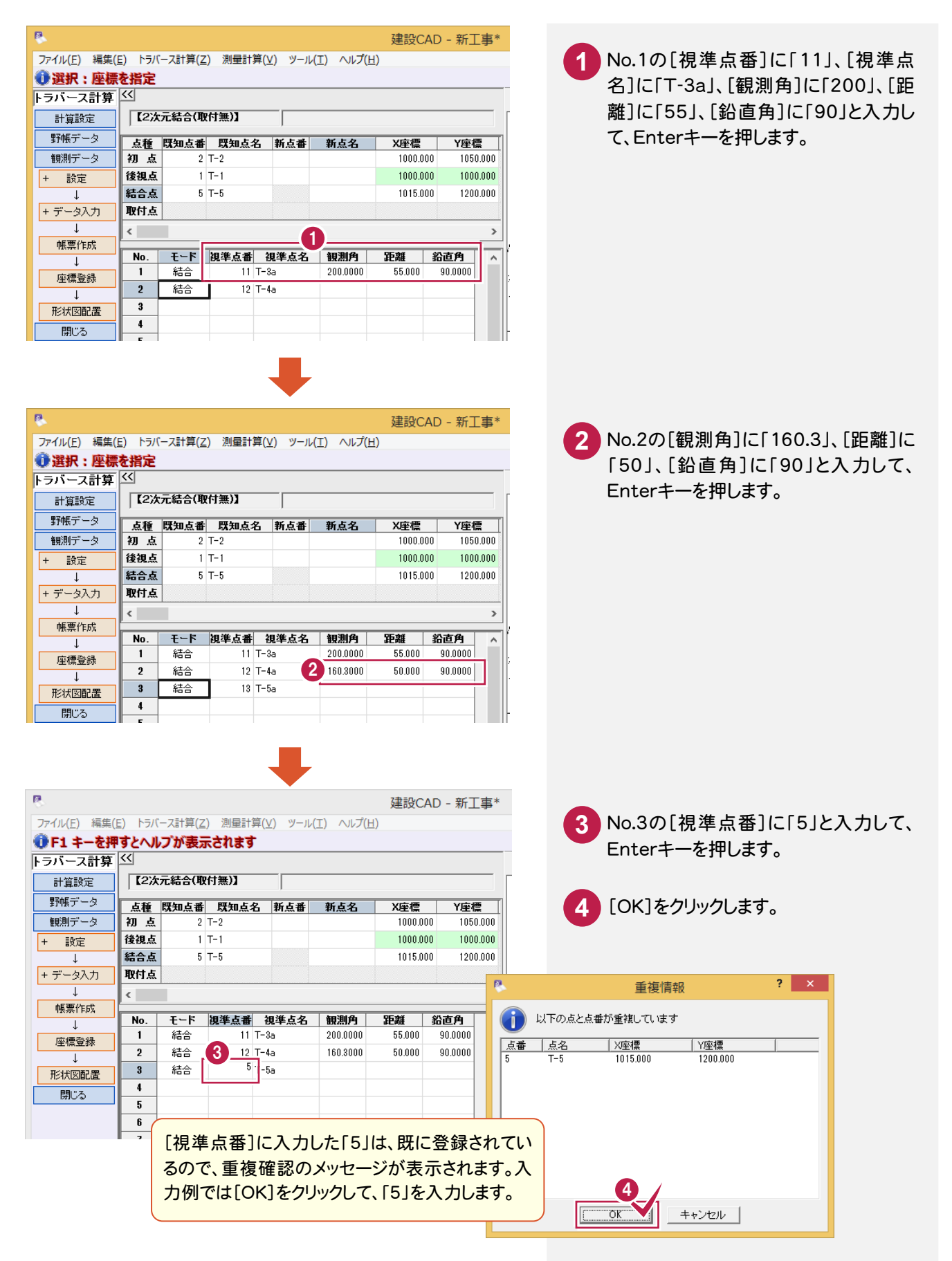

#### • 5. 新規トラバース点の作成(結合の場合)

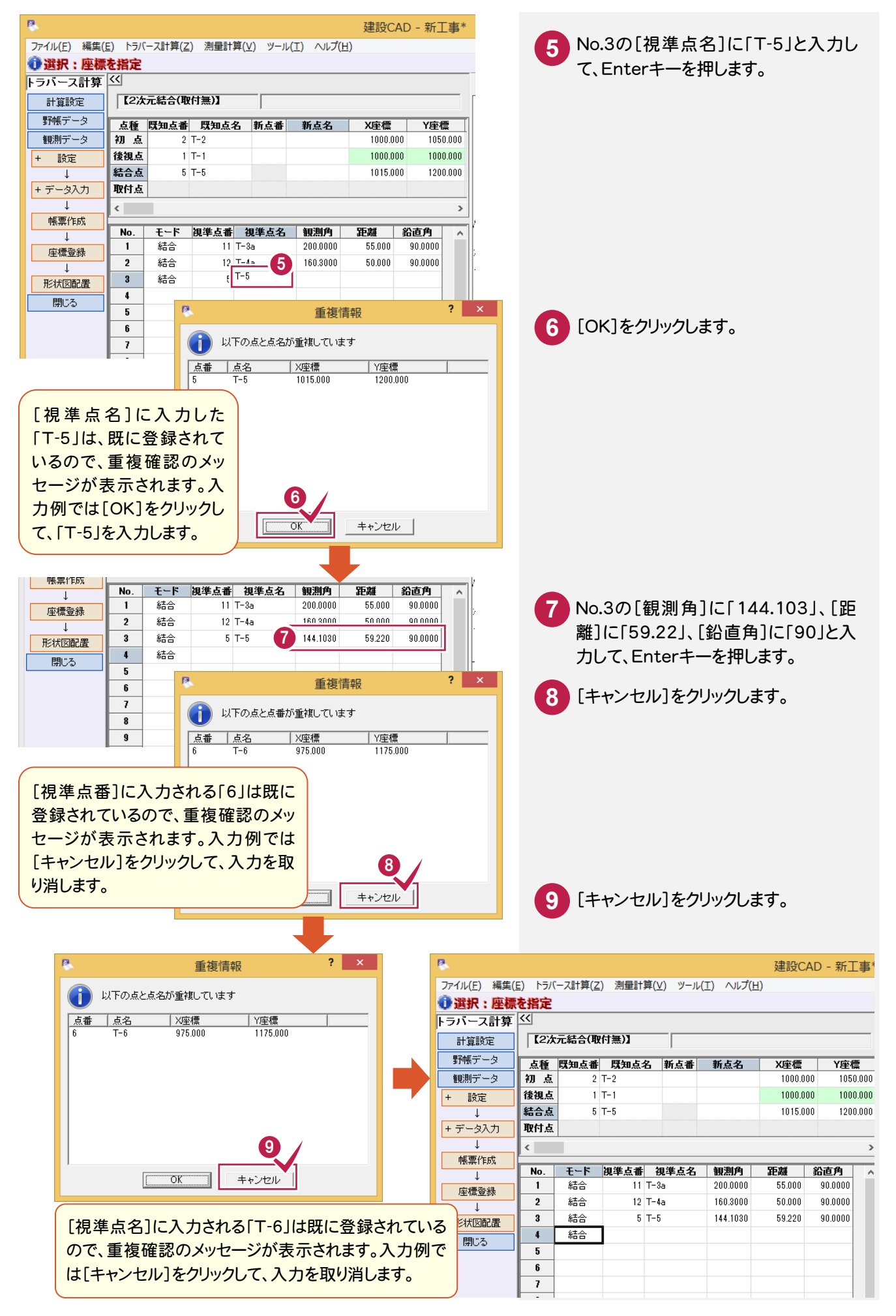

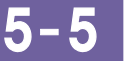

帳票を作成して、印刷する

帳票を作成して、座標値、精度を確認します。また、必要に応じて作成した帳票を印刷します。

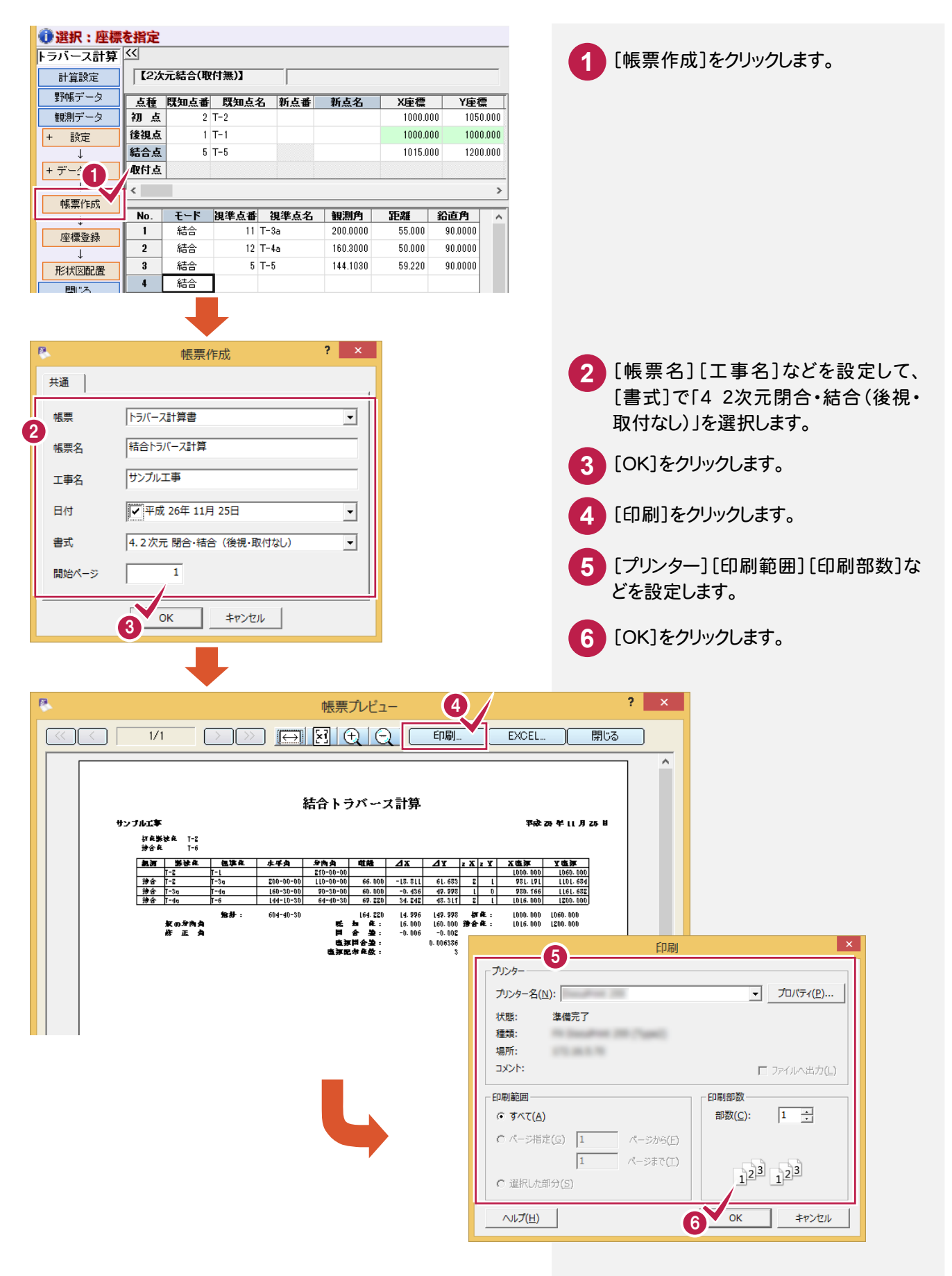

## 5-6 座標を登録する

結合トラバース計算より作成された点を登録します。 入力例では、結合点のマーク種類、サイズを変更して登録します。

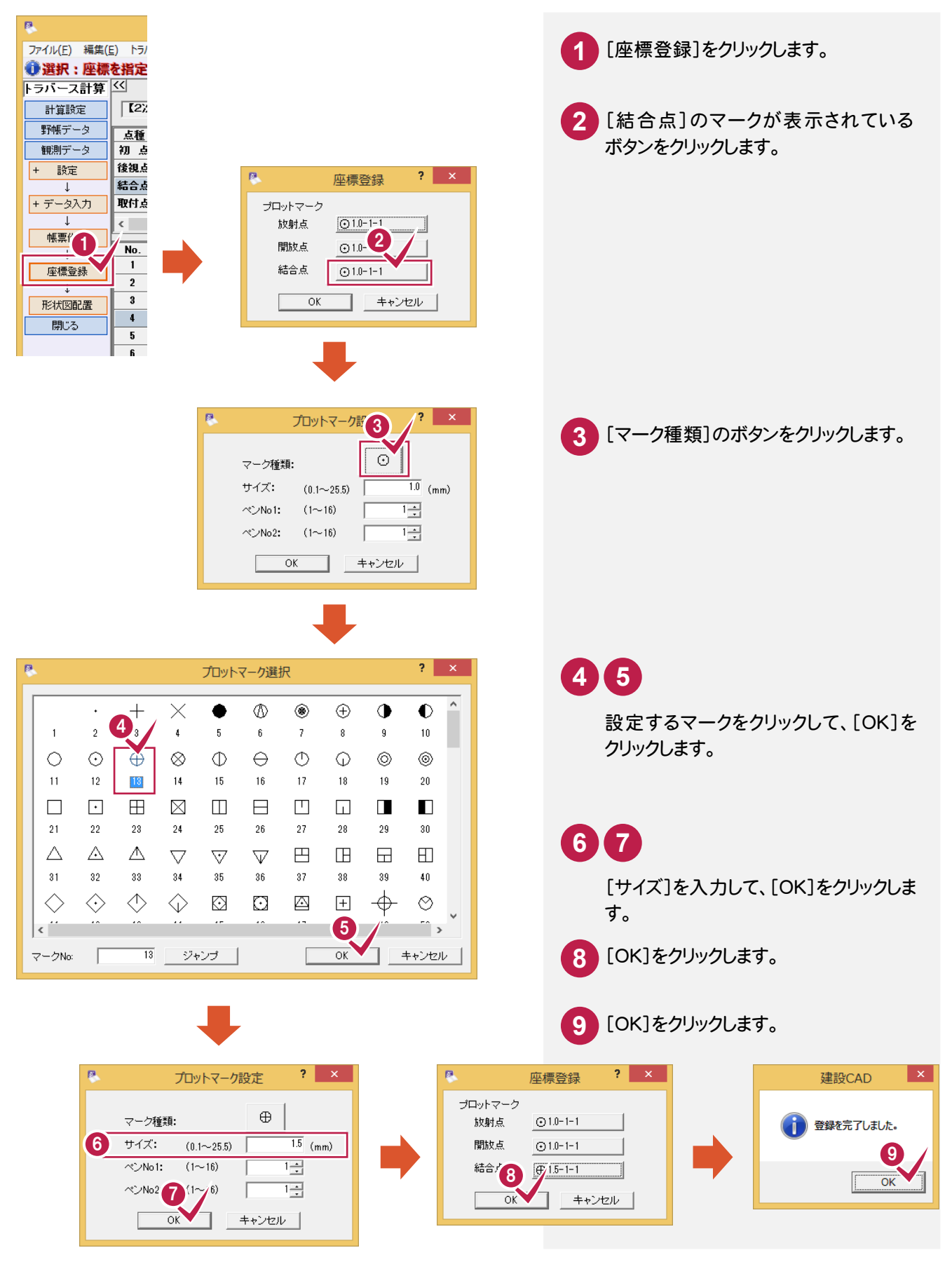

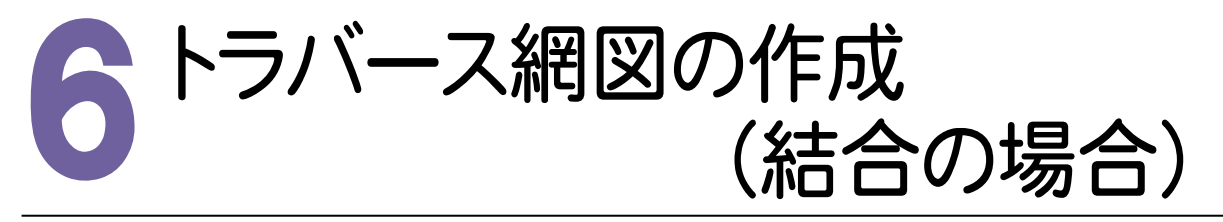

6-1 形状図を配置する

形状図(結合)を配置します。

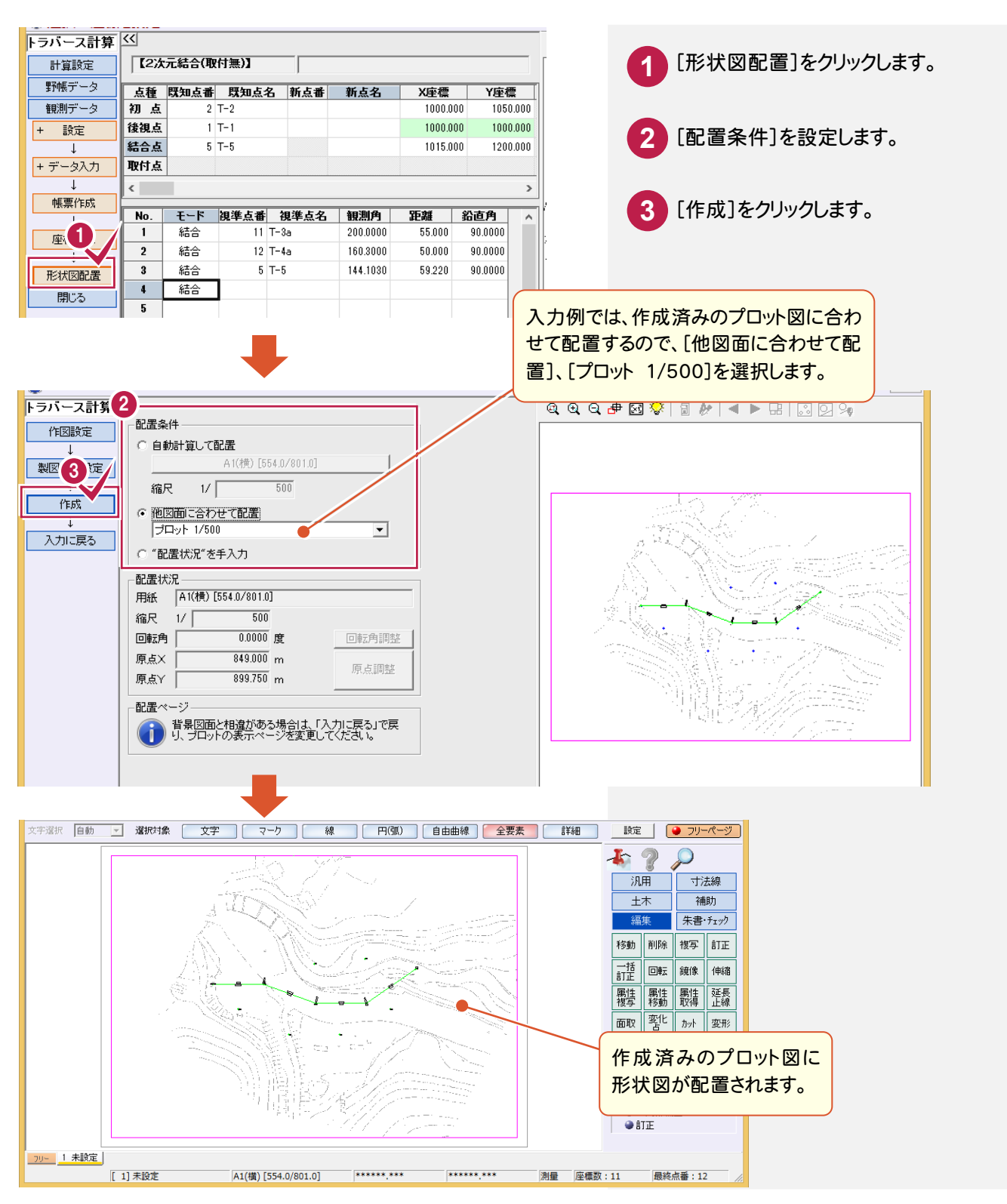

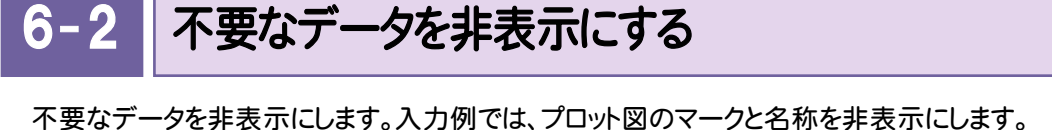

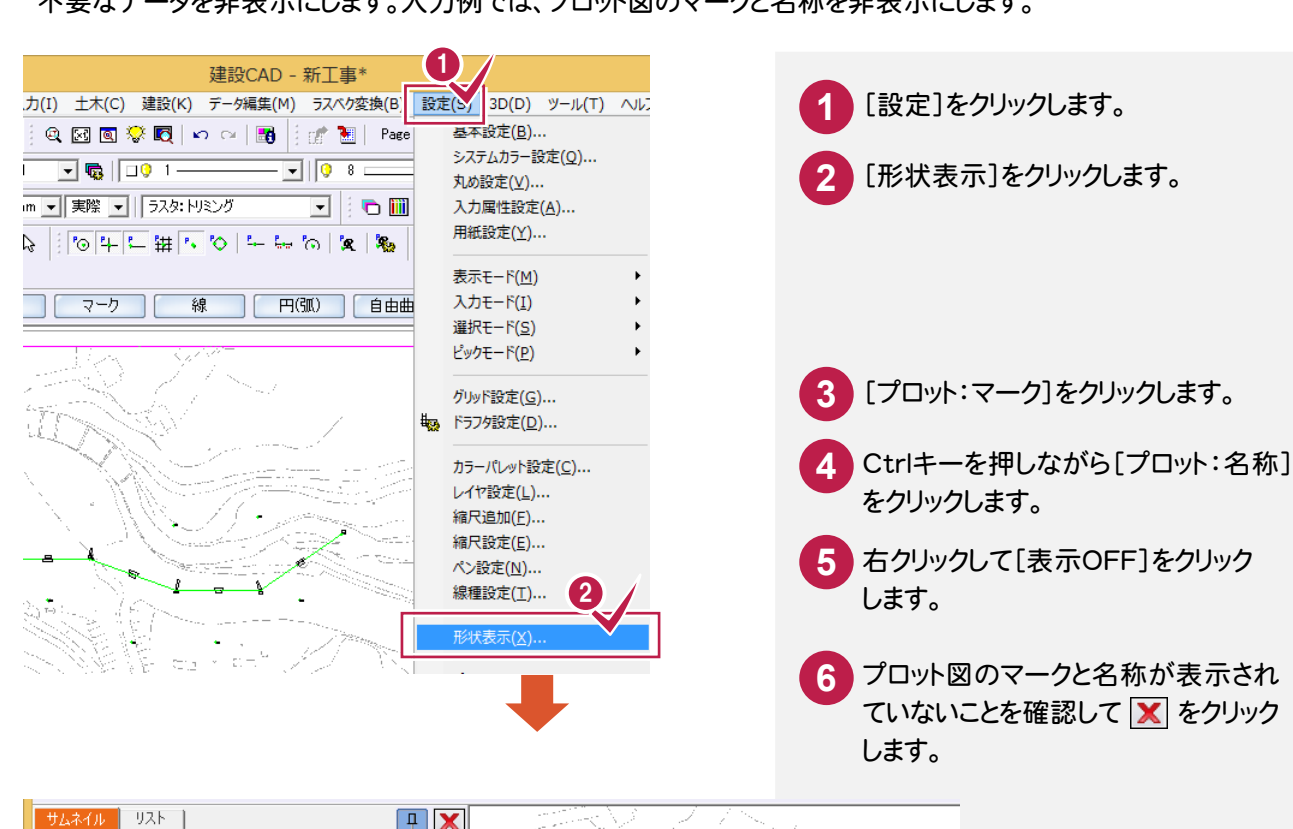

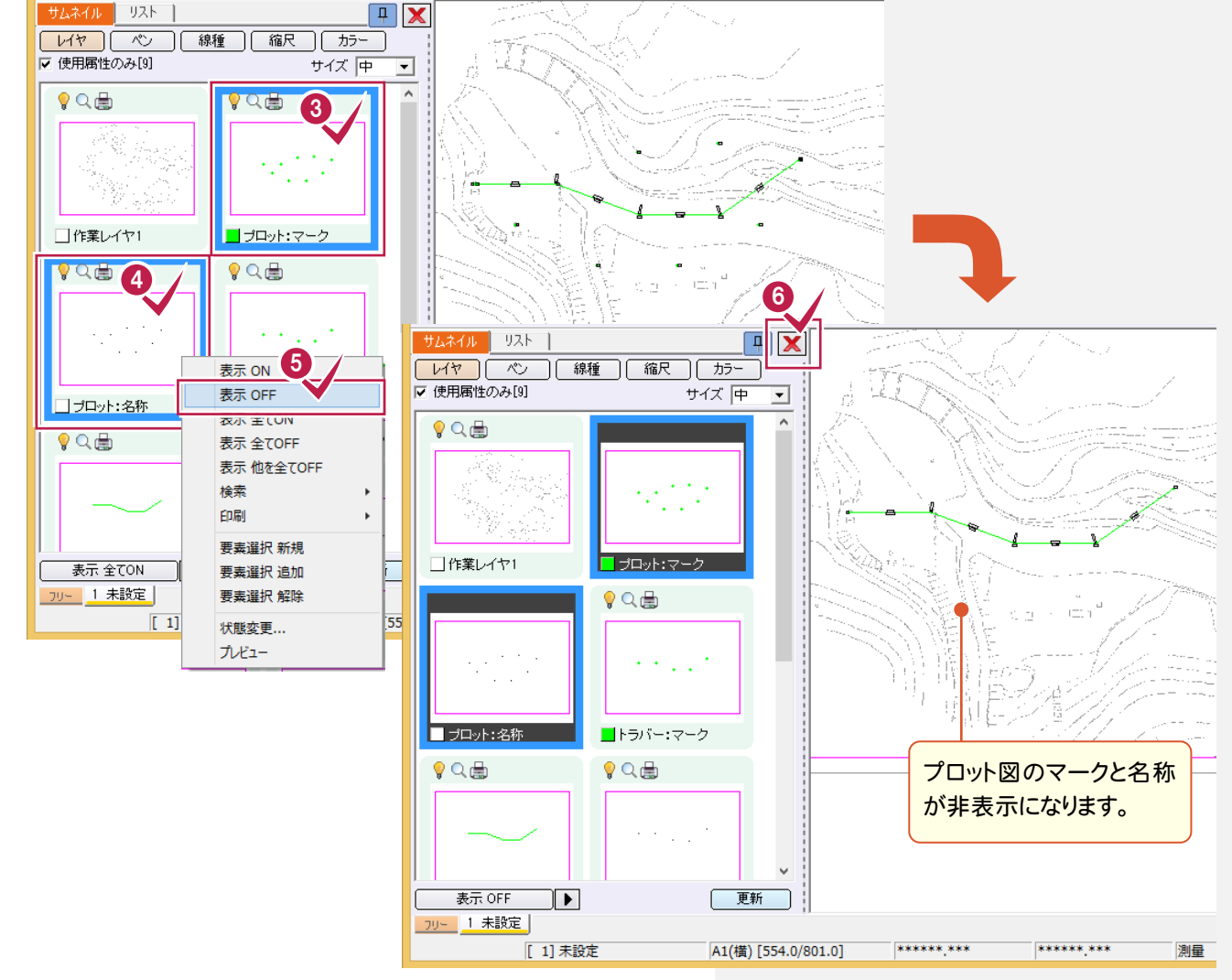

6-3 データを編集する

データを編集します。入力例では、重なっている文字列を移動します。

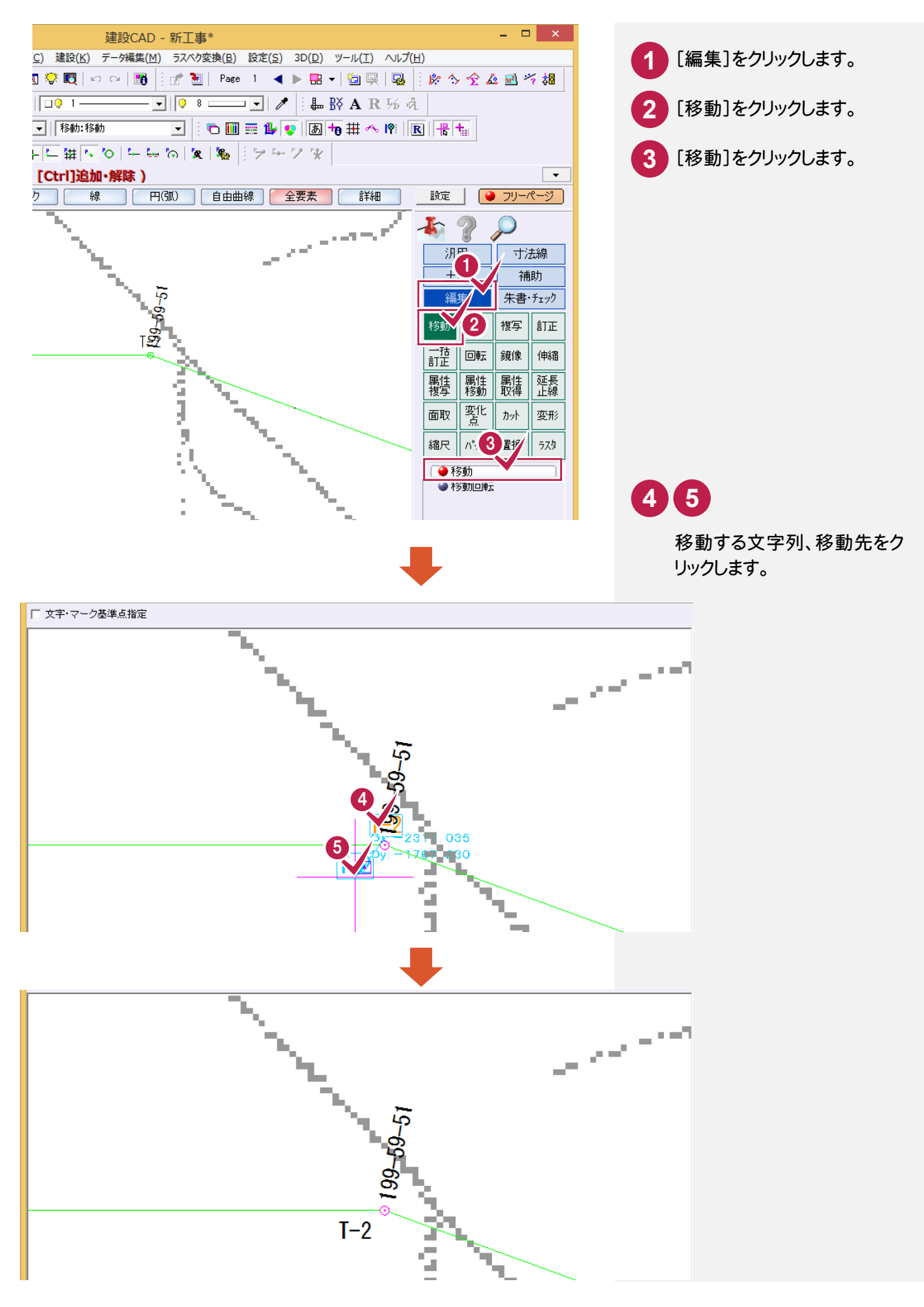

6-4

図面を印刷する

図面を印刷します。

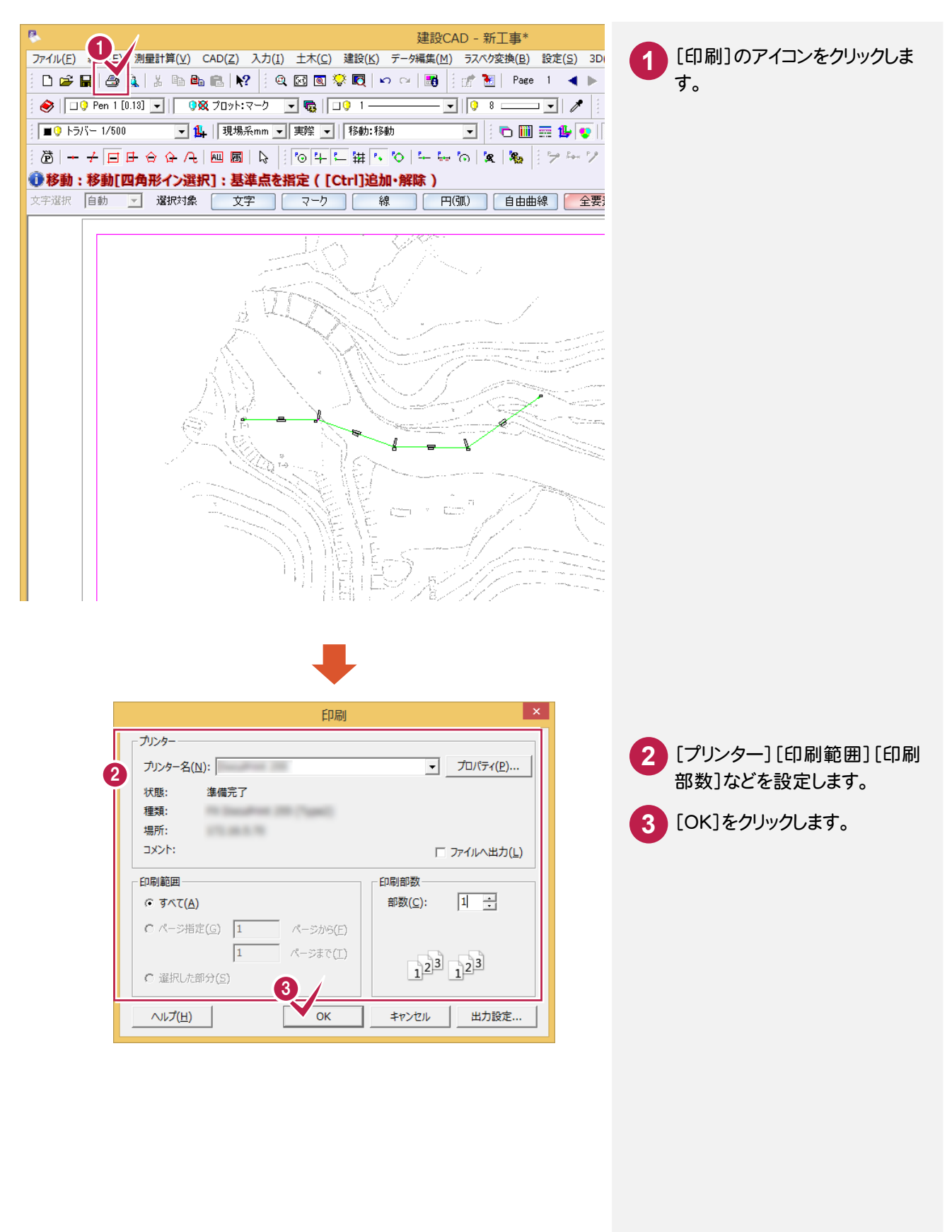

7. 新規トラバース点の作成(開放・放射の場合)・

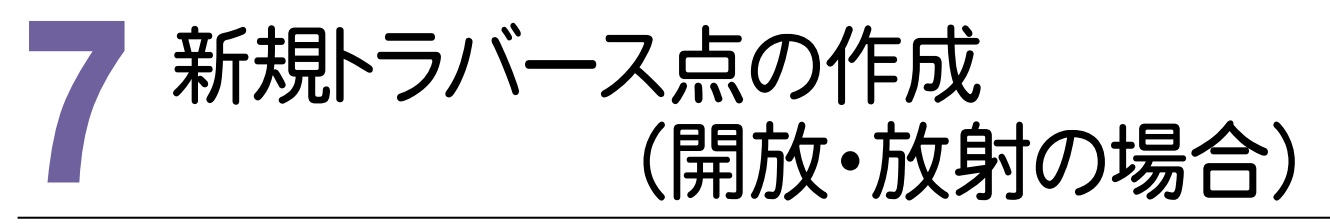

測点より、トラバース計算をおこない、新点を作成して登録します。 入力例では、[トラバース計算]の[2次元開放]で、T-3a '、T-4a'、T-6'、K-1~K-8を作成します。 [2次元開放]の場合は、開放トラバース、または、開放・放射の混合トラバースのデータを入力します。(下図参照)

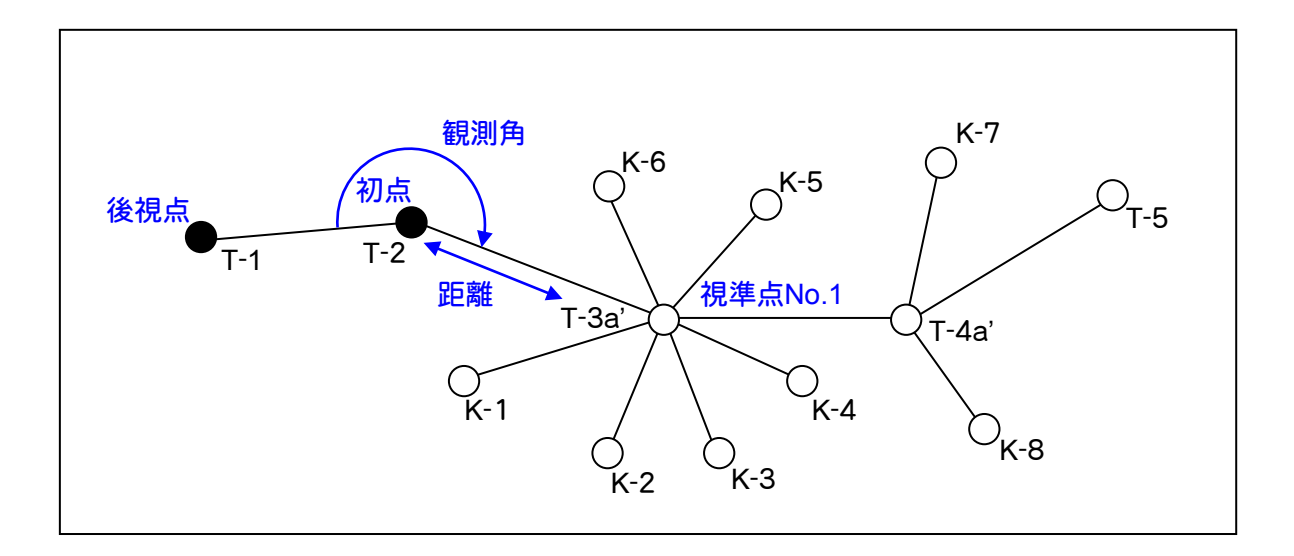

新規データを作成する

#### 新規データを作成します。

| •                                             | 建設CAD - 新工                 |                      |
|-----------------------------------------------|----------------------------|----------------------|
| ファイル(F) 編集(E) 測量計算(V) CAD(Z) 入力(I) 土木         | :(C) 建設(K) データ編集(M) ラスペク変換 | [測量計算]をクリックします。      |
|                                               |                            |                      |
|                                               |                            | [トラバース計算]をクリックします。   |
| ■③トラバー1/500 座標入力(Z) 際際                        | ▼   移動:移動                  |                      |
|                                               | <u> </u>                   |                      |
|                                               |                            |                      |
|                                               | -カート &魚    四代計)    产       |                      |
|                                               |                            |                      |
|                                               |                            |                      |
| <u>="</u>                                     | <u> </u>                   | 「く新規ナータ作成〉」をクリックします。 |
| Linking                                       | 18:48:56                   |                      |
|                                               |                            | 「名称」にアータ名を入力します。     |
|                                               |                            |                      |
|                                               | 5                          | 「作成」をクリックします。        |
|                                               |                            | -                    |
|                                               |                            |                      |
| 1                                             |                            |                      |
| 図面が配置されている場合は、図面をクリックすることによって<br>選択することもできます。 |                            |                      |
| 4 名称 開放・放射サンブルデータ                             |                            |                      |
| 作成 中止                                         |                            |                      |
|                                               |                            |                      |

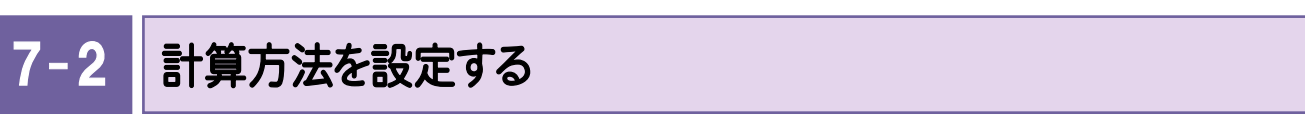

計算方法を設定します。入力例では、[計算種類]で[2次元開放]を選択します。

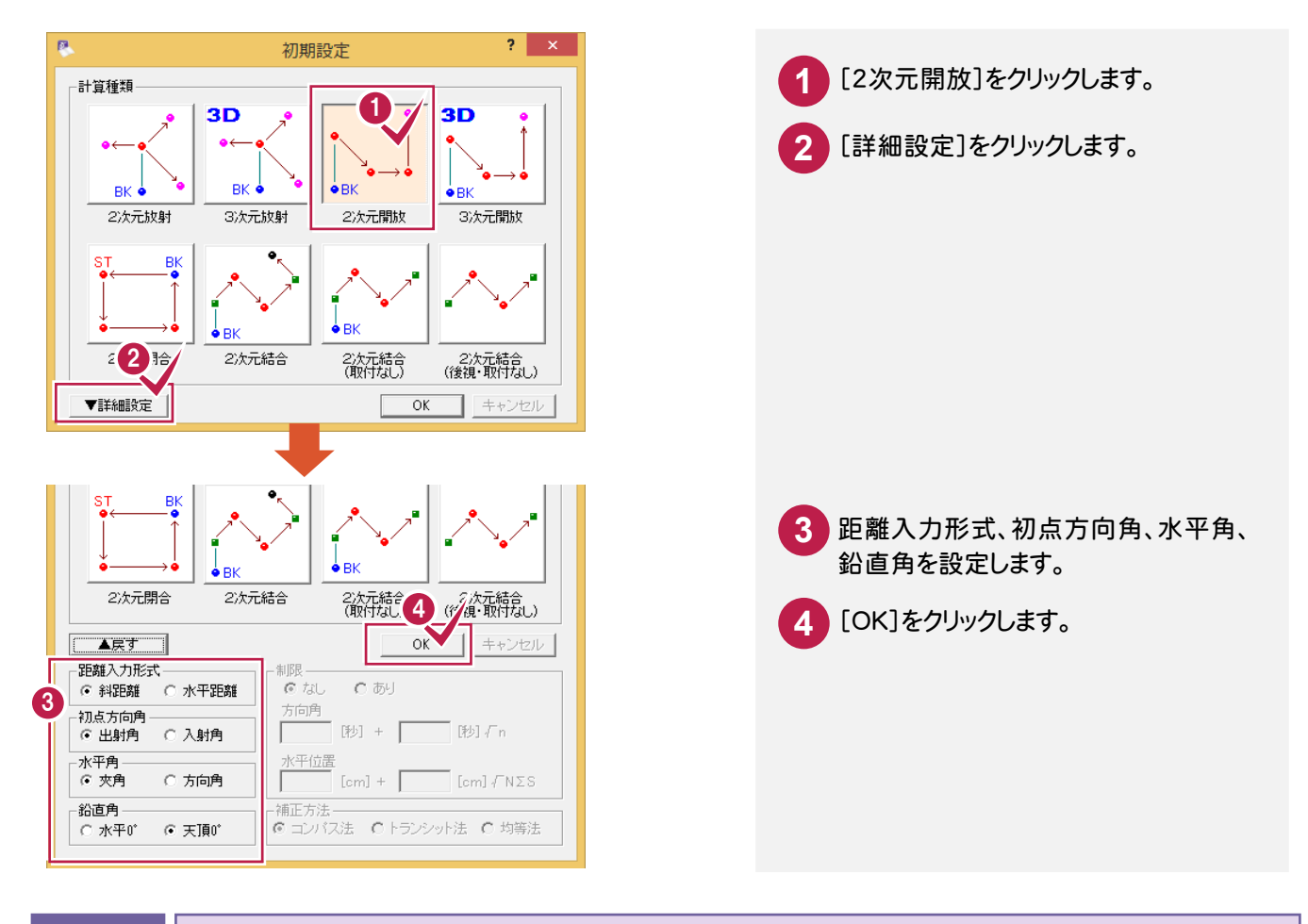

## 7-3 初点、後視点を入力する

初点、後視点を入力します。入力例では、プロット画面の座標点を指定して入力します。

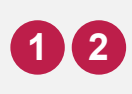

プロット画面のT-2、T-1をクリックします。

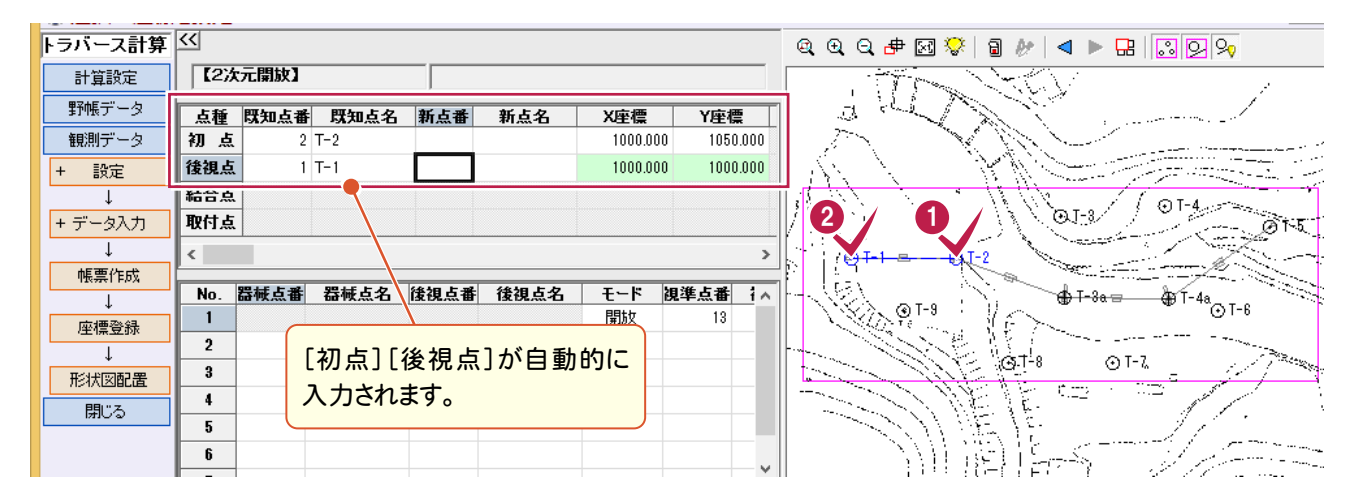

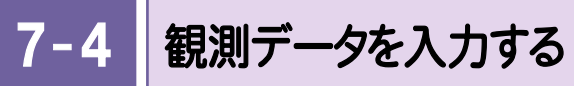

観測した測点の点番、点名、観測角、距離、鉛直角を入力します。

|                |                 |            |       |             |                 |               |          |                        |                 | 建設CAD                                           | - 新工事    | *       |     |                                         |                |                                         |           |
|----------------|-----------------|------------|-------|-------------|-----------------|---------------|----------|------------------------|-----------------|-------------------------------------------------|----------|---------|-----|-----------------------------------------|----------------|-----------------------------------------|-----------|
| トラハ            | (−ス計算(Ζ         | () 測量計     | ·算(⊻) | ツール(工)      | へレプ( <u>H</u> ) |               |          |                        |                 |                                                 |          |         |     | No.                                     | 1の[視           | 見準点看                                    | 昏]に「20」、  |
| 指定             |                 |            |       |             |                 |               |          |                        |                 |                                                 |          |         |     | 「視                                      | 淮占名            |                                         | 3a'   〔観測 |
| <              |                 |            |       |             |                 |               |          |                        |                 |                                                 |          |         |     | - 1<br>                                 |                |                                         |           |
| 【2沙            | <b>、元開放】</b>    |            |       | J           |                 |               |          |                        |                 |                                                 |          |         |     | 円」                                      |                |                                         |           |
| 点種             | 既知点番            | 既知点        | 名     | 所点番 🕴       | 后名              | X座標           | E.       | Y座標                    | Z座標             | い おりの おうしん ひんしん ひんしん ひんしん しんしん しんしん しんしん しんしん し | 方向角      | 距離      |     | し鉛                                      | 直角」            | 12190]                                  | と人力して、    |
| 初 点<br>後知占     | 2               | T-2<br>T-1 |       |             |                 | 1000          | 0.000    | 1050.000               |                 |                                                 | 270.0000 |         |     | Ent                                     | er+–           | を押しま                                    | す。        |
| ig Bala<br>結合点 | '               | 1-1        |       |             |                 | 1000          | 0.000    | 1000.000               |                 |                                                 | 270.0000 |         |     |                                         |                |                                         |           |
| 取付点            |                 |            |       |             |                 |               |          |                        |                 |                                                 |          |         |     |                                         |                |                                         |           |
|                |                 |            |       |             |                 |               | ก        |                        |                 |                                                 |          |         |     |                                         |                |                                         |           |
| No.            | 器械点番            | 器械点线       | 名 後   | 視点番 彷       | 視点名             | モード           | : 視準     | 点番 視                   | 準点名             | 観測角                                             | 距離       | 鉛直角     |     |                                         |                |                                         |           |
| 1              |                 |            |       |             |                 | 開放            |          | 20 T-3a                |                 | 200.0000                                        | 55.000   | 90.000  | 0   |                                         |                |                                         |           |
| 2              |                 |            |       |             |                 | 開放            |          | 21 T-4a                |                 |                                                 |          |         | -   |                                         |                |                                         |           |
| ,              |                 |            |       |             |                 |               |          |                        |                 |                                                 |          |         |     |                                         |                |                                         |           |
|                |                 |            |       |             |                 |               |          |                        |                 |                                                 |          |         |     |                                         |                |                                         |           |
| <              |                 |            |       |             |                 |               |          |                        |                 |                                                 |          |         | _   |                                         |                |                                         |           |
| 【2》            | 、元開放】           |            |       |             |                 |               |          |                        |                 |                                                 |          |         |     | 2 No.                                   | 2の[モ           | ミード]を                                   | 「放射」にし    |
| 点種             | 既知点番            | 既知点        | 名 🖁   | 新点番 業       | 后名              | X座橋           |          | Y座標                    | Z座標             | こうちょう ひんしん ひんしん ひんしん ひんしん しんしん しんしん しんしん しんし    | 方向角      | 距離      |     | τ.                                      | 「視進」           | 「名」に「                                   | K-1Ⅰ.「観測  |
| 初点             | 2               | T-2        |       |             |                 | 1000          | 0.000    | 1050.000               |                 |                                                 |          |         |     | 61                                      | 1-133          | ()<br>  [95                             |           |
| 後視点            | . 1             | T-1        |       |             |                 | 1000          | 0.000    | 1000.000               |                 |                                                 | 270.0000 |         |     | 円」                                      | + 2 3          |                                         |           |
| 粘合点<br>取付点     | •               |            |       |             |                 |               |          |                        |                 |                                                 |          |         |     | し鉛                                      | 直用」            | IC 90]                                  | と人力して、    |
|                | .1              |            |       |             |                 |               |          |                        |                 |                                                 | 1        |         |     | Ent                                     | er+–           | を押しま                                    | す。        |
| No.            | 器械点番            | 器械点线       | 占後    | 視点番 (       | 視点名             | モード           | : 視準,    | 点番 視                   | 準点名             | 観測角                                             | 距離       | 鉛直角     |     |                                         |                |                                         |           |
| 1              |                 |            |       |             | 2               | 問わ            |          | 20 T-3a                |                 | 200.0000                                        | 55.000   | 90.000  | 0   |                                         |                |                                         |           |
| 2              |                 |            |       |             |                 | 放射            |          | 21 K-1                 |                 | 330.0000                                        | 40.000   | 90.000  | 0   |                                         |                |                                         |           |
| 3              |                 |            |       |             |                 | 放射            |          | 22 K-2                 |                 |                                                 |          |         | -   |                                         |                |                                         |           |
| 5              |                 |            |       |             |                 |               |          |                        |                 |                                                 |          |         | -   |                                         |                |                                         |           |
| P              |                 |            |       |             |                 |               |          |                        |                 |                                                 |          |         |     | 入<br>建設CAD                              | うします。<br>- 新工事 | •                                       |           |
| 77             | イル(E)           | 編集(E)      | トラノ   | (ース計算(      | Z) 測量           | 計算()          | () ツー    | <i>ι</i> μ( <u>Τ</u> ) | へ)レプ( <u>H</u>  | )                                               |          |         |     | Epg of the                              | **IT=          |                                         |           |
| 0              | 選択:)            | 座標を        | 皆定    |             | -               |               |          |                        |                 |                                                 |          |         |     |                                         |                |                                         |           |
| 1-7            | バース語            | +質 <<      |       |             |                 |               |          |                        |                 |                                                 |          |         |     |                                         |                |                                         |           |
|                | 計算設定            |            | [2%   | <b>大開放】</b> |                 |               |          |                        |                 |                                                 |          |         |     |                                         |                |                                         |           |
| 3              | 野帳データ           |            | 点種    | 既知点者        | 1 既知)           | 点名            | 新点番      | 新。                     | 点名              | X座標                                             | Yø       | 檀       | Z座橋 | 1 7 7 7 7 7 7 7 7 7 7 7 7 7 7 7 7 7 7 7 | 方向角            | 距離                                      | 総直角       |
| ŧ              | 観測データ           | 2 7        | 刀点    |             | 2 T-2           |               |          |                        |                 | 1000.0                                          | 00 10    | 050.000 |     |                                         |                |                                         |           |
| +              | 設定              | 彷          | 観点    | i           | 1 T-1           |               |          |                        |                 | 1000.0                                          | 00 10    | 000.000 |     |                                         | 270.0000       |                                         |           |
|                | Ļ               |            | 告点    | i           |                 |               |          |                        |                 |                                                 |          |         |     |                                         |                |                                         |           |
| +              | データ入れ           | <u>ካ</u>   | 时点    | i           |                 |               |          |                        |                 |                                                 |          |         |     |                                         |                |                                         |           |
|                | Ļ               |            |       |             |                 |               |          |                        |                 |                                                 |          |         |     |                                         |                |                                         |           |
|                | 帳票作成            |            | No    | 咒械占承        | 男様さ             | 2             | 後加占:     | ¥ (後2)                 | 旧占么             | モード                                             | 加淮占;     | £ 2目┆   | 隹占夂 | 観測角                                     | 95 <i>2</i> #  | い いんしん いんしん いんしん いんしん いんしん いんしん いんしん いん |           |
|                |                 |            | 1     |             | 00 78.00        | <u>, - La</u> | DC D/GAM |                        | <u>/6700-11</u> | 開放                                              | 2        | 0 T-3a' |     | 200.0000                                | 55.000         | 90.0000                                 |           |
|                | / 生標 豆 衍        | R          | 2     |             |                 |               |          |                        |                 | ttrail                                          | 2        | 1 1-1   |     | 000 0000                                | 40.000         | 00 0000                                 |           |
| 1              | +<br>R≲itt©ppe+ | E I        | 3     |             |                 |               |          |                        |                 | 放射                                              | 2        | 2 K-2   |     | 270.0000                                | 25.000         | 90.0000                                 |           |
|                |                 |            | 4     |             |                 |               |          |                        | - 4             | 放射                                              | 2        | 3 K-3   |     | 225.0000                                | 25.000         | 90.0000                                 |           |
|                | 60161           |            | 5     | 1           |                 |               |          |                        |                 | 放射                                              | 2        | 4 K-4   |     | 175.0000                                | 30.000         | 90.0000                                 |           |
|                |                 |            | 6     |             |                 |               |          |                        |                 | 放射                                              | 2        | 5 K-5   |     | 125.0000                                | 30.000         | 90.0000                                 |           |
|                |                 |            | 7     |             |                 |               |          |                        |                 | 放射                                              | 2        | 6 K-6   |     | 55.0000                                 | 20.000         | 90.0000                                 |           |
|                |                 |            | 8     |             |                 |               |          |                        |                 | 放射                                              | 2        | 7 K-7   |     |                                         |                |                                         |           |
|                |                 |            | 9     |             |                 |               |          |                        |                 |                                                 |          |         |     |                                         |                |                                         |           |
|                |                 |            | 10    | 1           |                 |               |          |                        |                 |                                                 |          |         |     |                                         |                |                                         |           |

#### • 7. 新規トラバース点の作成(開放・放射の場合)

| 指定       |              |                    |                  |        |                                       |                    |              |      |                 |                |                      |          |                  |            |                    |                  |         |                   |
|----------|--------------|--------------------|------------------|--------|---------------------------------------|--------------------|--------------|------|-----------------|----------------|----------------------|----------|------------------|------------|--------------------|------------------|---------|-------------------|
| <        |              |                    |                  |        |                                       |                    |              |      |                 |                |                      |          | No.              | 8の[        | モード                | !]を[             | 開放      | え」にし              |
| 【2次      | 元開放】         |                    |                  |        |                                       |                    |              |      |                 |                |                      |          | 「視               | 淮占:        | <u>ቋነ</u> ር        | ГТ-4             | a' I.   | 「観測               |
| 点種       | 既知点番         | 既知点名               | 新点番              | 新点名    | X座標                                   | Y座橋                |              | Z座標  | 器目高             | 方向角            | 距離                   | -        | 45 T             | г          | 1601               | <del>.</del><br> |         |                   |
| 初点       | 2            | T-2                |                  |        | 1000.                                 | 000 1050           | 000.         |      |                 |                |                      | -        | 円」               |            | 160.3              | 2 J '            | LLUUR   | 磓」[こ              |
| 後視点      | 1            | T-1                |                  |        | 1000.                                 | 000 1000           | 000          |      |                 | 270.0000       |                      |          | [5C              | )」、[釒      | <b>凸直角</b>         | 3][[[            | .00]    | と入力               |
| 結合点      |              |                    |                  |        |                                       |                    |              |      |                 |                |                      |          | して               | Ent        | er‡-               | -を押              | します     | F_                |
| 取付点      |              |                    |                  |        |                                       |                    |              |      |                 |                |                      | -        | 0.               | 、 <u> </u> |                    | 112              | 000     | U                 |
| <        | _            |                    |                  |        |                                       |                    |              |      |                 |                |                      | 3        |                  |            |                    |                  |         |                   |
| No.      | 器械点番         | 器械点名               | 後視点番             | 後視点名   | モード                                   | 視準点番               | 視準点          | 名    | 限測角             | 距離             | 鉛直角                  | 1        |                  |            |                    |                  |         |                   |
| 1        |              |                    |                  |        | 開放                                    | 20                 | T-3a'<br>K-1 | 2    | 200.0000        | 55.000         | 90.0000              |          |                  |            |                    |                  |         |                   |
| 2        |              |                    |                  |        | ///////////////////////////////////// | 21                 | K-1<br>K-9   | 3    | 30.0000         | 40.000         | 90.0000              |          |                  |            |                    |                  |         |                   |
| 4        |              |                    |                  |        | 放射                                    | 23                 | K-3          | 2    | 25.0000         | 25.000         | 90.0000              |          |                  |            |                    |                  |         |                   |
| 5        |              |                    |                  |        | 放射                                    | 24                 | K-4          | 1    | 75.0000         | 30.000         | 90.0000              |          |                  |            |                    |                  |         |                   |
| 6        |              |                    |                  |        | 放射                                    | 25                 | K-5          | 1    | 25.0000         | 30.000         | 90.0000              |          |                  |            |                    |                  |         |                   |
| 7        |              |                    |                  |        | 放射                                    | 26                 | K-6          |      | 55.0000         | 20.000         | 90.0000              |          |                  |            |                    |                  |         |                   |
| 8        |              |                    |                  |        | 開放                                    | 27                 | T-4a'        | 1    | 60.3000         | 50.000         | 90.0000              |          |                  |            |                    |                  |         |                   |
| 9        |              |                    |                  |        | 開放                                    | 28                 | I-bai        |      |                 |                |                      |          |                  |            |                    |                  |         |                   |
| 10       |              |                    |                  |        |                                       |                    |              |      |                 |                | I                    |          |                  |            |                    |                  |         |                   |
|          |              |                    |                  |        |                                       |                    |              |      |                 |                |                      |          |                  |            |                    |                  |         |                   |
|          |              |                    |                  |        |                                       |                    |              |      |                 |                |                      | _        |                  |            |                    |                  |         |                   |
| No.<br>1 | 器械点番         | 器械点名               | 後視点番             | 後視点名   | モード                                   | 視準点番<br>20         |              | (名   | 観測角<br>200.0000 | 2世3雄<br>55.000 | <u>鉛直角</u>           | i (      | No.              | 9の「        | モード                | !]を[             | 放身      | けいし               |
| 2        |              |                    |                  |        | 加め                                    | 20                 | K-1          |      | 330.0000        | 40.000         | 90,0000              |          | [ <del>1</del> ] | 進上の        | <br>&              | יבי<br>רעיקו     |         | ,」。<br>   (月) (石) |
| 3        |              |                    |                  |        | 放射                                    | 22                 | K-2          | :    | 270.0000        | 25.000         | 90.0000              |          | し1兄              | 华宗1        |                    | N- / ]           | し、し钼兄   | ,则用」              |
| 4        |              |                    |                  |        | 放射                                    | 23                 | K-3          | :    | 225.0000        | 25.000         | 90.0000              |          | 121              | 115]       | 、[距                | 離]に              | :[25    | 」、[鉛              |
| 5        |              |                    |                  |        | 放射                                    | 24                 | K-4          |      | 175.0000        | 30.000         | 90.0000              |          | 直角               | 通 1 に      | [ F 90             | 12               | እ ታ     | して.               |
| 6        |              |                    |                  |        | 放射                                    | 25                 | K-5          |      | 125.0000        | 30.000         | 90.0000              |          | <u>с</u> ,       | or+-       |                    | 1 ±-             | +       | 0                 |
| 7        |              |                    |                  |        | 放射                                    | 26                 | K-6          |      | 55.0000         | 20.000         | 90.0000              |          | Ent              | er +-      | -&14               | U# 9             | 0       |                   |
| 8        |              |                    |                  | 6      |                                       | 27                 | T-4a'        |      | 160 3000        | 50.000         | 90.0000              | 1        |                  |            |                    |                  |         |                   |
| y<br>10  |              |                    |                  |        | 版射                                    | 28                 | K-/          |      | 115.0000        | 25.000         | 90.0000              | <u> </u> |                  |            |                    |                  |         |                   |
| 11       |              |                    |                  |        | ax <del>a</del> ri                    | 23                 | K-0          |      |                 |                |                      |          |                  |            |                    |                  |         |                   |
| ••       |              |                    |                  |        |                                       |                    |              |      |                 |                |                      | 1        |                  |            |                    |                  |         |                   |
|          |              |                    |                  |        |                                       |                    |              |      |                 |                |                      | - /      |                  | 10 0       | 「午日、日              | ш <i>с</i> д 1   | 1- 5 0  |                   |
| No.      | 器械点番         | 器械点名               | 後視点番             | 後視点名   | モード                                   | 視準点番               | 視準点          | 名(   | 観測角             | 距離             | 鉛直角                  | F 🔍      |                  | 100)       | してには               | 」円」              |         | .25],             |
| 1        |              |                    |                  |        | 開放                                    | 20                 | T-3a'        | :    | 200.0000        | 55.000         | 90.0000              |          | [距               | 離][        | Ξ[20               | )] , [:          | 鉛直      | 角]に               |
| 2        |              |                    |                  |        | 加入野丁                                  | 21                 | K-1<br>K-0   |      | 330.0000        | 40.000         | 90.0000              |          | ٢90              | リとス        | カレ                 | τ. E             | nter    | キーを               |
| 4        |              |                    |                  |        | 11人911                                | 22                 | K-3          |      | 225 0000        | 25.000         | 90,0000              |          | +m)              | ± +        |                    |                  |         |                   |
| 5        |              |                    |                  |        | 放射                                    | 24                 | K-4          |      | 175.0000        | 30.000         | 90.0000              |          | fΨU              | より。        | с <del>—</del>     | 1.7 +            | с өө +/ | 6 11-1            |
| 6        |              |                    |                  |        | 放射                                    | 25                 | K-5          |      | 125.0000        | 30.000         | 90.0000              |          | INO.             | 110)       | l-t-               | ГJS              | 「用の     |                   |
| 7        |              |                    |                  |        | 放射                                    | 26                 | K-6          |      | 55.0000         | 20.000         | 90.0000              |          | [視               | 準点         | 名]に                | .[T-6            | 3'J、    | [観測               |
| 8        |              |                    |                  |        | 開放                                    | 27                 | T-4a'        |      | 160.3000        | 50.000         | 90.0000              |          | 鱼]               | 12 F 1     | 93.2               | 131.             | ۲#F     | 離しに               |
| 9        |              |                    |                  | (      | 5 th fit                              | 20                 | K-7          |      | 115 0000        | 95.000         | 00.0000              | 1        | L J J            | 010        |                    | 小古舟              |         | .0017             |
| 10       |              |                    |                  |        | 放射                                    | 29                 | K-8          | 3    | 225.0000        | 20.000         | 90.0000              | 1        | 124              | .018       | リ、しむ               | 」但片              |         | 901C              |
| 12       |              |                    |                  |        | 加火势                                   | 30                 | K-9          |      |                 |                |                      |          | 入り               | コして        | 、Ent               | :er+             | ーを      | 押しま               |
| 12       |              |                    |                  |        |                                       |                    |              |      |                 |                |                      |          | す。               |            |                    |                  |         |                   |
|          |              |                    |                  |        |                                       |                    |              |      |                 |                |                      |          |                  |            |                    |                  |         |                   |
| 8        |              |                    |                  |        |                                       |                    |              |      | 延               | 書設 CAD         | - 新工事                | *        |                  |            |                    |                  |         |                   |
| ファイ      | ル(E) 編算      | 亀( <u>E</u> ) トラバー | -ス計算( <u>Z</u> ) | 測量計算(⊻ | ) ツール(ユ                               | [) ヘルプ( <u>H</u> ) | )            |      |                 |                |                      |          |                  |            |                    |                  |         |                   |
| 01       | 観:座          | 標を指定               |                  |        |                                       |                    |              |      |                 |                |                      |          |                  |            |                    |                  |         |                   |
| トラノ      | <b>ドース計算</b> | ₹ <u>~</u>         |                  |        |                                       |                    |              |      |                 |                |                      |          |                  | 0          | ) Q 🖶              | H 🔅              | 80      |                   |
| B        | +算設定         | 【2次7               | て開放】             |        |                                       |                    |              |      |                 |                |                      |          |                  |            |                    |                  |         |                   |
| 野        | 帳データ         | 点種                 | 既知点番             | 既知点名   | 新点番                                   | 新点名                | X座標          |      | Y座標             | Z座標            | 器目高                  | 方向角      | 距離               | 1          |                    | 1.2              |         |                   |
| 観        | 測データ         | 初点                 | 2 T-             | -2     |                                       |                    | 1000.        | .000 | 1050.000        |                |                      |          |                  |            |                    | s-1√<            | ٦.      |                   |
| +        | 設定           | 後視点                | 1 T-             | -1     |                                       |                    | 1000.        | .000 | 1000.000        |                |                      | 270.0000 |                  |            |                    |                  | $\leq$  |                   |
|          | 1            | 結合点                |                  |        |                                       |                    |              |      |                 |                |                      |          |                  | _          | Ť                  | 1 martin         | 17:51   |                   |
| + 7      | 「一タ入力」       | 取付点                |                  |        |                                       |                    |              |      |                 |                |                      |          |                  | -          | 3 22               | $\nabla$         | 20      |                   |
| t t      | ↓<br>順亜作成    | <                  |                  |        |                                       |                    |              |      |                 |                |                      |          | >                |            | ~ / ~              | No. of           | E. C.   |                   |
|          | ¢            | No. Z              | 「「「「」」「「」」       | 器械点名 简 | 観点番                                   | 後視点名               | モード          | 視準   | 点番 視準           | <b>桂点名</b>     | 観測角                  | 距離       | 鉛直角 ^            | $ \Delta$  | <u>````</u>        |                  | 14 11   |                   |
| J.       | 座標登録         |                    |                  |        |                                       |                    | 開放           |      | 20 T-3a'        |                | 200.0000             | 55.000   | 90.0000          |            |                    |                  | 18 1    |                   |
|          | Ļ            | 2                  |                  |        |                                       |                    | 版射           |      | 21 K-1          |                | 330.0000<br>170.0000 | 40.000   | 90.0000          |            | A.                 | ·                | $\geq$  |                   |
| 形        | 状図配置         | 3                  |                  |        |                                       |                    | 以射           |      | 22 K-2          |                | 270.0000             | 20.000   | 90.0000          | lb[ i i    | <del>@</del> ∓-1-≘ | <del>-6</del> 1  | -2      |                   |

放射

放射

放射

放射

開放

放射

23 K-3

24 K-4

25 K-5

26 K-6

27 T-4a'

28 K-7

29 K-8

30 T-6'

31 1-7

225.0000

175.0000

125.0000

55.0000

160.3000

115.0000

225.0000

193.2130

25.000

30.000

30.000

20.000

50.000

25.000

20.000

24.018

90.0000

90.0000

90.0000

90.0000

90.0000

90.0000

90.0000

90.0000

⊛ T-9

i,s

3 4

5

6 7

8

9

10

11

12

13 1.4

閉じる

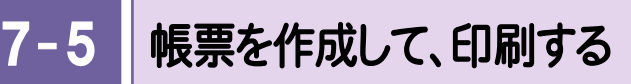

帳票を作成して、座標値を確認します。また、必要に応じて作成した帳票を印刷します。

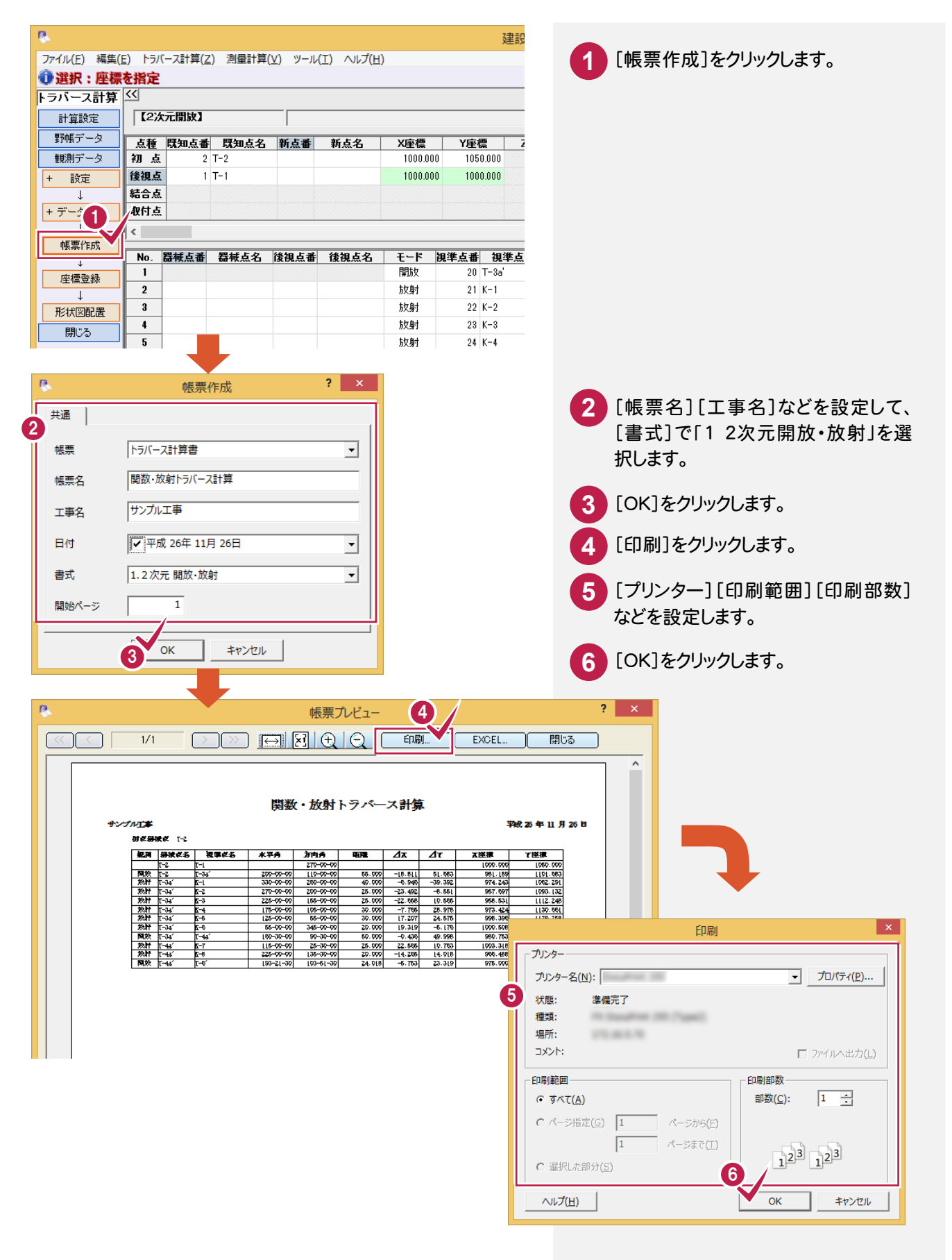

7-6 座標を登録する

開放・放射トラバース計算より作成された点を登録します。

| 8           |                       |                 |               |                   |             |               | 建設C                  |   |               |
|-------------|-----------------------|-----------------|---------------|-------------------|-------------|---------------|----------------------|---|---------------|
| ファイル(E) 編集( | ( <u>E</u> ) トラバース計算( | <u>Z</u> ) 測量計算 | (⊻) ツール       | (I) ∧ルプ( <u>H</u> | )           |               |                      |   | 「座標登録]をクリックしま |
| 🛈 選択:座標     | を指定                   |                 |               |                   |             |               |                      |   |               |
| トラバース計算     | <<                    |                 |               |                   |             |               |                      |   |               |
| 計算設定        | 【2次元開放】               |                 |               |                   |             |               |                      | - |               |
| 野帳データ       | 点種 既知点祖               | 14 既知点名         | 新点番           | 新点名               | X座標         | Y座            | T ZE                 | 4 |               |
| 観測データ       | 初点                    | 2 T-2           |               |                   | 1000.00     | 00 105        | 0.000                |   |               |
| + 設定        | 後視点                   | 1 T-1           |               |                   | 1000.00     | 00 100        | 0.000                |   |               |
| Ļ           | 結合点                   |                 |               |                   |             |               |                      |   |               |
| + データ入力     | 取付点                   |                 |               |                   |             |               |                      |   |               |
| Ļ           | <                     |                 |               |                   |             |               |                      | - |               |
| 帳票作)        |                       | 9946 1- 5       | 64t Ann ⊢ m2. | 66 km F /2        | <b>T</b> 12 | lan 246 E sel | Am 246 1- 24         |   |               |
|             | NO. GF恢息值             | 奋性息名            | 夜倪 品 畬        | 仮視鳥石              | モート 閉切      | (現4年点音)<br>20 | <b>倪华息花</b><br>T-3a' | 2 |               |
| 座標登録        |                       |                 |               |                   | 初期          | 21            | K-1                  |   |               |
|             | 3                     |                 |               |                   | 拔射          | 22            | K-2                  |   |               |
| 形状区配置       | 4                     |                 |               |                   | 版射          | 23            | K-3                  |   |               |
| 閉じる         | 5                     |                 |               |                   | 放射          | 24            | K-4                  |   |               |
|             | 6                     |                 |               |                   | 放射          | 25            | K-5                  |   |               |
|             | 7                     |                 |               |                   | 放射          | 26            | K-6                  |   |               |
|             | 8                     |                 |               |                   | 開放          | 27            | T-4a'                |   |               |
|             | 9                     |                 |               |                   | 放射          | 28            | K-7                  |   |               |
|             |                       |                 |               |                   |             |               |                      |   |               |

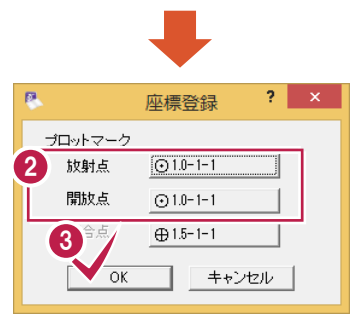

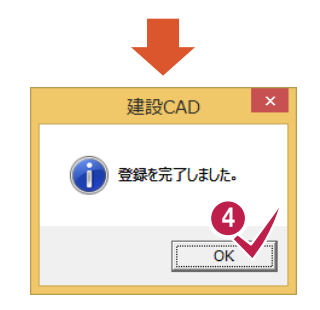

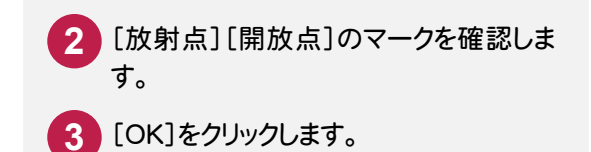

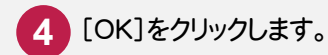

8.トラバース網図の作成(開放・放射の場合)・

# 8 トラバース網図の作成 (開放・放射の場合)

8-1

形状図を配置する

形状図(開放・放射)を配置します。

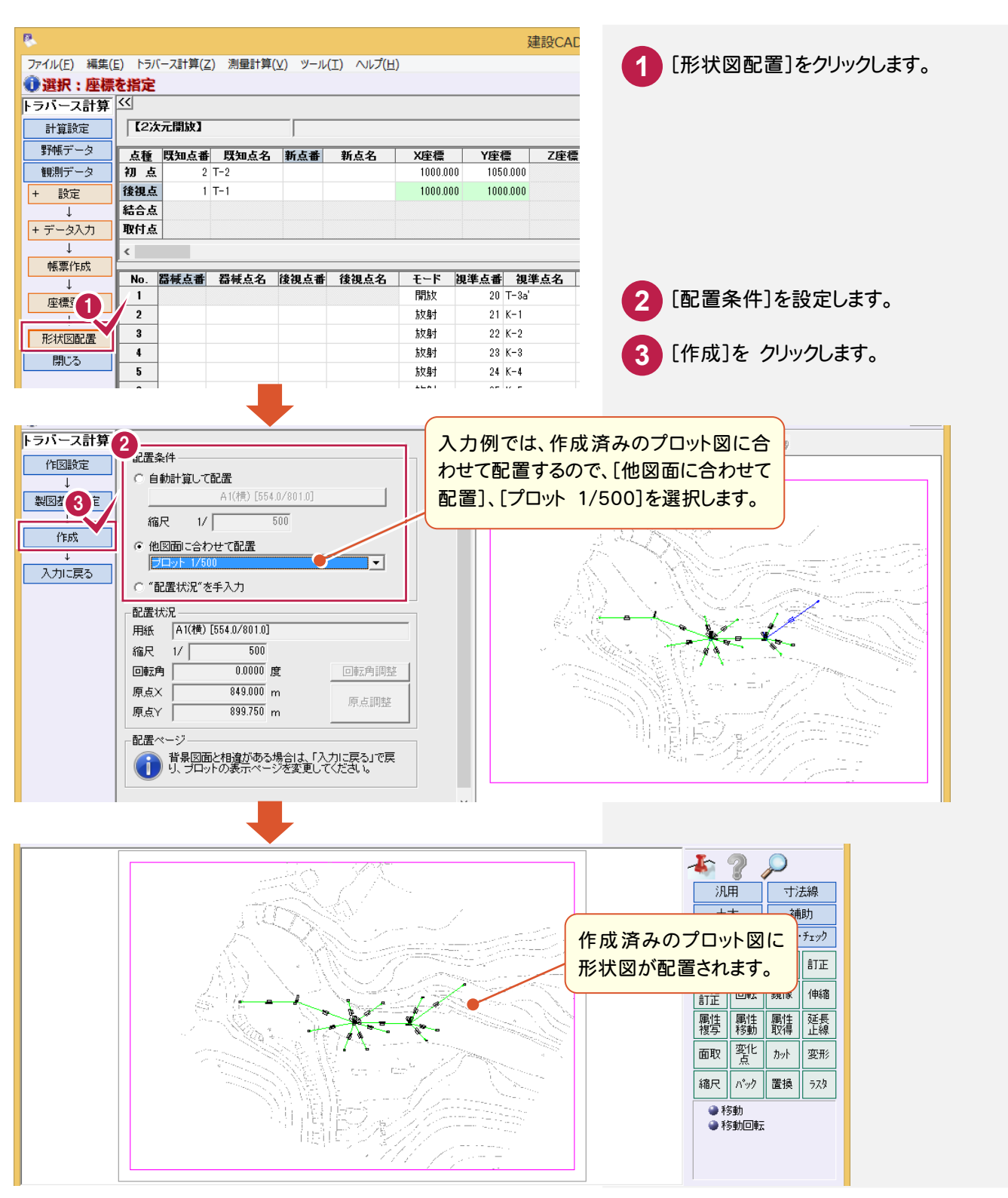

不要なデータを非表示にする

8-2

不要なデータを非表示にします。入力例では、プロット図と結合トラバースの形状図を非表示にします。

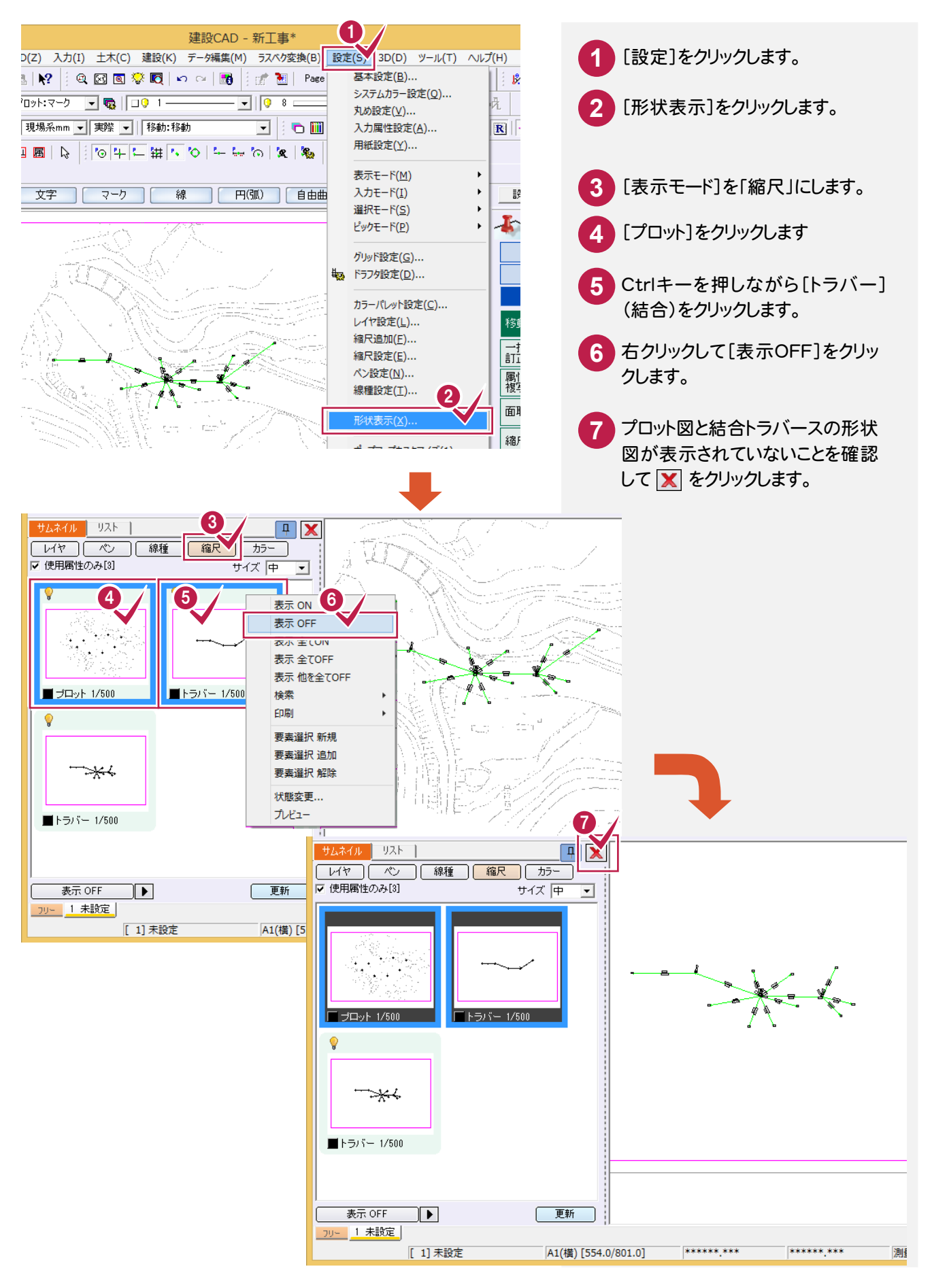

8-3 データを編集する

データを編集します。入力例では、重なっている文字列を移動します。

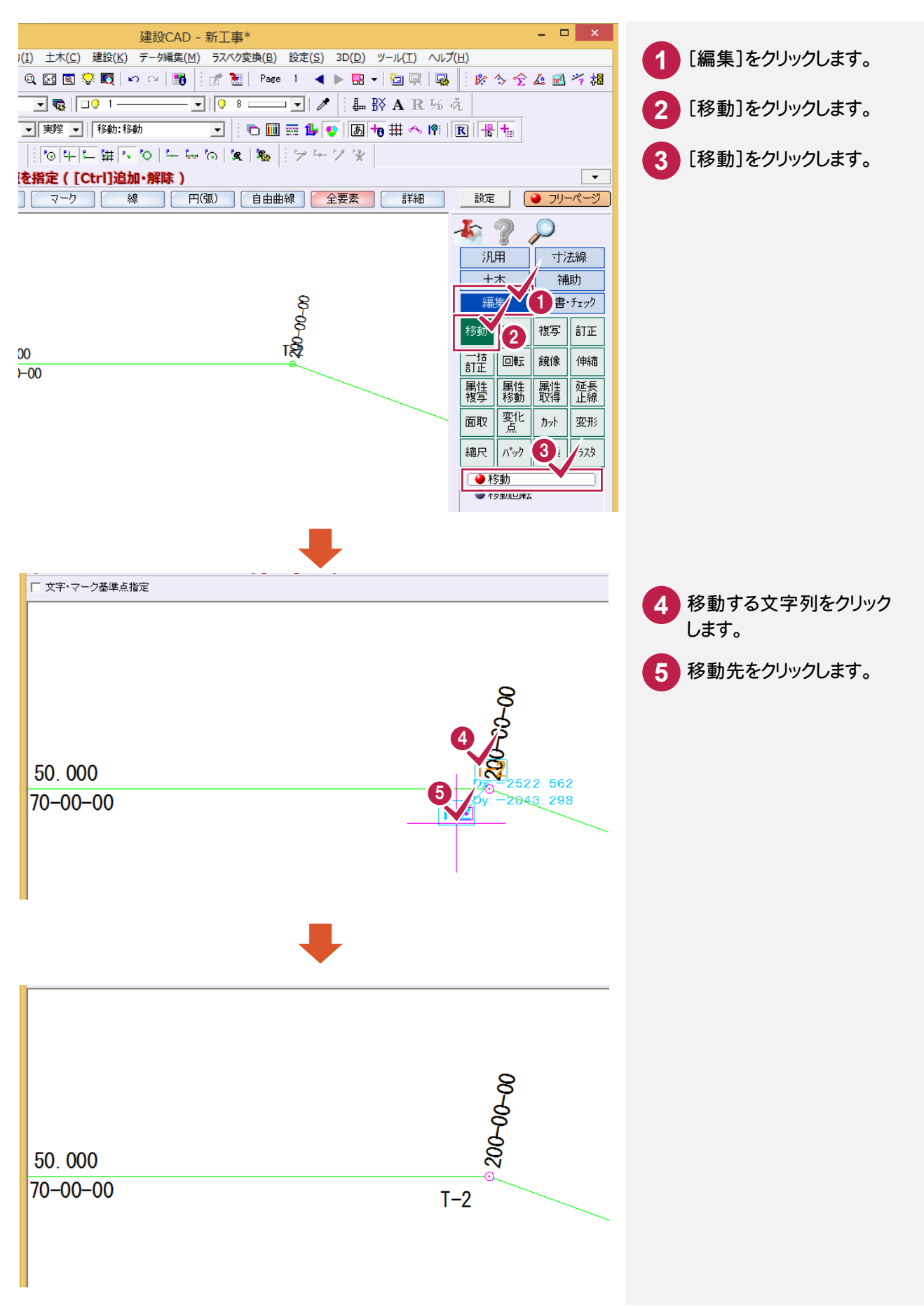

8-4

図面を印刷する

図面を印刷します。

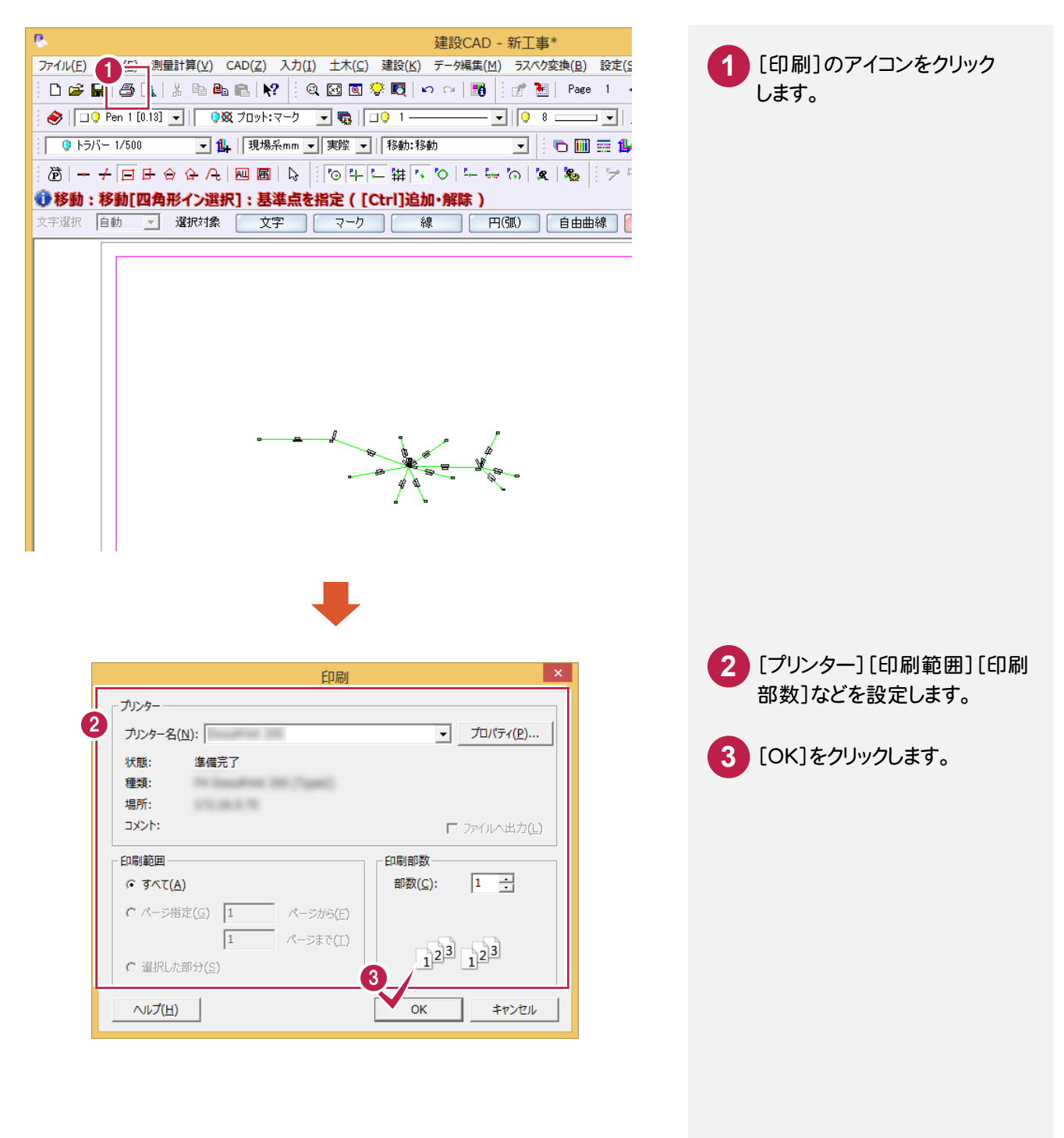

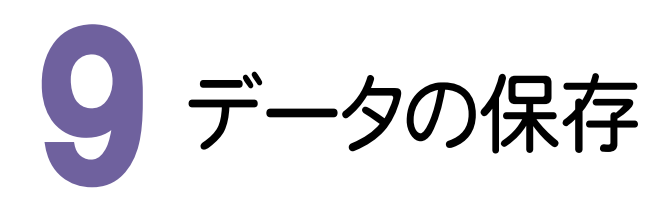

編集データをEX-TREND 武蔵のデータとして保存します。編集途中であっても、こまめに保存することで、不慮の 事故によってシステムダウンした場合に影響が少なくて済みます。各プログラムでデータを入力・変更したときは、 各プログラムを終了するたびに保存することをお勧めします。

| 9-1 データを保存する                                                                                                    |                                                                                      |
|----------------------------------------------------------------------------------------------------|--------------------------------------------------------------------------------------|
| アイル(F)       注(E)       測量計算(V)       CAD(Z)       入力(I)       土木(C)       違設(K)       デーが編集(M)       ラスペク変換(B)         新坊坂(FDA(M))       Ctrl+N       ?       (Q)       (Q) | <ol> <li>[ファイル]をクリックします。</li> <li>[名前を付けて保存]をクリックします。</li> </ol>                     |
| ・                                                                                                    | <ol> <li>【保存する場所】をクリックします。</li> <li>【ファイル名】を設定します。</li> <li>【保存】をクリックします。</li> </ol> |

9-2 [建設CAD]を終了する

|                                                          | h                    |
|----------------------------------------------------------|----------------------|
| 建設CAD - トラバース計算サンプル - 1                                  |                      |
| 土木(C) 建設(K) データ編集(M) ラスペク変換(B) 設定(S) 3D(D) ツール(I) ヘルプ(H) | ■ ■ 画面の右上の[×] ボタンをクリ |
| 図 🛛 😵 💐 🗠 🖙 📓 🕴 👘 🔡   Page 1 - 🔺 🕨 🖶 📲 🗐 🖳 🙀 👘 🏠 🏠 🏦 🥳 🏄 | ックします。               |
| ] 😨   💷 1 🔜 💌   👂 8 💷 💌   🧨   🍰 🌇 🕅 A R 场 境              |                      |
| 実際 🔽   移動:移動 💽 🔄 🛅 🎫 🦺 👽   あ 👆 井 🔨 🖻   民   🚼 🏣           |                      |
| ◎牛牛 雄 へ ◇ ト ニ ∽ ヘ   &   %   ?? … ? ※                     |                      |
| 定([Ctrl]追加·解除)                                           |                      |
|                                                          |                      |
|                                                          |                      |

--- 9. データの保存

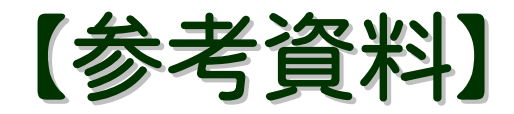

# サンプルデータ

| 1. 2次元放射 ······ 38                          |
|---------------------------------------------|
| 2. 3次元放射 ······ 40                          |
| 3. 3次元開放 · · · · · · · · · · · · · · · · 42 |
| 4. 2次元閉合44                                  |
| 5. 2次元結合46                                  |
| 6. 2次元結合(後視・取付なし) 48                        |
|                                             |

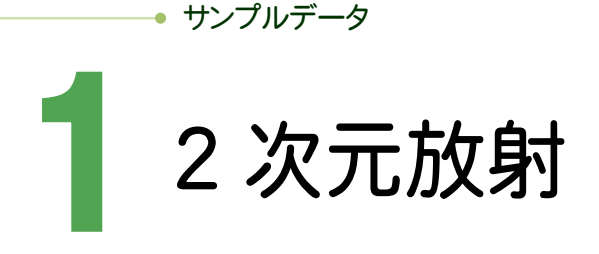

#### [2次元放射]の場合のサンプルデータとトラバース網図です。 [2次元放射]の場合は、2次元の放射トラバースのデータを入力します。

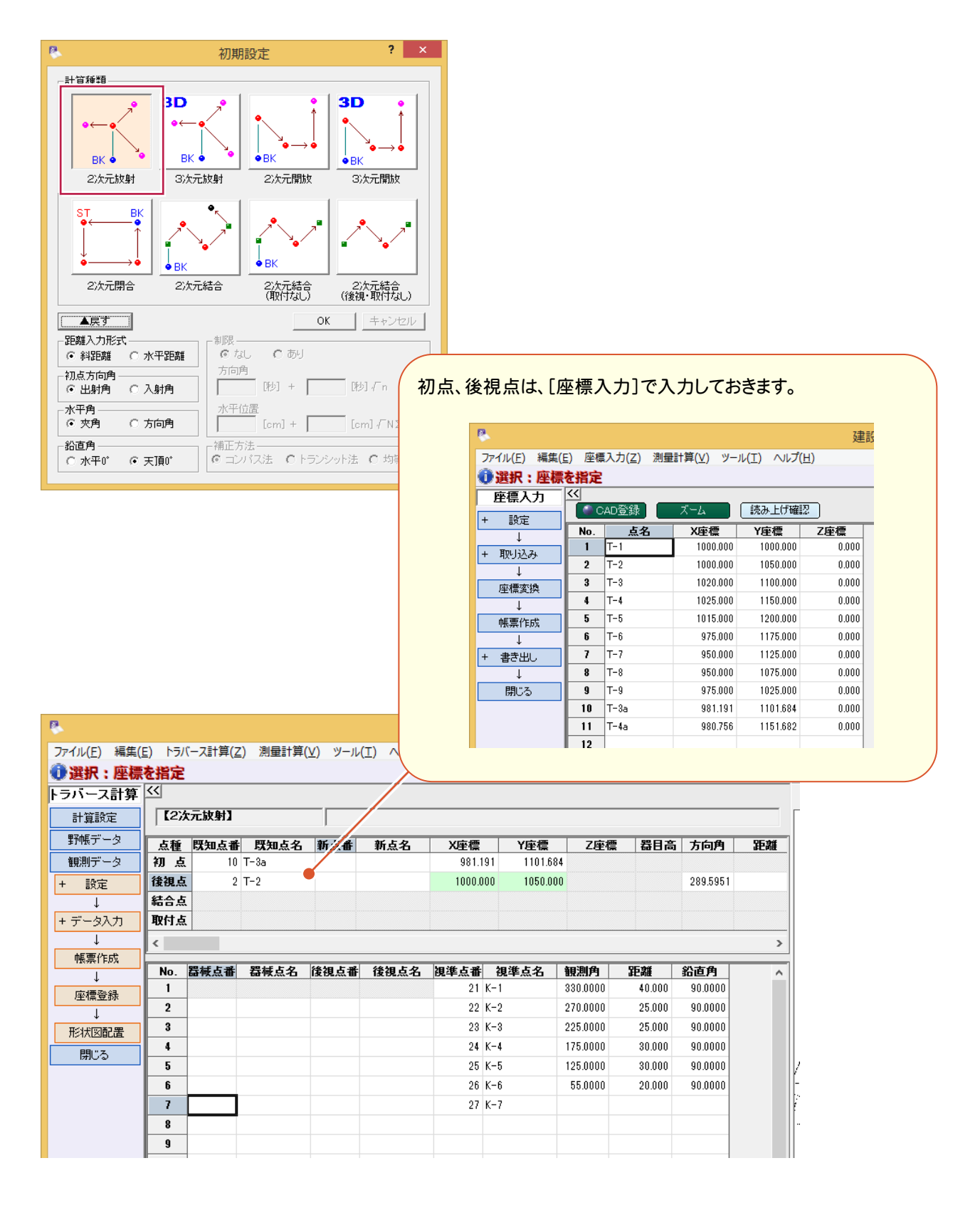

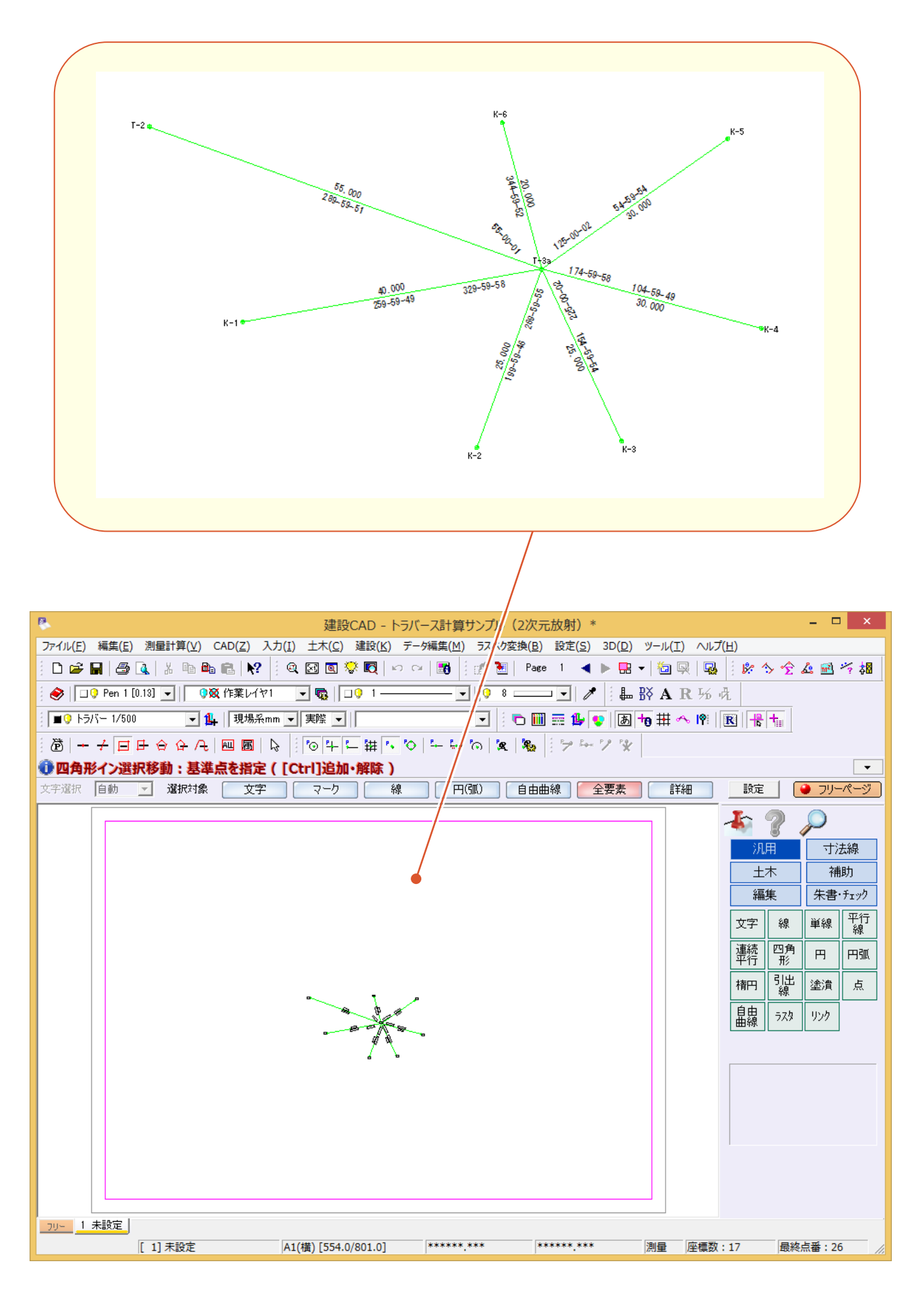

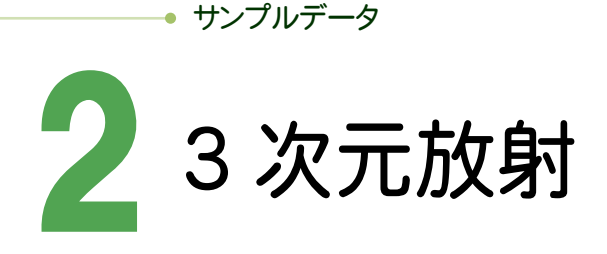

#### [3次元放射]の場合のサンプルデータとトラバース網図です。 [3次元放射]の場合は、3次元の放射トラバースのデータを入力します。

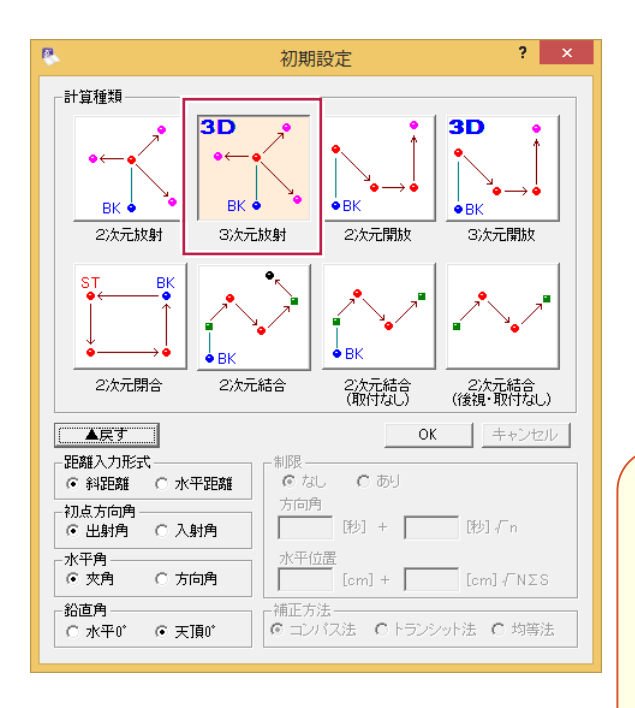

#### 初点、後視点は、[座標入力]で入力しておきます。

| 8                    |              |                    |          | 建設(      | CAD - トラハ    | (ース |
|----------------------|--------------|--------------------|----------|----------|--------------|-----|
| ファイル( <u>F</u> ) 編集( | <u>E)</u> 座相 | 票入力( <u>Z</u> ) 測量 | 計算(⊻) ツー | ル(エ) ヘルプ | ( <u>H</u> ) |     |
| 🛈 選択:座標              | を指定          | 1                  |          |          |              |     |
| 座標入力                 | <<           |                    |          |          |              |     |
| + 設定                 |              | CAD登録              | ズーム      | 読み上げ確認   | 2            |     |
|                      | No.          | 点名                 | X座標      | Y座標      | Z座標          | ^   |
| + 取り込み               | 1            | T-1                | 1000.000 | 1000.000 | 100.000      |     |
| 1 425205             | 2            | T-2                | 1000.000 | 1050.000 | 105.000      |     |
| * 麻痺夜動               | 3            | T-3                | 1020.000 | 1100.000 | 100.000      |     |
|                      | 4            | T-4                | 1025.000 | 1150.000 | 95.000       |     |
| →<br>帳票作成            | 5            | T-5                | 1015.000 | 1200.000 | 100.000      |     |
| 4                    | 6            | T-6                | 975.000  | 1175.000 | 105.000      |     |
| + 書き出し               | 7            | T-7                | 950.000  | 1125.000 | 100.000      |     |
| Ļ                    | 8            | T-8                | 950.000  | 1075.000 | 95.000       |     |
| 閉じる                  | 9            | T-9                | 975.000  | 1025.000 | 100.000      |     |
|                      | 10           | T-3a               | 981.191  | 1101.684 | 102.000      |     |
|                      | 11           | T-4a               | 980.756  | 1151.682 | 98.000       |     |
|                      | 19           |                    |          |          |              |     |

| 8            |        |                 |              |           |              |              |     | 建調       | 많CAD - ト크 | ラバース言        | †算サンプ    | ル (3次 | 元放射)  |    |
|--------------|--------|-----------------|--------------|-----------|--------------|--------------|-----|----------|-----------|--------------|----------|-------|-------|----|
| ファイル(E) 編集(E | E) トラ/ | (ース計算( <u>Z</u> | ) 測量計算       | (⊻) ツール(  | I) VIV       | <u>1)</u>    |     |          |           |              |          |       |       |    |
| ●選択:座標       | を指定    |                 |              |           |              |              |     |          |           |              |          |       |       |    |
| トラバース計算      | <<     |                 |              |           | /            |              |     |          |           |              |          |       |       |    |
| 計算設定         | 【3次    | たた放射】           |              |           |              |              |     |          |           |              |          |       |       | _  |
| 野帳データ        | 点種     | 既知点番            | 既知点名         | が点番       | 新点名          | X座標          | 1   | Y座標      | Z座標       | 器目高          | 方向角      | 距離    | 鉛     | 直角 |
| 観測データ        | 初点     | . 10            | T-3a 🧹       |           |              | 981.         | 191 | 1101.684 | 102.000   |              |          |       |       |    |
| + 設定         | 後視点    | ί 2             | T-2          |           |              | 1000.0       | 000 | 1050.000 | 105.000   |              | 289.5951 |       |       |    |
| ↓            | 結合点    | i               |              |           |              |              |     |          |           |              |          |       |       |    |
| + データ入力      | 取付点    | i               |              |           |              |              |     |          |           |              |          |       |       |    |
| Ļ            | <      |                 |              |           |              |              |     |          |           |              |          |       |       | >  |
| 帳票作成         | No     | <b>呉献占</b> 承    | <b>呉献占</b> 夂 | 後俎占番      | 後俎占夕         | <b>润淮占</b> 孟 | 加進  | 占名       | 観測角 5     | 5.2 <b>%</b> | 鉛直角      | 日煙高   | 男献高   |    |
| ↓<br>        | 1      | OUT PAAR B      | 0012221      | 190.05.44 | 100.06.00.10 | 31           | K-1 |          | 330.0000  | 40.000       | 90.0000  | 1.000 | 1.280 | Ê  |
| 座儒登赫         | 2      |                 |              |           |              | 32           | K-2 |          | 270.0000  | 25.000       | 90.5000  | 1.000 | 1.280 |    |
| →            | 3      |                 |              |           |              | 33           | K-3 |          | 225.0000  | 25.000       | 89.5000  | 1.000 | 1.280 |    |
| HEILER       | 4      |                 |              |           |              | 34           | K-4 |          | 175.0000  | 30.000       | 91.0000  | 1.000 | 1.280 |    |
| େଆଲ          | 5      |                 |              |           |              | 35           | K-5 |          | 125.0000  | 30.000       | 89.0000  | 1.000 | 1.280 |    |
|              | 6      |                 |              |           |              | 36           | K-6 |          | 55.0000   | 20.000       | 90.0000  | 1.000 | 1.280 |    |
|              | 7      |                 |              |           |              | 37           | K-7 |          |           |              |          |       |       |    |
|              | 8      |                 |              |           |              |              |     |          |           |              |          |       |       |    |

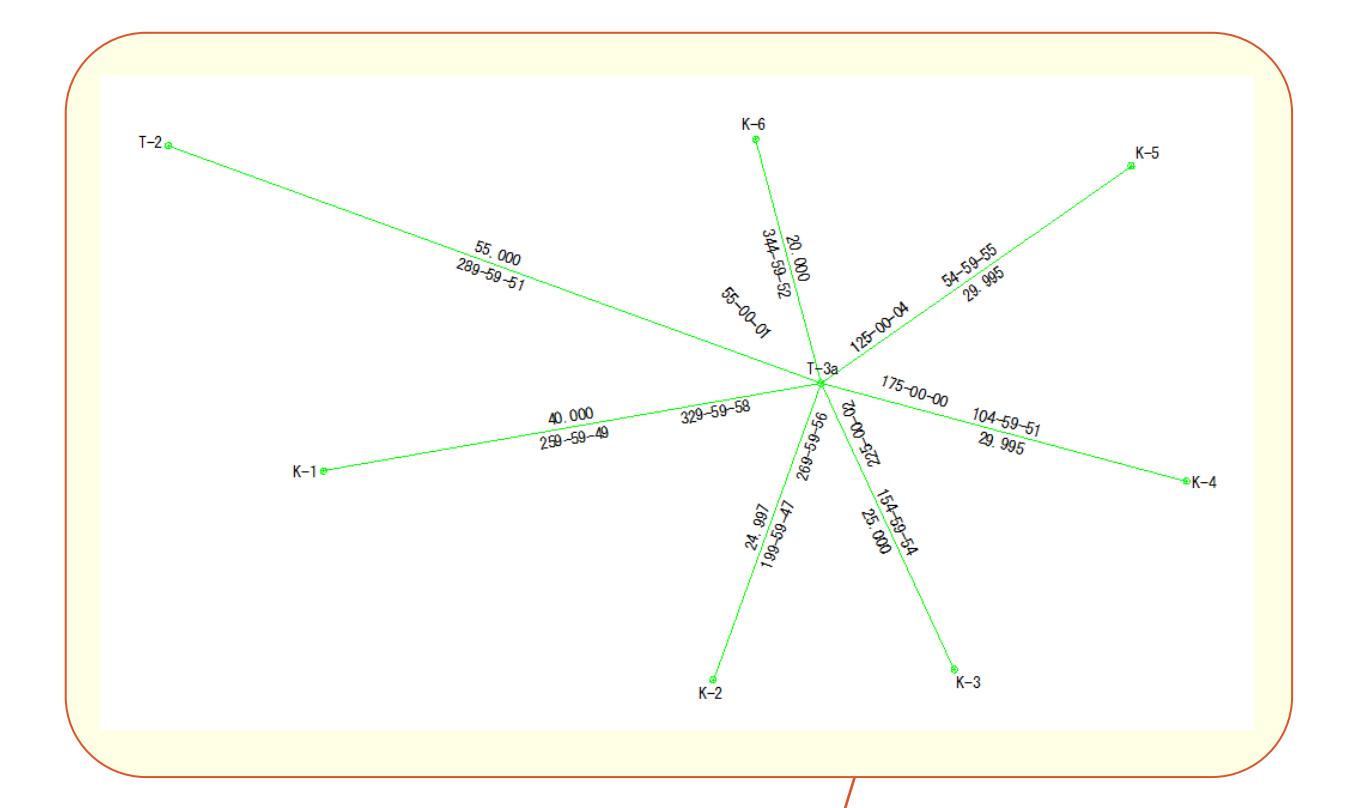

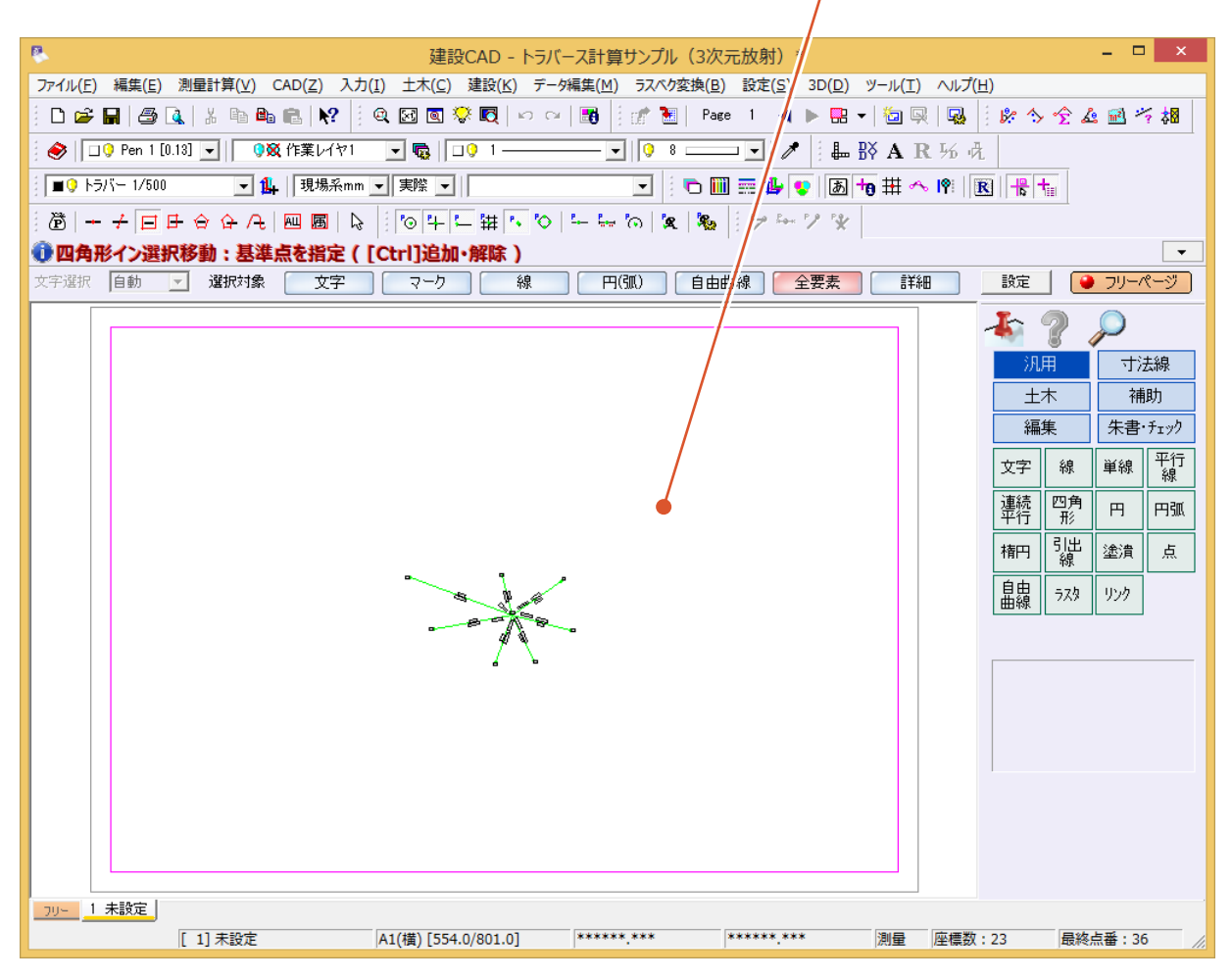

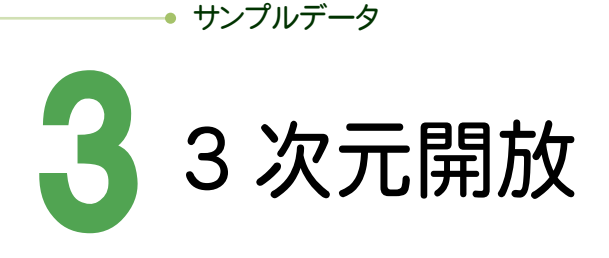

#### [3次元開放]の場合のサンプルデータとトラバース網図です。 [3次元開放]の場合は、開放トラバース、または、開放・放射の混合トラバースのデータを入力します。

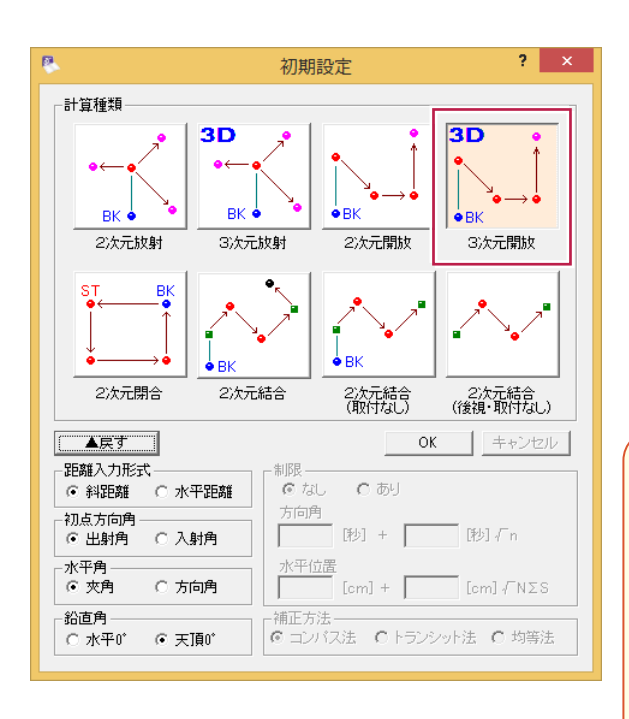

#### 初点、後視点は、[座標入力]で入力しておきます。

| 8            |       |                    |          |          | 建設CAD        |
|--------------|-------|--------------------|----------|----------|--------------|
| ファイル(E) 編集(! | E) 座標 | 【入力( <u>Z</u> ) 測量 | 計算(⊻) ツー | ル(I) ∧ルプ | ( <u>H</u> ) |
| 🛈 選択:座標      | を指定   |                    |          |          |              |
| 座標入力         | <<    |                    |          |          |              |
| + 設定         | 0 🔍 C | AD登録               | ズーム      | 読み上げ確    | 2            |
| 1            | No.   | 点名                 | X座標      | Y座標      | Z座標          |
| + 取り込み       | 1     | T-1                | 1000.000 | 1000.000 | 100.000      |
| 1            | 2     | T-2                | 1000.000 | 1050.000 | 105.000      |
| - ×<br>座檀変換  | 3     | T-3                | 1020.000 | 1100.000 | 100.000      |
| 1            | 4     | T-4                | 1025.000 | 1150.000 | 95.000       |
| 帳票作成         | 5     | T-5                | 1015.000 | 1200.000 | 100.000      |
| 1            | 6     | T-6                | 975.000  | 1175.000 | 105.000      |
| + 書き出し       | 7     | T-7                | 950.000  | 1125.000 | 100.000      |
|              | 8     | T-8                | 950.000  | 1075.000 | 95.000       |
| 閉じる          | 9     | T-9                | 975.000  | 1025.000 | 100.000      |
|              | 10    | 1                  |          |          |              |

| 8           |                 |                 |         |               |                            |        |                 |       |                                          |        |          |         |       |       |  |
|-------------|-----------------|-----------------|---------|---------------|----------------------------|--------|-----------------|-------|------------------------------------------|--------|----------|---------|-------|-------|--|
| ファイル(E) 編集( | ( <u>E</u> ) トラ | バース計算( <u>Z</u> | () 測量計算 | (⊻) ツール(      | <ol> <li>ハレプ(日)</li> </ol> | ) /    |                 |       |                                          |        |          |         |       |       |  |
| 🛈 選択:座標     | を指定             | 2               |         |               |                            |        |                 |       |                                          |        |          |         |       |       |  |
| トラバース計算     | <<              |                 |         |               |                            |        |                 |       |                                          |        |          |         |       |       |  |
| 計算設定        | (3)             | 次元開放】           |         |               | /                          |        |                 |       |                                          |        |          |         |       |       |  |
| 野帳データ       | 点種              | 既知点番            | 既知点名    | 新点            | 新点名                        | X座槽    | Y座 <sup>;</sup> | 便     | Z座槽                                      | 器目高    | 方向角      | 距離      | 鉛直:   | 角     |  |
| 観測データ       | 初点              | <b>i</b> 2      | T-2     |               |                            | 1000.0 | 00 105          | 0.000 | 105.000                                  | 1.280  |          |         |       | -     |  |
| + 設定        | 後視。             | <b>5</b> 1      | T-1     |               |                            | 1000.0 | 00 100          | 0.000 | 100.000                                  |        | 270.0000 |         |       |       |  |
| Ļ           | 結合。             | 5.              |         |               |                            |        |                 |       |                                          |        |          |         |       |       |  |
| + データ入力     | 取付。             | 5               |         |               |                            |        |                 |       |                                          |        |          |         |       |       |  |
| Ļ           |                 |                 |         |               |                            |        |                 |       |                                          |        |          |         |       |       |  |
| 帳票作成        | No.             | 器械占番            | 器械占名    | 後祖貞番          | 後祖占名                       | モード    | <b>润</b> 進占番    | 2回3   | きょうしょう しょうしょう しょうしん しょうしん しんしん しんしん しんしん | 測角     | 353#     | 鉛直角     | 日標高   | 器械高   |  |
| ↓           | 1               |                 |         | ISC DEFINE DE |                            | 開放     | 40              | T-11a | 20                                       | 0.0000 | 55.000   | 90.5000 | 1.000 | 1.280 |  |
| /王信豆和       | 2               |                 |         |               |                            | 放射     | 41              | K-11  | 33                                       | 0.0000 | 40.000   | 91.0000 | 1.000 | 1.280 |  |
| 形状図配置       | 3               |                 |         |               |                            | 放射     | 42              | K-12  | 27                                       | 0.0000 | 25.000   | 90.0000 | 1.000 | 1.280 |  |
| 間にる         | 4               |                 |         |               |                            | 放射     | 43              | K-13  | 22                                       | 5.0000 | 25.000   | 89.5000 | 1.000 | 1.280 |  |
| 17100       | 5               |                 |         |               |                            | 放射     | 44              | K-14  | 17                                       | 5.0000 | 30.000   | 89.0000 | 1.000 | 1.280 |  |
|             | 6               |                 |         |               |                            | 放射     | 45              | K-15  | 12                                       | 5.0000 | 30.000   | 90.0000 | 1.000 | 1.280 |  |
|             | 7               |                 |         |               |                            | 放射     | 46              | K-16  | 5                                        | 5.0000 | 20.000   | 90.5000 | 1.000 | 1.280 |  |
|             | 8               |                 |         |               |                            | 開放     | 47              | T-12a | 16                                       | 0.3000 | 50.000   | 91.0000 | 1.000 | 1.280 |  |
|             | 9               |                 |         |               |                            | 放射     | 48              | K-17  | 11                                       | 5.0000 | 25.000   | 90.0000 | 1.000 | 1.280 |  |
|             | 10              |                 |         |               |                            | 放射     | 49              | K-18  | 25                                       | 5.0000 | 20.000   | 90.0000 | 1.000 | 1.280 |  |
|             | 11              | <u> </u>        |         |               |                            | 開放     | 50              | T-6'  | 19                                       | 3.2130 | 24.018   | 90.0000 | 1.000 | 1.280 |  |
|             | 12              |                 |         |               |                            | 開放     | 51              | T-7'  |                                          |        |          |         |       |       |  |
|             | 13              |                 |         |               |                            |        |                 |       |                                          |        |          |         |       |       |  |
|             | 14              |                 |         |               |                            |        |                 |       |                                          |        |          |         |       | ( I   |  |

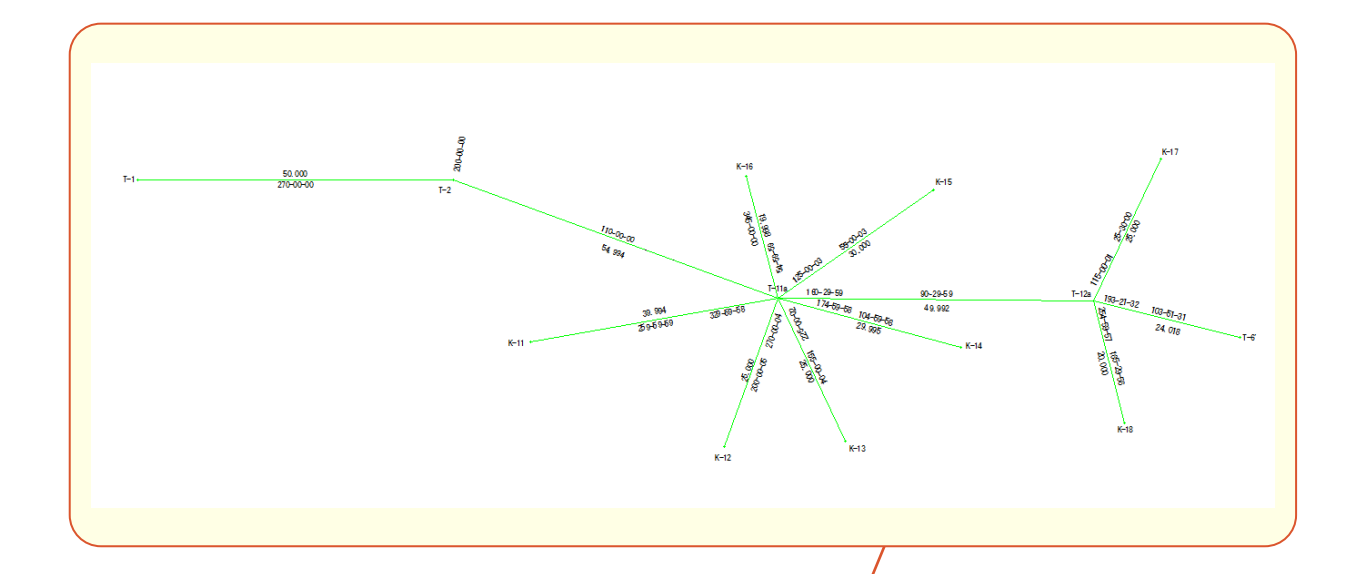

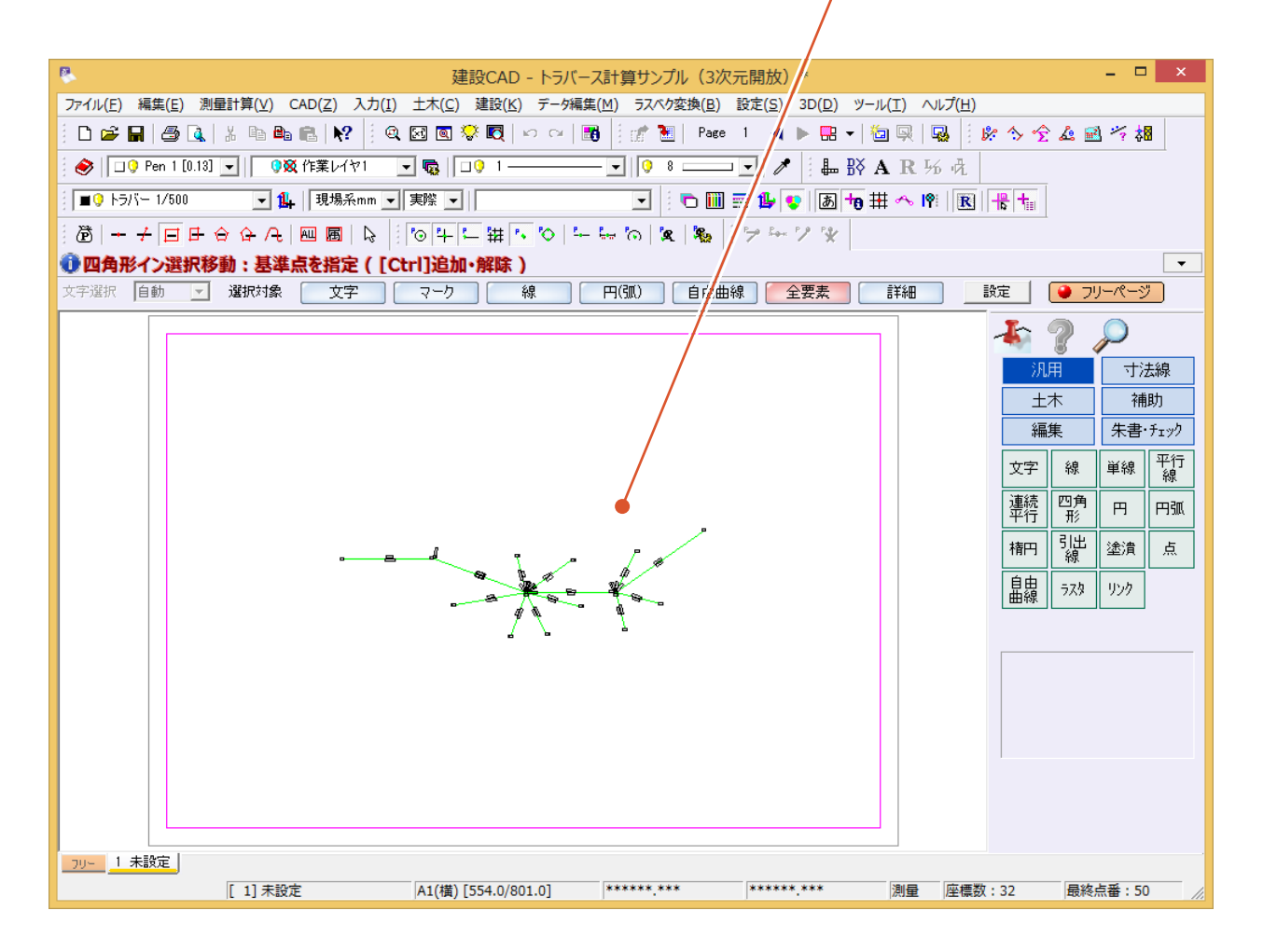

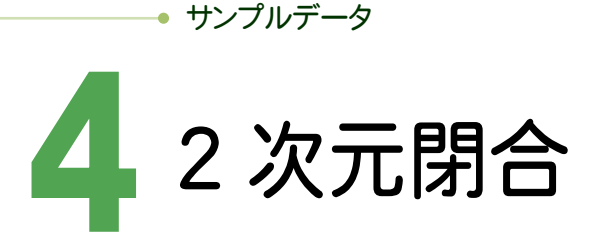

#### [2次元閉合]の場合のサンプルデータとトラバース網図です。 [2次元閉合]の場合は、閉合トラバース、または、閉合・開放・放射の混合トラバースのデータを入力します。

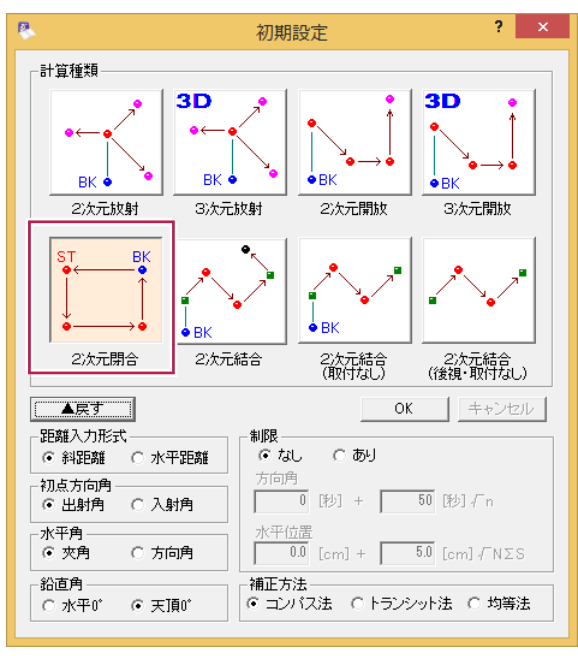

#### 初点、後視点は、[座標入力]で入力しておきます。

| ●出射角 ○                                                                                                    | 入射角                                                                                                    |                                                                                                    | 0 0121 1                                                                                                    | 1                                                                                                    | 023110                                                                                                    |                                                                                                    |                                                                                                    |                                           |                                                          |                                                  |                                                                                                    |                                         |                             |
|----------------------------------------------------------------------------------------------------|----------------------------------------------------------------------------------------------------|----------------------------------------------------------------------------------------------------|----------------------------------------------------------------------------------------------------|----------------------------------------------------------------------------------------------------|----------------------------------------------------------------------------------------------------|----------------------------------------------------------------------------------------------------|----------------------------------------------------------------------------------------------------|-------------------------------------------|----------------------------------------------------------|--------------------------------------------------|----------------------------------------------------------------------------------------------------|-----------------------------------------|-----------------------------|
| 水平角                                                                                                    |                                                                                                    |                                                                                                    | 立置                                                                                                    |                                                                                                    | ·                                                                                                    |                                                                                                    | 8                                                                                                    |                                           |                                                          |                                                  |                                                                                                    | 建設(                                     | CAD - トラ/                   |
| ● 夾角 ○                                                                                                    | 方向角                                                                                                    |                                                                                                    | 0.0 [cm] +                                                                                                    | - 5.0                                                                                                    | [cm]√NΣS                                                                                                    |                                                                                                    | ファイル(E)                                                                                                    | 編集( <u>E</u> ) /                          | <u> </u>                                                 | 測量計算(                                            | <u>(⊻)</u> ツ−,                                                                                                    | ル(I) ヘルプ(Ŀ                              | <u>+</u> )                  |
| - 鉛直角                                                                                                    |                                                                                                    | 補正が                                                                                                    | 法                                                                                                    | L = S A L L                                                                                                    |                                                                                                    |                                                                                                    | ●選択:                                                                                                    | 座標を指                                      | 定                                                        |                                                  |                                                                                                    |                                         |                             |
| ○ 水平町 (●                                                                                                    | 天頂町                                                                                                    | • -                                                                                                    | い人法 ()                                                                                                    | トラノンツト                                                                                                    | *法 [] 均寺法                                                                                                    |                                                                                                    | 座標入                                                                                                    | 力 🗹                                       |                                                          |                                                  |                                                                                                    |                                         |                             |
|                                                                                                    |                                                                                                    |                                                                                                    |                                                                                                    |                                                                                                    |                                                                                                    |                                                                                                    | + 設定                                                                                                    |                                           | ▶CAD登録                                                   | ズー                                               | 4                                                                                                    | (読み上げ確認                                 | 2                           |
|                                                                                                    |                                                                                                    |                                                                                                    |                                                                                                    |                                                                                                    |                                                                                                    |                                                                                                    | · •××E                                                                                                    | N                                         | o. 点彳                                                    | Ъ X                                              | 座標                                                                                                    | Y座標                                     | Z座標                         |
|                                                                                                    |                                                                                                    |                                                                                                    |                                                                                                    |                                                                                                    |                                                                                                    |                                                                                                    | + 取り込み                                                                                                    | <del>љ</del>                              | T-1                                                      |                                                  | 1000.000                                                                                                    | 1000.000                                | 0.000                       |
|                                                                                                    |                                                                                                    |                                                                                                    |                                                                                                    |                                                                                                    |                                                                                                    |                                                                                                    | ↓                                                                                                    |                                           | P T-2                                                    |                                                  | 1000.000                                                                                                    | 1050.000                                | 0.000                       |
|                                                                                                    |                                                                                                    |                                                                                                    |                                                                                                    |                                                                                                    |                                                                                                    |                                                                                                    | 座標変                                                                                                    | 換                                         | T-3                                                      |                                                  | 1020.000                                                                                                    | 1100.000                                | 0.000                       |
|                                                                                                    |                                                                                                    |                                                                                                    |                                                                                                    |                                                                                                    |                                                                                                    |                                                                                                    |                                                                                                    |                                           | 1-4                                                      |                                                  | 1025.000                                                                                                    | 1150.000                                | 0.000                       |
|                                                                                                    |                                                                                                    |                                                                                                    |                                                                                                    |                                                                                                    |                                                                                                    |                                                                                                    | 帳票作                                                                                                    | 成                                         | і 1-5<br>с. т.е.                                         |                                                  | 075.000                                                                                                    | 1175.000                                | 0.000                       |
|                                                                                                    |                                                                                                    |                                                                                                    |                                                                                                    |                                                                                                    |                                                                                                    |                                                                                                    | ↓<br>↓                                                                                                    |                                           | T=7                                                      |                                                  | 970.000                                                                                                    | 11/0.000                                | 0.000                       |
|                                                                                                    |                                                                                                    |                                                                                                    |                                                                                                    |                                                                                                    |                                                                                                    |                                                                                                    | + 書き出                                                                                                    |                                           | T-8                                                      |                                                  | 950.000                                                                                                    | 1075.000                                | 0.000                       |
|                                                                                                    |                                                                                                    |                                                                                                    |                                                                                                    |                                                                                                    |                                                                                                    |                                                                                                    |                                                                                                    |                                           | T-9                                                      |                                                  | 975.000                                                                                                    | 1025.000                                | 0.000                       |
|                                                                                                    |                                                                                                    |                                                                                                    |                                                                                                    |                                                                                                    |                                                                                                    |                                                                                                    | 1710-2                                                                                                    |                                           | 0                                                        |                                                  | 510.000                                                                                                    | 1020.000                                | 0.000                       |
|                                                                                                    |                                                                                                    |                                                                                                    |                                                                                                    |                                                                                                    |                                                                                                    |                                                                                                    |                                                                                                    |                                           | 1                                                        |                                                  |                                                                                                    |                                         |                             |
|                                                                                                    |                                                                                                    |                                                                                                    |                                                                                                    |                                                                                                    |                                                                                                    |                                                                                                    |                                                                                                    |                                           |                                                          |                                                  |                                                                                                    |                                         |                             |
| pイル(E) 編集(<br>選択:座標<br>ラバース計算                                                                                                    | (E) トラバ<br>(を指定                                                                                                    | ース計算( <u>Z</u>                                                                                                    | ) 測量計算                                                                                                    | 算( <u>∨</u> ) ツ−                                                                                                    | -ル(エ) ヘルプ( <u>ト</u>                                                                                                    | <u>+</u> )                                                                                                    |                                                                                                    |                                           |                                                          |                                                  |                                                                                                    | -                                       |                             |
| Pイル(E) 編集(<br>選訳:座橋<br>ラバース計算<br>計算設定                                                                                                    | (E) トラバ<br>を指定<br>くく<br>【2次                                                                                                    |                                                                                                    | ) 測量計算                                                                                                    | <u>ווויייי</u><br>וויייייייייייייייייייייייייייי                                                                                                    | -)L(I) \)L)(I)                                                                                                    | <u>+</u> )                                                                                                    |                                                                                                    |                                           |                                                          |                                                  |                                                                                                    |                                         |                             |
| イル(E) 編集(<br><mark>選択:座標</mark><br>がース計算<br>計算設定<br>野帳データ                                                                                                    | (E) トラバ<br>を指定<br>くく<br>「【2次<br>点種                                                                                                    |                                                                                                    | ) 測量計算<br>                                                                                                    | 〕<br>〕<br>〕<br>〕<br>〕                                                                                                    | -ル(I) ヘルプ(!<br>● 新点名                                                                                                    | 土)<br>X库槽                                                                                                    | Y座種                                                                                                    | Z座檀                                       | 器目高                                                      | 方向角                                              | 距離                                                                                                    |                                         |                             |
| イル(E) 編集(<br><mark>選択:座標</mark><br><b>ボース計算</b><br>計算設定<br>野帳データ<br>観測データ                                                                                                    | (E) トラバ<br>を指定<br>くく<br>【2次<br>点種<br>初点                                                                                                    |                                                                                                    | ) 測量計算<br><b>既知点4</b><br>T-1                                                                                                    | ₽̈́(⊻) ୬−<br>Δ ₩                                                                                                    | -ル(I) ヘルブ(!                                                                                                    | 土)<br>×座標<br>1000.0                                                                                                    | Y座標<br>00 1000.000                                                                                                    | Z座標                                       | 器目高                                                      | 方向角                                              | 距離                                                                                                    |                                         |                             |
| vイル(E) 編集(<br><b>選択:座楊</b><br><b>デバース計算</b><br>計算設定<br>野帳データ<br>観測データ<br>設定                                                                                                    | <ul> <li>(E) トラバ</li> <li>を指定</li> <li>くく</li> <li>【2次</li> <li>点種</li> <li>初点</li> <li>後視点</li> </ul>                                                                                                    |                                                                                                    | ) 測量計算<br><b>既知点4</b><br>T-1<br>T-9                                                                                                    | 算(⊻) y-                                                                                                    | -ル(I) ヘルブ(!<br><b>f</b> 新点名                                                                                                    | 土)<br>X座標<br>1000.0<br>975.0                                                                                                    | Y庄標<br>00 1000.000<br>00 1025.000                                                                                                    | Z座標                                       | 器目高                                                      | <b>方向角</b><br>135.0000                           | 距離                                                                                                    |                                         |                             |
| イル(E) 編集<br>送訳:座場<br>デバース計算<br>計算設定<br>野帳データ<br>観測データ<br>観測データ                                                                                                    | <ul> <li>(E) トラバ</li> <li>(E) トラバ</li></ul>                                                                                                    |                                                                                                    | ) 測量計算<br><b>既知点</b> 名<br>T-1<br>T-9                                                                                                    | ₽(⊻) y-<br>B <b>新</b>                                                                                                    | -ル(I) ヘルプ(!<br>番 新点名                                                                                                    | 土)<br>XI室標<br>1000.0<br>975.0                                                                                                    | Y座標           00         1000.000           00         1025.000                                                                                                    | Z座標                                       | 器目高                                                      | <b>方向角</b><br>135.0000                           | æa                                                                                                    |                                         |                             |
| r7ル(E) 編集(<br><b>選択:座場</b><br><b>予バース計算</b><br>計算設定<br>野帳データ<br>観測データ<br>・設定<br>↓<br>・データ入力                                                                                                    | <ul> <li>(E) トラバ</li> <li>を指定</li> <li>く</li> <li>【2次</li> <li>点種</li> <li>初点</li> <li>縫視点</li> <li>結合点</li> <li>取付点</li> </ul>                                                                                                    | ス計算(Z<br>: <b>元閉合】</b><br><b>既知点番</b><br>1<br>9                                                                                                    | ) 測量計算<br><b>既知点</b> 4<br>T-1<br>T-9                                                                                                    | ₽(⊻) y−<br>B <b>新</b> .4                                                                                                    | -ル(I) ヘルブ(!)<br>香 新点名                                                                                                    | 土)<br>X庫標<br>1000.0<br>975.0                                                                                                    | Y座標<br>00 1000.000<br>00 1025.000                                                                                                    | Z座標                                       | 器目高                                                      | <b>方向角</b><br>135.0000                           | 距離                                                                                                    |                                         |                             |
| Pr(ル(E) 編集(<br>) 選択:座場<br>Fがース計算<br>計算設定<br>野帳データ<br>観測データ<br>・設定<br>↓<br>・データ入力<br>↓                                                                                                    | <ul> <li>(E) トラバ</li> <li>を指定</li> <li>く</li> <li>【2次</li> <li>点種</li> <li>初点</li> <li>後視点</li> <li>報行点</li> <li></li> </ul>                                                                                                    |                                                                                                    | ) 測量計算<br><b>既知点4</b><br>T-1<br>T-9                                                                                                    | 算(⊻) y-                                                                                                    | -ル(I) ヘルブ(!)<br>香 新点名                                                                                                    | 土)<br>X座標<br>1000.0<br>975.0                                                                                                    | Y座標<br>00 1000.000<br>00 1025.000                                                                                                    | Z座標                                       | □<br>器目高<br>1合1の:                                        | <u>方向角</u><br>135.0000<br>場合、[                   | 距離                                                                                                    |                                         | 始点に                         |
| rイル(E) 編集(<br><b>選択:座場</b><br><b>予バース計算</b><br>計算設定<br>野帳データ<br>観測データ<br>・設定<br>↓<br>・データ入力<br>↓<br>帳票作成                                                                                                    | <ul> <li>(E) トラバ</li> <li>を指定</li> <li>く</li> <li>【2次</li> <li>点種</li> <li>初点</li> <li>後視点</li> <li>結合点</li> <li>取付点</li> <li>く</li> </ul>                                                                                                    |                                                                                                    | ) 測量計算<br><b>既知点3</b><br>T-1<br>T-9                                                                                                    | 章(V) ツー                                                                                                    | -ル(I) ヘルブ(!)<br>香 新点名                                                                                                    | 土)<br>X座標<br>1000.0<br>975.0                                                                                                    | Y座標<br>00 1000.000<br>00 1025.000                                                                                                    | Z座標<br>【閉                                 | 日本 1000000000000000000000000000000000000                 | <u></u><br>5向角<br>135,0000<br>場合、[               | 距離後視の問め                                                                                                    |                                         | 始点に                         |
| Pr(I)(E)編集(<br>選択:座場<br>新一ス計算<br>計算設定<br>野帳データ<br>観測データ<br>観測データ<br>・<br>データ入力<br>↓<br>・<br>転票作成<br>↓                                                                                                    | <ul> <li>(E) トラパ</li> <li>を指定</li> <li></li> <li></li> <li></li> <li></li> <li></li> <li></li> <li></li> <li></li> <li></li> <li></li> <li>No.</li> <li></li> </ul>                                                                                                    | 元開合】<br>既知点番<br>1<br>9<br>モード<br>80                                                                                                    | ) 測量計算<br><b>既知点4</b><br>T-1<br>T-3<br><b>限準点番</b>                                                                                      | 算(⊻) ツ-<br>B 野・<br>1<br>2<br>2<br>3<br>3<br>3<br>4<br>3<br>5<br>4<br>5<br>5<br>5<br>5<br>5<br>5<br>5<br>5<br>5<br>5<br>5<br>5<br>5                                                                                                    | -ル(I) ヘルプ(E<br>f 新点名<br>名 観測角<br>2150000                                                                                                    | 土)<br>X座標<br>1000.0<br>975.0<br>距離                                                                                                    | Y座標           00         1000.000           00         1025.000           00         005.000                                                                                                    | Z座標<br>[閉<br>戻                            | □<br>番目高<br>う<br>つ<br>て<br>くる                            | <u> 方向角</u><br>135,0000<br>場合、[<br>1つ前の          | ■<br>距離<br>〔後視<br>〕<br>〕                                                                                                    | 点]には<br>点]には<br>点を入っ                    | 始点に                         |
| マイル(E) 編集(<br><b>選択:座榜</b><br><b>予バース計算</b><br>計算設定<br>野帳データ<br>観測データ<br>・設定<br>↓<br>・データ入力<br>↓<br>帳票作成<br>↓<br>座標登録                                                                                                    | <ul> <li>(E) トラパ</li> <li>を指定</li> <li></li> <li></li></ul>                                                                                                    | ース計算(Z<br>元開合】                                                                                                    | ) 測量計算<br><b>既知点4</b><br>T-1<br>T-9<br><b>限準点番</b><br>10<br>11                                                                          | 算(⊻) ツー<br>B 野・<br>1<br>7<br>1<br>1<br>1<br>1<br>1<br>1<br>1<br>1<br>1<br>1<br>1<br>1<br>1                                                                                                    | -ル(I) ヘルプ()<br>f 新点名<br>名 観測角<br>315,0000<br>150,1155                                                                                        | 土)<br>×座標<br>1000.0<br>975.0                                                                                                    | Y座標           00         1000.000           00         1025.000           30000         90.0000                                                                                                    | Z座標<br>【閉<br>戻<br>だで                      | □ 番目高<br>う合]の:<br>ってくる<br>ざい。この                          | 5向角<br>135,0000<br>場合、[<br>1つ前の<br>Dように          | で後視の閉合して、                                                                                                    | 点]には<br>点]には<br>え点を入っ<br>っていない          | 始点に<br>りしてく<br>いときは         |
| P(U(E) 編集(<br>選択:座場<br>所一ス計算<br>計算設定<br>野帳データ<br>観測データ<br>・設定<br>↓<br>・データ入力<br>↓<br>・データ入力<br>↓<br>・<br>座標登録<br>↓                                                                                                    | <ul> <li>E) トラバ</li> <li>を指定</li> <li>&lt;</li> <li>&lt;</li> <li></li> <li><th>- ス計算(Z<br/>元開合】</th><th>) 測量計算<br/><b>既知点</b>4<br/>T-1<br/>T-9<br/><b>限準点番</b><br/>10<br/>11</th><th>算(⊻) ツー<br/>B 野・<br/>10<br/>17-2<sup>2</sup><br/>T-2<sup>2</sup><br/>T-3<sup>2</sup><br/>T-4<sup>1</sup></th><th>ール(I) ヘルプ(上)<br/>f 新点名<br/>名 観測角<br/>315.0000<br/>158.1155<br/>106.0622</th><th>土)<br/>×座標<br/>1000.0<br/>975.0</th><th>Y座標           00         1000.000           00         1025.000           30000         90.0000           90.0000         90.0000</th><th>Z座標<br/>[閉<br/>戻:<br/>[縦</th><th>日本<br/>日本<br/>日本<br/>日本<br/>日本<br/>日本<br/>日本<br/>日本<br/>日本<br/>日本</th><th>5向角<br/>1350000<br/>場合、[<br/>1つ前の<br/>りように</th><th>で変換していた。</th><th>点]には<br/>点を入っ<br/>していない<br/>定してくた</th><th>始点に<br/>りしてく<br/>いときは<br/>ござい。</th></li></ul> | - ス計算(Z<br>元開合】                                                                                                    | ) 測量計算<br><b>既知点</b> 4<br>T-1<br>T-9<br><b>限準点番</b><br>10<br>11                                                                         | 算(⊻) ツー<br>B 野・<br>10<br>17-2 <sup>2</sup><br>T-2 <sup>2</sup><br>T-3 <sup>2</sup><br>T-4 <sup>1</sup>                                                                                                    | ール(I) ヘルプ(上)<br>f 新点名<br>名 観測角<br>315.0000<br>158.1155<br>106.0622                                                                           | 土)<br>×座標<br>1000.0<br>975.0                                                                                                    | Y座標           00         1000.000           00         1025.000           30000         90.0000           90.0000         90.0000                                                                                                    | Z座標<br>[閉<br>戻:<br>[縦                     | 日本<br>日本<br>日本<br>日本<br>日本<br>日本<br>日本<br>日本<br>日本<br>日本 | 5向角<br>1350000<br>場合、[<br>1つ前の<br>りように           | で変換していた。                                                                                                    | 点]には<br>点を入っ<br>していない<br>定してくた          | 始点に<br>りしてく<br>いときは<br>ござい。 |
| PTル(E) 編集(<br>選択:座場<br>計算設定<br>野帳データ<br>観測データ<br>観測データ<br>・データ入力<br>・データ入力<br>単<br>・データ入力<br>単<br>転票作成<br>単<br>形式回配置                                                                                                    | <ul> <li>E) トラバ</li> <li>を指定</li> <li>くく</li> <li>【2次</li> <li>急種</li> <li>初点</li> <li>後視点</li> <li>総合点</li> <li>取付点</li> <li>へ</li> </ul>                                                                                                    | ス計算(Z<br>元開合】<br>(双知点番<br>1<br>3<br>モード<br>開合<br>開合<br>開合                                                                                                    | ) 測量計<br><b>既知点4</b><br>T-1<br>T-3<br><b>限準点番</b><br>10<br>11<br>12<br>(2)                                                              | 章(⊻) ツー<br><b>B</b> 新<br>7-2'<br>T-3'<br>T-4'<br>T-4'                                                                                                    | ール(I) ヘルプ(上<br>f 新点名<br>名 観測角<br>315.0000<br>158.1155<br>196.0527<br>197.000                                                                 | 土)<br>×座標<br>1000.0<br>975.0                                                                                                    | Y座標           00         1000.000           00         1025.000           30000         90.0000           90.0000         90.0000           90.0000         90.0000                                                                                                    | Z座標<br>[閉<br>戻・<br>だる<br>[縦               | 日本<br>日本<br>日本<br>日本<br>日本<br>日本<br>日本<br>日本<br>日本<br>日本 | 5向角<br>13550000<br>場合、[<br>1つ前の<br>りように<br>って初点  | (後視の)<br>(後視の)<br>(後視の)<br>(後視の)<br>(後視の)<br>(後記の)<br>(後記の)<br>(()<br>()<br>()<br>()<br>()<br>()<br>()<br>()<br>()<br>()<br>()<br>()<br>( | 点]には<br>点を入っ<br>っていない<br>定してくた          | 始点に<br>りしてく<br>いときは<br>ござい。 |
| イル(E) 編集(<br>選択:座場<br>近一ス計算<br>計算設定<br>野帳データ<br>観測データ<br>観測データ<br>・<br>「一久入力<br>・<br>「一久入力<br>・<br>「一久入力<br>・<br>「一久入力<br>・<br>「一久入力<br>・<br>「一久入力<br>・<br>「一久入力<br>・<br>「一久入力<br>・<br>「一久入力<br>・<br>「一久入力<br>・<br>「一久入力<br>・<br>「一久入力<br>・<br>「一久入力<br>・<br>・<br>・<br>・<br>・<br>・<br>・<br>・<br>・<br>・<br>・<br>・<br>・                                                                                                    | <ul> <li>E) トラバ</li> <li>を指定</li> <li>くく</li> <li>【2次</li> <li>急種</li> <li>初点</li> <li>後視点</li> <li>総合点</li> <li>取付点</li> <li>マート</li> <li>No.</li> <li>1</li> <li>2</li> <li>3</li> <li>4</li> </ul>                                                                                                    | - ス計算(Z<br>元開合】<br>(死知点番<br>1<br>3<br>-<br>・<br>・<br>・<br>・<br>、<br>、<br>、<br>、<br>、<br>、<br>、<br>、<br>、<br>、<br>、<br>、<br>、                                                                                                    | ) 測量計算<br><b>既知点</b> 4<br>T-1<br>T-3<br><b>視準点番</b><br>10<br>11<br>12<br>13<br>13                                                       | 章(⊻) ツー<br><b>B</b> 新<br><b>初準点</b><br>T-2'<br>T-3'<br>T-4'<br>T-5'<br>エ-5'                                                                                                    | ール(I) ヘルプ(上<br>f 新点名<br>名 観測角<br>315.0000<br>158.1155<br>196.0527<br>197.0114                                                                | 土)<br>×座標<br>1000.0<br>975.0                                                                                                    | Y座標           00         1000.000           00         1025.000           30000         90.0000           90.0000         90.0000           90.0000         90.0000           90.0000         90.0000                                                                                                    | Z座標<br>[閉戻:<br>[紀                         | 日本<br>日本<br>日本<br>日本<br>日本<br>日本<br>日本<br>日本<br>日本<br>日本 | 5向角<br>135,0000<br>場合、[<br>1つ前の<br>りように<br>って初点  | 距離<br>後視合<br>観測し<br>気を設い                                                                                                    | 点]には<br>点を入っ<br>っていない<br>定してくた          | 始点に<br>りしてく<br>いときは<br>ござい。 |
| <ul> <li>イル(E) 編集(</li> <li>選択:座場</li> <li>() 選択: 戸夕</li> <li>計算設定</li> <li>野帳データ</li> <li>観測データ</li> <li>() 数</li> <li>() 単</li> <li>() 単</li> <li>(</li></ul> | <ul> <li>E) トラバ</li> <li>を指定</li> <li>く</li> <li>【2次</li> <li>点種</li> <li>初点</li> <li>後視点</li> <li>総合点</li> <li>取付点</li> <li>く</li> <li>No.</li> <li>1</li> <li>2</li> <li>3</li> <li>4</li> <li>5</li> </ul>                                                                                                    | - ス計算(Z<br>元開合】<br>(死知点番<br>1<br>3<br>・<br>・<br>・<br>・<br>、<br>、<br>、<br>、<br>、<br>、<br>、<br>、<br>、<br>、<br>、<br>、<br>、                                                                                                    | ) 測量計<br><b> 院知点</b><br>T-1<br>T-3<br><b>  現準点番</b><br>10<br>11<br>12<br>13<br>14<br>14                                                 | 算(⊻) ツー<br><b>B</b> 新<br><b>初準点</b> 4<br>T-2'<br>T-3'<br>T-4'<br>T-5'<br>T-6'                                                                                                    | ・ル(I) ヘルプ(E<br>「新点名<br>「新点名<br>名<br>15,0000<br>158,1155<br>196,0527<br>197,0114<br>290,4144<br>290,4144                                      | 土)<br>×座標<br>1000.0<br>975.0                                                                                                    | Y庄標           00         1000.000           00         1025.000           第0.0000         90.0000           90.0000         90.0000           90.0000         90.0000           90.0000         90.0000           90.0000         90.0000                                                                                                    | Z座標<br>[閉戻:<br>[紀                         | 日本<br>日本<br>日本<br>日本<br>日本<br>日本<br>日本<br>日本<br>日本<br>日本 | 5向角<br>135,0000<br>場合、[<br>1つ前の<br>りように<br>って初点  | で変通して、「ないのでので、」である。                                                                                                    | 点]には<br>点を入っ<br>っていない<br>定してくた          | 始点に<br>りしてく<br>いときは<br>ごさい。 |
| イル(E) 編集(<br>選択:座場<br>が一ス計算<br>計算設定<br>野帳データ<br>観測データ<br>観測データ<br>・<br>シ<br>・<br>大力<br>・<br>・<br>・<br>・<br>・<br>・<br>・<br>・<br>・<br>・<br>・<br>・<br>・                                                                                                    | <ul> <li>E) トラバ</li> <li>を指定</li> <li>く</li> <li>【2次</li> <li>点種</li> <li>初点</li> <li>後視点</li> <li>総合点</li> <li>取付点</li> <li>く</li> <li>No.</li> <li>1</li> <li>2</li> <li>3</li> <li>4</li> <li>5</li> <li>6</li> </ul>                                                                                                    | - ス計算(Z<br>元開合】<br>(死知点番<br>1<br>3<br>・<br>・<br>・<br>・<br>、<br>、<br>、<br>、<br>、<br>、<br>、<br>、<br>、<br>、<br>、<br>、<br>、                                                                                                    | ) 測量計算<br><b>     既知点</b> 4<br>T-1<br>T-9<br><b>     視準点番</b><br>10<br>11<br>12<br>13<br>14<br>15<br>·································· | 章(⊻) ツー<br><b>B</b><br>新<br>T-2'<br>T-3'<br>T-4'<br>T-5'<br>T-7'<br>T-7'<br>T-7'<br>T-7'                                                                                                    | ・ル(I) ヘルプ(E<br>「新点名<br>新点名<br>名<br>15,0000<br>158,1155<br>196,0527<br>197,0114<br>290,4144<br>211,246                                        | 土)<br><b>×喹德</b><br>1000.0<br>975.0<br><b>ジレネン</b><br>50.000<br>53.852<br>50.249<br>50.249<br>50.990<br>47.170<br>55.912                                    | Y庄標           00         1000.000           00         1025.000           第00000         90.0000           90.0000         90.0000           90.0000         90.0000           90.0000         90.0000           90.0000         90.0000           90.0000         90.0000                                                                                                    | Z座標<br>【閉<br>戻<br>だ<br>で<br>〔<br>紀        | 日本<br>日本<br>日本<br>日本<br>日本<br>日本<br>日本<br>日本<br>日本<br>日本 | カ向角<br>135,0000<br>場合、[<br>1つ前の<br>りように<br>ノて初点  | 距離<br>後視の閉合<br>観測し<br>気を設り                                                                                                    | 点]には<br>う点を入っ<br>っていない<br>定してくた         | 始点に<br>りしてく<br>いときは<br>ごさい。 |
| イル(E) 編集(<br>選択:座場<br>が一ス計算<br>計算設定<br>野帳データ<br>観測データ<br>観測データ<br>シ<br>・<br>・<br>・<br>・<br>・<br>・<br>・<br>・<br>・<br>・<br>・<br>・<br>・                                                                                                    | <ul> <li>E) トラバ</li> <li>を指定</li> <li>く</li> <li>【2次</li> <li>点種</li> <li>初点</li> <li>後視点</li> <li>結合点</li> <li>取付点</li> <li>マ</li> <li>No.</li> <li>1</li> <li>2</li> <li>3</li> <li>4</li> <li>5</li> <li>6</li> <li>7</li> </ul>                                                                                                    | - ス計算(Z<br>元開合】<br>(死知点番<br>1<br>3                                                                                                    | ) 測量計算<br><b>IX知点</b> 4<br>T-1<br>T-9<br><b>I犯準点番</b><br>10<br>11<br>12<br>13<br>14<br>15<br>16                                         | 章(⊻) ツー<br><b>3 新</b><br><b>42準点</b> 4<br>T-2'<br>T-3'<br>T-4'<br>T-5'<br>T-6'<br>T-7'<br>T-8'<br>                                                                                                    | ール(I) ヘルプ(L)<br>春 新点名<br>名 観測所<br>315,0000<br>158,1155<br>196,0527<br>197,0114<br>290,4144<br>211,2546<br>206,3354                           | 土)<br>メロ主 標<br>1000.0<br>975.0                                                                                                    | Y庄標           00         1000.000           00         1025.000           3000         90.0000           90.0000         90.0000           90.0000         90.0000           90.0000         90.0000           90.0000         90.0000           90.0000         90.0000                                                                                                    | <b>Z座標</b><br>【閉<br>戻<br>だ<br>で<br>〔<br>紀 | 日本<br>日本<br>日本<br>日本<br>日本<br>日本<br>日本<br>日本<br>日本<br>日本 | カ向角<br>1350000<br>場合、[<br>1つ前の<br>りように<br>ノて初点   | で変通して、「後視の日本」である。                                                                                                    | 点]には<br>点]には<br>う点を入う<br>っていない<br>定してくた | 始点に<br>りしてく<br>いときは<br>ごさい。 |
| イル(E) 編集(<br>選択:座場<br>新一ス計算<br>計算設定<br>野帳データ<br>観測データ<br>観測データ<br>観測データ<br>・<br>アータス<br>の<br>一<br>の<br>の<br>の<br>の<br>の<br>の<br>の<br>の<br>の<br>の<br>の<br>の<br>の                                                                                                    | <ul> <li>E) トラバ</li> <li>を指定</li> <li>く</li> <li>【2次</li> <li>私合点</li> <li>取付点</li> <li>4</li> <li>5</li> <li>6</li> <li>7</li> <li>8</li> </ul>                                                                                                    | - ス計算(Z<br>元開合】<br>(死知点番<br>1<br>3                                                                                                    | ) 測量計算<br><b>IIX知点</b> 4<br>T-1<br>T-9<br><b>IIX準点番</b><br>10<br>11<br>12<br>13<br>14<br>15<br>16<br>17                                 | 算(⊻) ツー                                                                                                    | ール(I) ヘルプ()<br><b>各 新点名</b><br><b>名 報知知戶</b><br>315,0000<br>158,1155<br>196,0527<br>197,0114<br>290,4144<br>211,2546<br>206,3354<br>206,3354 | 土)<br>メロ主 標<br>1000.0<br>975.0                                                                                                    | Y庄標           00         1000.000           00         1025.000           3000         90.0000           90.0000         90.0000           90.0000         90.0000           90.0000         90.0000           90.0000         90.0000           90.0000         90.0000           90.0000         90.0000                                                                        | <b>Z座標</b><br>【閉<br>戻<br>だ<br>え<br>〔紀     | 日本<br>日本<br>日本<br>日本<br>日本<br>日本<br>日本<br>日本<br>日本<br>日本 | カ向角<br>1350000<br>場合、[<br>1つ前の<br>りように<br>ノて初点   | で変通して、「後視の日本」である。                                                                                                    | 点]には<br>点]には<br>う点を入う<br>っていない<br>定してくた | 始点に<br>りしてく<br>いときは<br>ごさい。 |
| イル(E) 編集(<br>選択:座場<br>が一ス計算<br>計算設定<br>野帳データ<br>観測データ<br>設定<br>↓<br>データ入力<br>帳票作成<br>↓<br>座標登録<br>↓<br>長状(図配置)                                                                                                    | <ul> <li>E) トラバ</li> <li>を指定</li> <li>く</li> <li>【2次</li> <li>私合点</li> <li>取付点</li> <li>4</li> <li>5</li> <li>6</li> <li>7</li> <li>8</li> <li>9</li> </ul>                                                                                                    | - ス計算(Z<br>元間合】<br>取知点番<br>1<br>9<br>モード<br>開合<br>開合<br>開合<br>開合<br>開合<br>開合<br>開合<br>開合<br>開合                                                                                                    | ) 測量計<br><b> 現知点</b><br>T-1<br>T-9<br><b> 現準点番</b><br>10<br>11<br>12<br>13<br>14<br>15<br>16<br>17<br>18                                | 算(⊻) ツー<br><b>日 野・</b><br><b>日 野・</b><br><b>日</b><br><b>日</b><br><b>日</b><br><b>日</b><br><b>日</b><br><b>日</b><br><b>日</b><br><b>日</b>                                                                                                    | ール(I) ヘルプ()                                                                                                    | 土)<br>メロ主 標<br>1000.0<br>975.0                                                                                                    | Y庄標           00         1000.000           00         1025.000           30.000         90.0000           90.0000         90.0000           90.0000         90.0000           90.0000         90.0000           90.0000         90.0000           90.0000         90.0000           90.0000         90.0000           90.0000         90.0000           90.0000         90.0000  | Z座標<br>[閉<br>戻<br>だ<br>え<br>に<br>紀        | 日本<br>日本<br>日本<br>日本<br>日本<br>日本<br>日本<br>日本<br>日本<br>日本 | カ向角<br>1350000<br>場合、[<br>1つ前の<br>りように<br>って初点   | で変通していていていていていていていていています。                                                                                                    | 点]には<br>う点を入う<br>っていない<br>定してくた         | 始点に<br>りしてく<br>いときは。        |
| イル(E) 編集(<br>選択:座場<br>)バース計算<br>計算設定<br>野帳データ<br>観測データ<br>設定<br>↓<br>データ入力<br>帳票作成<br>↓<br>座標登録<br>↓<br>形状図配置                                                                                                    | <ul> <li>E) トラバ</li> <li>を指定</li> <li>く</li> <li>【2次</li> <li>私合点</li> <li>取付点</li> <li>4</li> <li>5</li> <li>6</li> <li>7</li> <li>8</li> <li>9</li> <li>10</li> </ul>                                                                                                    | -ス計算(Z<br>元開合】<br>取知点番<br>1<br>9<br>モード<br>開合<br>開合<br>開合<br>開合<br>開合<br>開合<br>開合<br>開合<br>開合                                                                                                    | ) 測量計<br><b> 院知点</b><br>T-1<br>T-9<br><b>   建準点番</b><br>10<br>11<br>12<br>13<br>14<br>15<br>16<br>17<br>18<br>19                        | 算(⊻) ツー<br><b>祖準点</b><br>T-2'<br>T-3'<br>T-4'<br>T-5'<br>T-6'<br>T-7'<br>T-8'<br>T-9'<br>T-1<br>T-2                                                                                                    | ール(I) ヘルプ()<br><b>各 新点名</b>                                                                                                    | 土)<br>メロ主 標準<br>1000.0<br>975.0<br>975.0<br>50.000<br>53.852<br>50.249<br>50.990<br>47.170<br>55.902<br>50.000<br>55.902<br>35.355                          | Y庄標           00         1000.000           00         1025.000           30.000         90.0000           90.0000         90.0000           90.0000         90.0000           90.0000         90.0000           90.0000         90.0000           90.0000         90.0000           90.0000         90.0000           90.0000         90.0000                                    | Z座標<br>[閉<br>戻<br>だ<br>て<br>に<br>紀        | 日本<br>日本<br>日本<br>日本<br>日本<br>日本<br>日本<br>日本<br>日本<br>日本 | カ向角<br>135,0000<br>場合、[<br>1つ前の<br>りようにこ<br>って初点 | 正離<br>後視合<br>り閉急<br>気を設い                                                                                                    | 点]には<br>点を入っ<br>っていない<br>定してくた          | 始点に<br>りしてく<br>いときは<br>ごさい。 |
| イル(E) 編集(<br>選択:座標<br>バース計算<br>計算設定<br>野帳データ<br>醸開データ<br>単<br>データ入力<br>単<br>作成<br>単<br>形状図配置<br>閉じる                                                                                                    | <ul> <li>E) トラバ</li> <li>を指定</li> <li>く</li> <li>【2次</li> <li>私合点</li> <li>取付点</li> <li>く</li> <li>No.</li> <li>1</li> <li>2</li> <li>3</li> <li>4</li> <li>5</li> <li>6</li> <li>7</li> <li>8</li> <li>9</li> <li>10</li> <li>11</li> </ul>                                                                                                    | - ス計算(Z<br>元開合】<br>(現知」<br>(現知」<br>(現<br>知<br>(現<br>)<br>(現<br>)<br>(現<br>)<br>(現<br>)<br>(現<br>)<br>(現<br>)<br>(現<br>)<br>(現<br>)<br>(現<br>)<br>(現<br>)<br>(現<br>)<br>(現<br>)<br>(見<br>)<br>(見<br>)<br>(<br>)<br>( | ) 測量計<br><b> (現知点</b><br>T-1<br>T-9<br><b> (現準点番</b><br>10<br>11<br>12<br>13<br>14<br>15<br>16<br>17<br>18<br>19                        | 算(⊻) ツー<br><b>日 初 2</b><br><b>日 2</b><br><b>日 2</b><br><b>日 3</b><br><b>日 3</b><br><b>H 3</b><br><b>H 3</b><br><b>H </b> | ール(王) ヘルレプ(上<br>春 新点名<br>第15,0000<br>158,1155<br>196,0527<br>197,0114<br>290,4144<br>211,2546<br>206,3354<br>198,2606<br>日<br>198,2606       | 土)<br>メロ主信<br>1000.0<br>975.0<br>975.0<br>975.0<br>975.0<br>975.0<br>50.000<br>53.852<br>50.249<br>50.990<br>47.170<br>55.902<br>50.000<br>55.902<br>35.355 | Y庄標           00         1000.000           00         1025.000           30.0000         90.0000           90.0000         90.0000           90.0000         90.0000           90.0000         90.0000           90.0000         90.0000           90.0000         90.0000           90.0000         90.0000           90.0000         90.0000           90.0000         90.0000 | Z座標<br>【閉<br>戻<br>だる<br>【紙                | 日本<br>日本<br>日本<br>日本<br>日本<br>日本<br>日本<br>日本<br>日本<br>日本 | 5向角<br>1350000<br>場合、[<br>1つ前の<br>りようにこ          | 変離<br>後視合<br>り閉測し<br>気を設い                                                                                                    | 点]には<br>点を入っ<br>っていない<br>定してくた          | 始点に<br>りしてく<br>いときは<br>ごさい。 |

ΔΔ

サンプルデータ ・

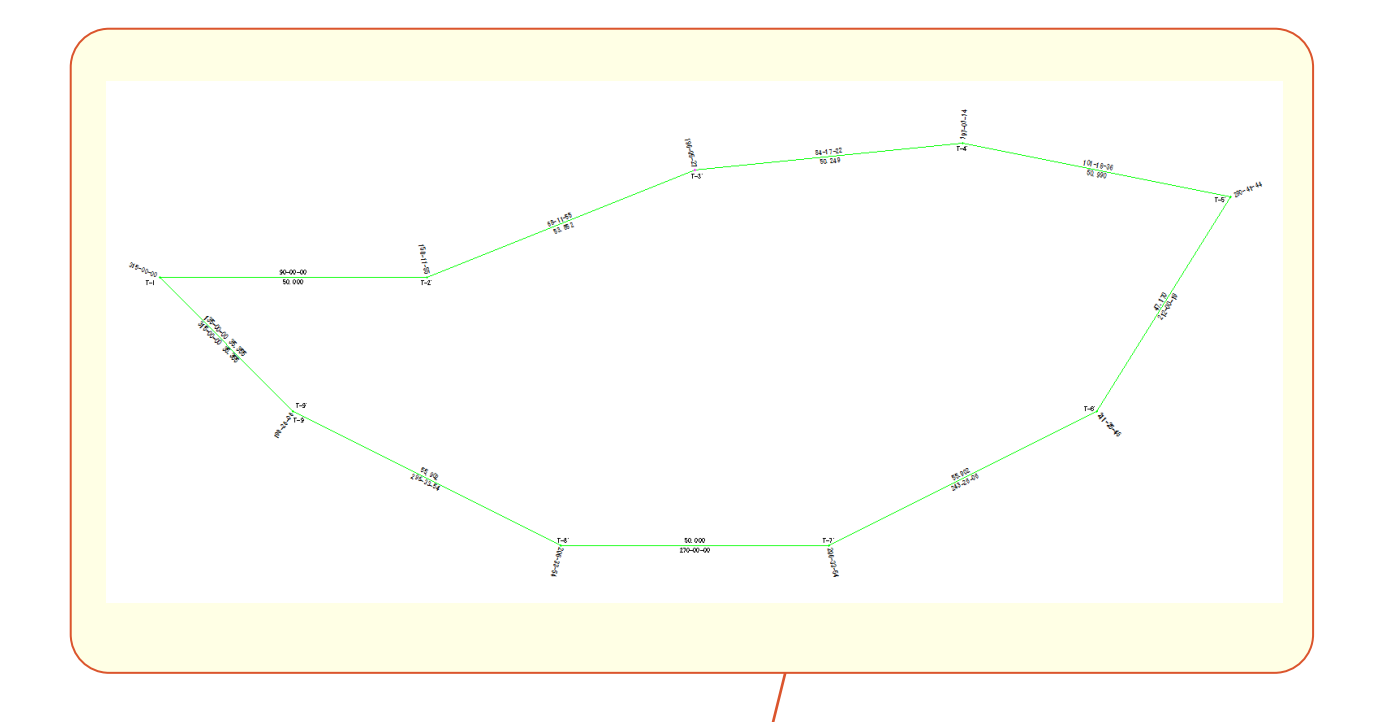

| ファイル(E) 編集(E) 測量計算(Y) CAD(Z) 人力(I) 土木(C) 建設(K) テータ編集(M) ラスペク変換(B) 設定(S) 3D(D) ツール(I) ヘルフ(H) |
|---------------------------------------------------------------------------------------------|
|                                                                                             |
| 🕴 🔗   □ 9 Pen 1 [0.13] 🖃   9效 作業レイヤ1 🔄 😨   □ 9 1 ───── 🗨   9 8 / ─── 💌   タ   詰 勘 辞 A R 场 売  |
| ■ 🤉 トラバー 1/500 🗨 💁    現場系mm 🗩 実際 💌    💽 💌 💌 📝 🗖 🛅 🎫 🦺 🐨    圖 🎁 井 🔨    🖹 👫 🐂                 |
| 遼 ++→□□+合存凡 四國  &  ◎□+□= 耕下 ♥   + ಈ ゐ   V   %   ◎ > + フ ☆  <br>                             |
| ● 四角形イン選択移動:基準点を指定([Ctrl]追加・解除)                                                             |
| 文字選択 自動 🔽 選択対象 文字 マーク 線 円(弧) 自由曲線 全要素 詳細 _ 設定 🔮 フリーページ                                      |
|                                                                                             |
|                                                                                             |
|                                                                                             |
|                                                                                             |
|                                                                                             |
|                                                                                             |
|                                                                                             |
| 植田 引出 塗漬 点                                                                                  |
|                                                                                             |
|                                                                                             |
|                                                                                             |
|                                                                                             |
|                                                                                             |
|                                                                                             |
|                                                                                             |
|                                                                                             |
|                                                                                             |
|                                                                                             |
|                                                                                             |
| [ 1] 未設定  A1(橫) [554.0/801.0]  ******.***  *****.***  測量  座標数:40  最終点番:50                   |

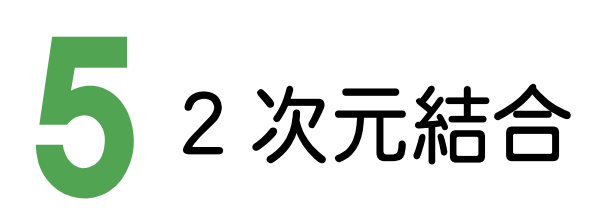

─• サンプルデータ

[2次元結合]の場合のサンプルデータとトラバース網図です。 [2次元結合]の場合は、結合トラバース、または、結合・開放・放射の混合トラバースのデータを入力します。

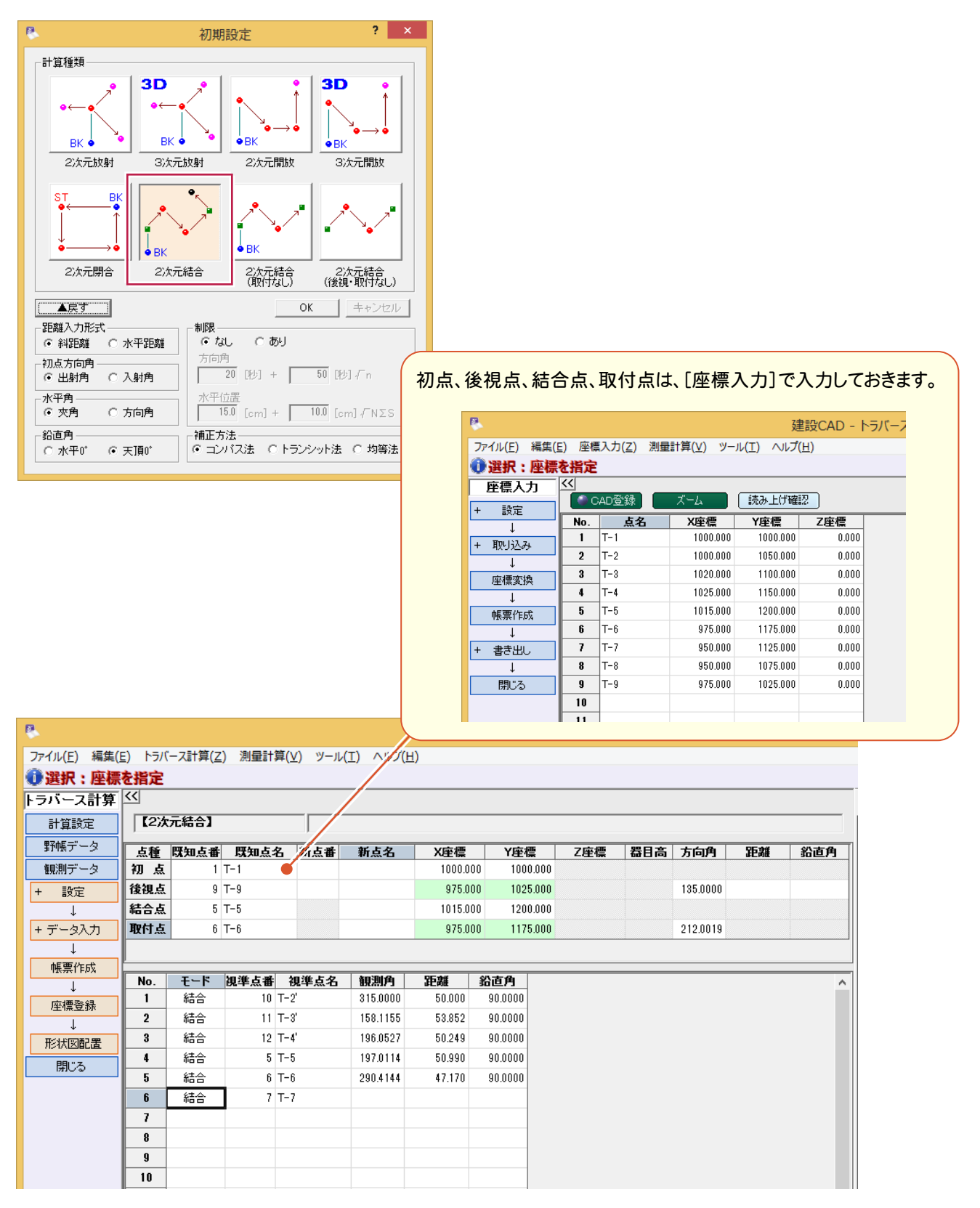

サンプルデータ

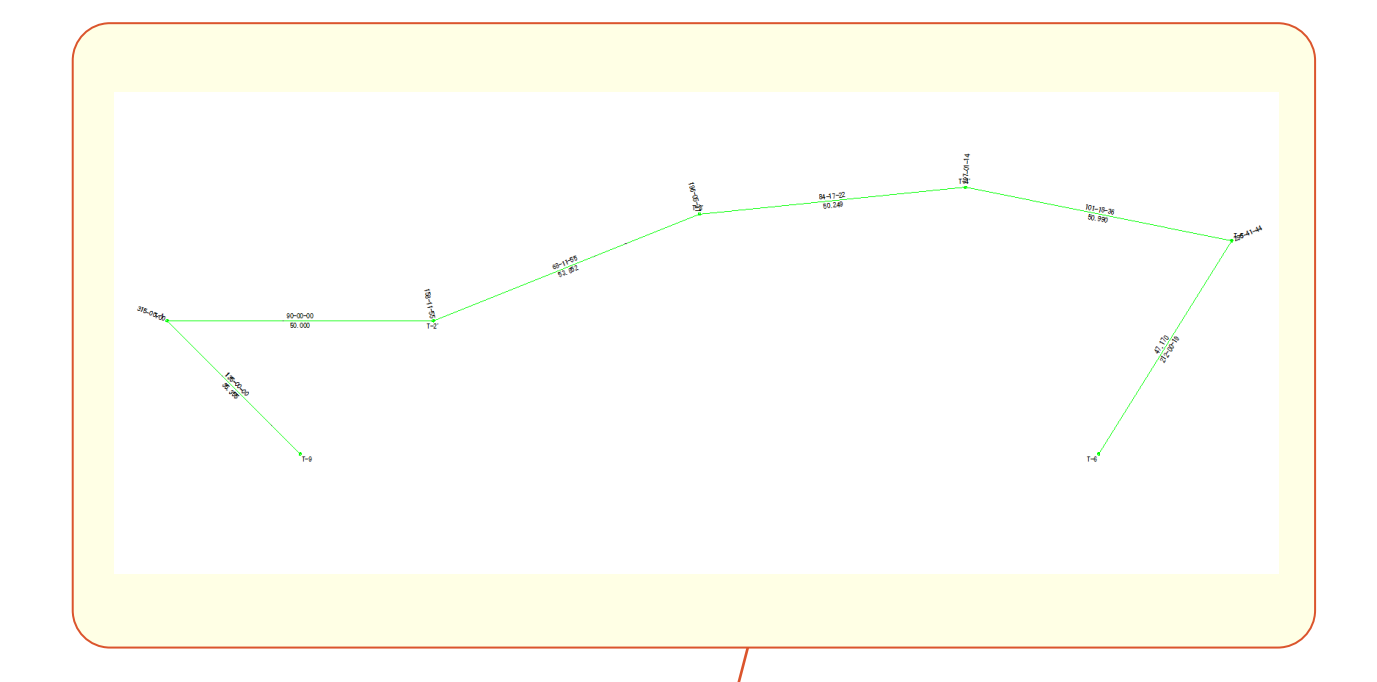

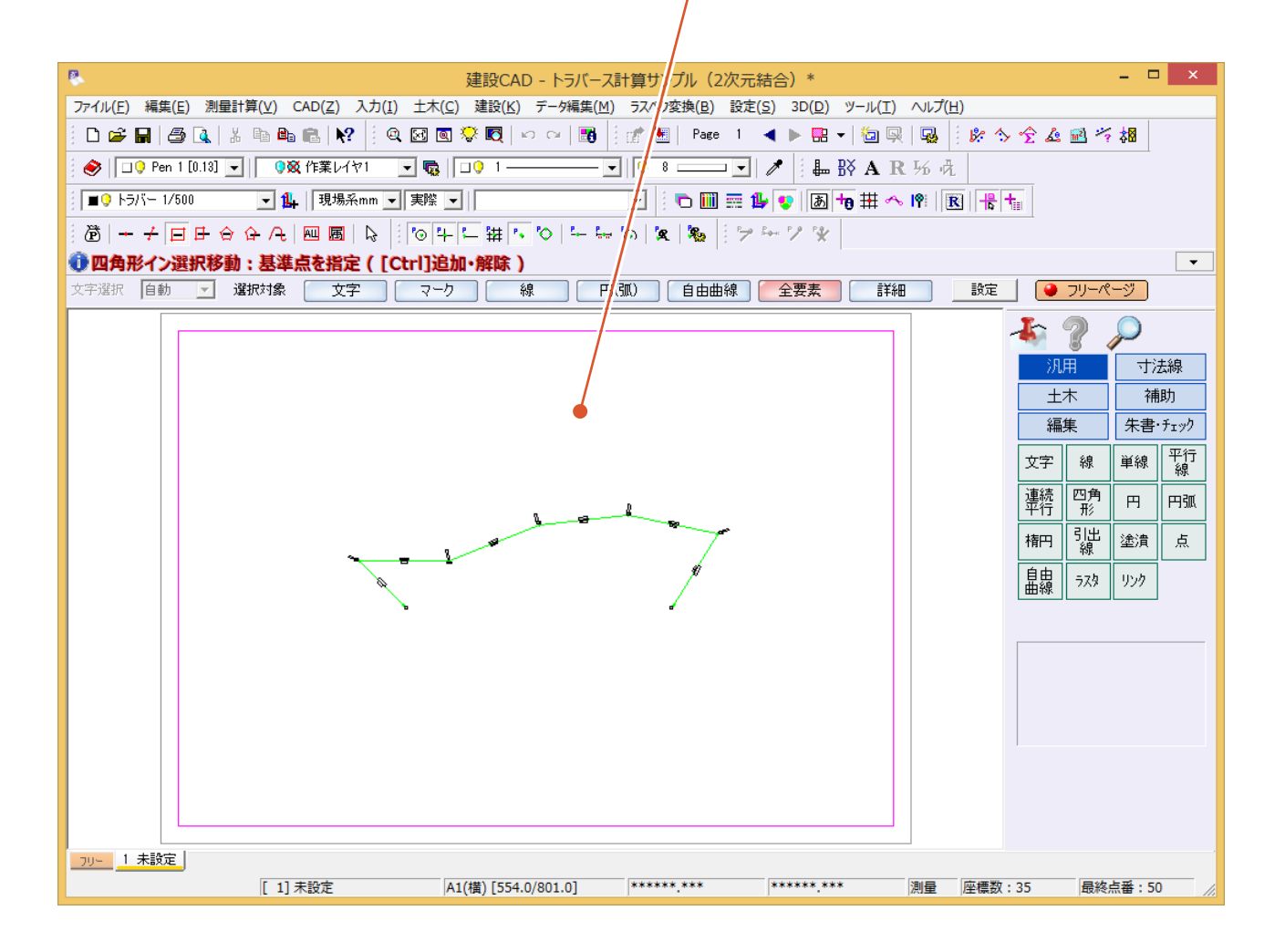

• サンプルデータ

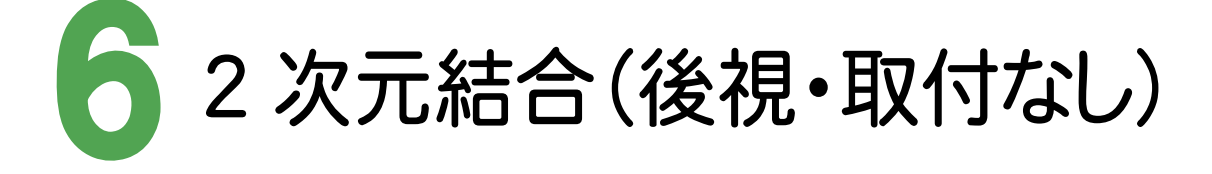

[2次元結合(後視・取付なし)]の場合のサンプルデータとトラバース網図です。 [2次元結合(後視・取付なし)]の場合は、後視点・結合取付点がない2与点結合トラバース、または、結合・開 放・放射の混合トラバースのデータを入力します。後視点がわかっていないので、器械点から1つ目の視準結合点 への方向角を仮の方向角としてデータを入力し計算します。

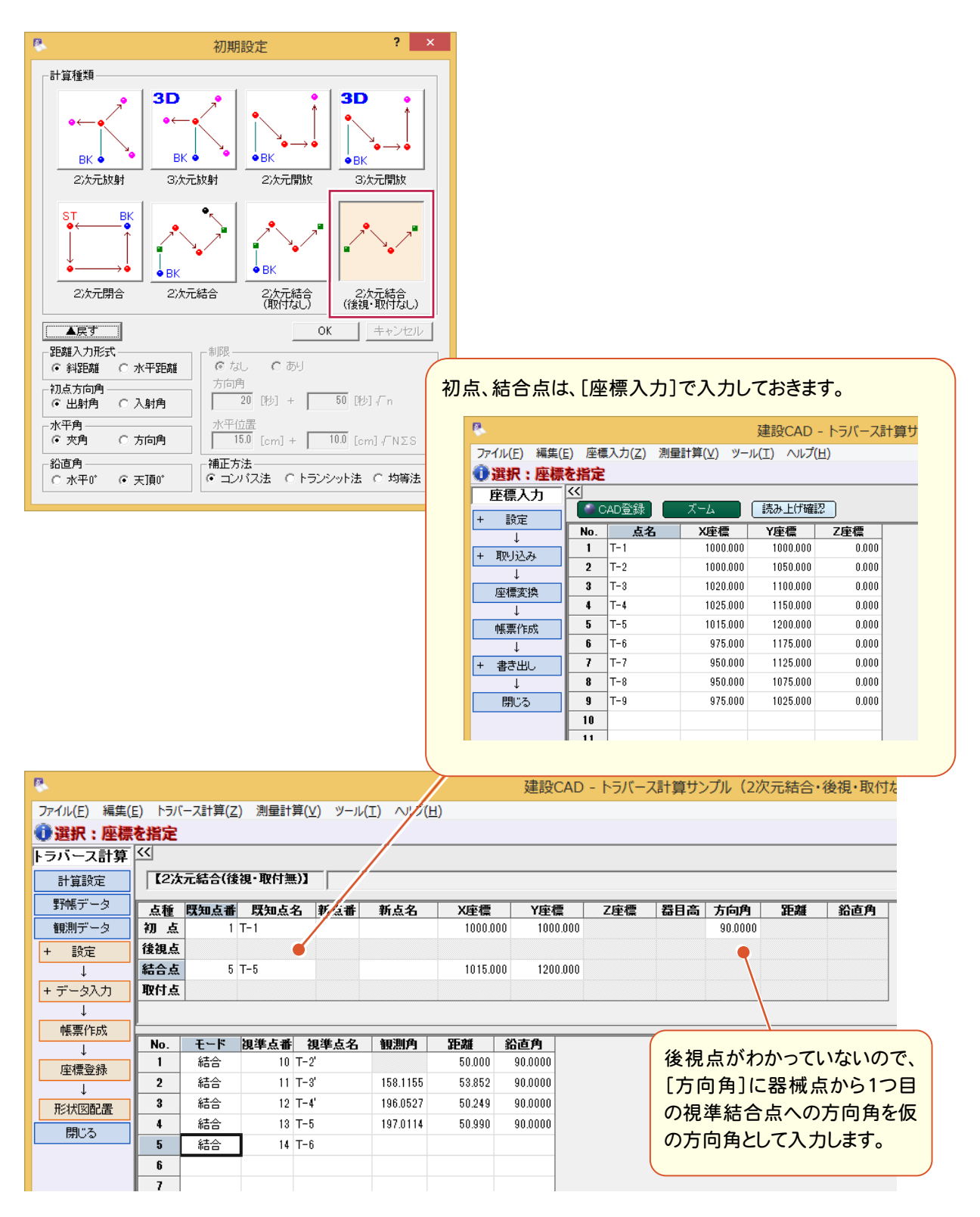

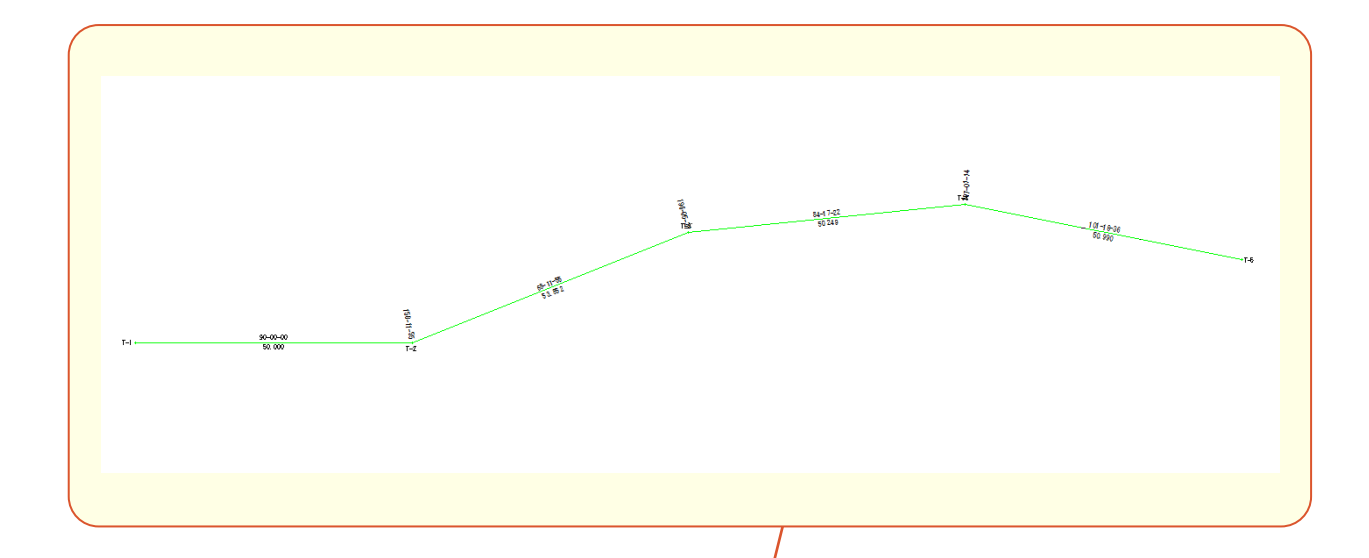

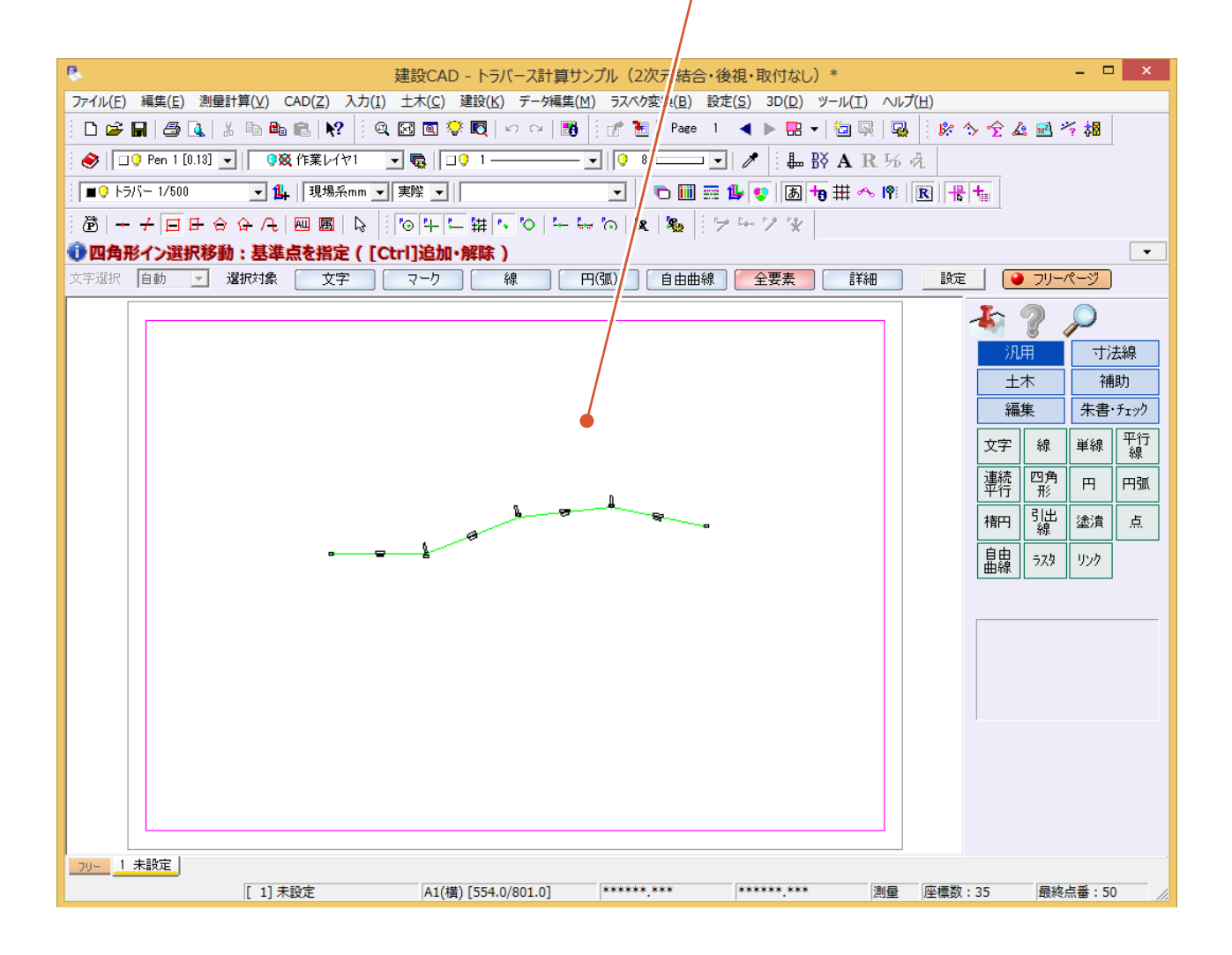